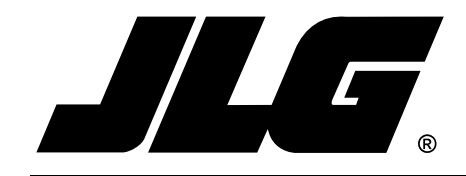

# Operation & Safety, Service & Maintenance & Illustrated Parts Manual Supplement

# JLG LOAD SENSING SYSTEM

## **Boom Lift Products**

P/N 3124287

July 24, 2013

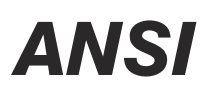

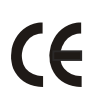

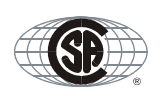

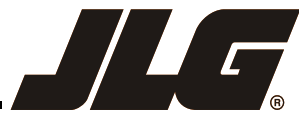

An Oshkosh Corporation Company

### SECTION A. INTRODUCTION - MAINTENANCE SAFETY PRECAUTIONS

#### A GENERAL

This section contains the general safety precautions which must be observed during maintenance of the aerial platform. It is of utmost importance that maintenance personnel pay strict attention to these warnings and precautions to avoid possible injury to themselves or others, or damage to the equipment. A maintenance program must be followed to ensure that the machine is safe to operate.

### **WARNING**

MODIFICATION OF THE MACHINE WITHOUT CERTIFICATION BY A RESPONSIBLE AUTHORITY THAT THE MACHINE IS AT LEAST AS SAFE AS ORIGINALLY MANUFACTURED, IS A SAFETY VIOLA-TION.

The specific precautions to be observed during maintenance are inserted at the appropriate point in the manual. These precautions are, for the most part, those that apply when servicing hydraulic and larger machine component parts.

Your safety, and that of others, is the first consideration when engaging in the maintenance of equipment. Always be conscious of weight. Never attempt to move heavy parts without the aid of a mechanical device. Do not allow heavy objects to rest in an unstable position. When raising a portion of the equipment, ensure that adequate support is provided.

### A WARNING

SINCE THE MACHINE MANUFACTURER HAS NO DIRECT CON-TROL OVER THE FIELD INSPECTION AND MAINTENANCE, SAFETY IN THIS AREA IS THE RESPONSIBILITY OF THE OWNER/ OPERATOR.

#### B HYDRAULIC SYSTEM SAFETY

It should be noted that the machines hydraulic systems operate at extremely high, potentially dangerous pressures. Every effort should be made to relieve any system pressure prior to disconnecting or removing any portion of the system.

#### C MAINTENANCE

### A WARNING

FAILURE TO COMPLY WITH SAFETY PRECAUTIONS LISTED IN THIS SECTION MAY RESULT IN MACHINE DAMAGE, PERSONNEL INJURY OR DEATH AND IS A SAFETY VIOLATION.

- REMOVE ALL RINGS, WATCHES AND JEWELRY WHEN PERFORMING ANY MAINTENANCE.
- DO NOT WEAR LONG HAIR UNRESTRAINED, OR LOOSE-FITTING CLOTHING AND NECKTIES WHICH ARE APT TO BECOME CAUGHT ON OR ENTANGLED IN EQUIPMENT.
- OBSERVE AND OBEY ALL WARNINGS AND CAU-TIONS ON MACHINE AND IN SERVICE MANUAL.
- KEEP OIL, GREASE, WATER, ETC. WIPED FROM STANDING SURFACES AND HAND HOLDS.
- NEVER WORK UNDER AN ELEVATED BOOM UNTIL BOOM HAS BEEN SAFELY RESTRAINED FROM ANY MOVEMENT BY BLOCKING OR OVERHEAD SLING, OR BOOM SAFETY PROP HAS BEEN ENGAGED.
- BEFORE MAKING ADJUSTMENTS, LUBRICATING OR PERFORMING ANY OTHER MAINTENANCE, SHUT OFF ALL POWER CONTROLS.
- BATTERY SHOULD ALWAYS BE DISCONNECTED-DURING REPLACEMENT OF ELECTRICAL COMPO-NENTS.
- KEEP ALL SUPPORT EQUIPMENT AND ATTACH-MENTS STOWED IN THEIR PROPER PLACE.
- USE ONLY APPROVED, NONFLAMMABLE CLEANING SOLVENTS.

## **REVISON LOG**

- March 25, 2003
- April 10, 2003
- June 6, 2003
- March 1, 2004
- October 15, 2004
- November 1, 2004
- July 15, 2006
- June 4, 2010
- March 31, 2011
- March 1, 2012
- August 11, 2012
- January 23, 2013
- July 24, 2013

**Original Issue** Revised Revised

Revised

Revised

Revised

Revised

Revised

Revised Revised

Revised

Revised

Revised

#### TABLE OF CONTENTS

| SUBJECT - SE                                                                | CTION, PARAGRAPH PAGE NO                                                                                                    |  |
|-----------------------------------------------------------------------------|----------------------------------------------------------------------------------------------------|--|
| SECTION A -                                                                 | INTRODUCTION - MAINTENANCE SAFETY PRECAUTIONS                                                                                                    |  |
| A<br>B<br>C<br>SECTION 1 -                                                  | General                                                                                                    |  |
| 1.1<br>1.2<br>1.3<br>1.4<br>1.5<br>1.6<br>1.7<br>1.8<br>1.9<br>1.10<br>1.11 | Introduction & Operation.1-1Connecting the JLG Control System Analyzer1-1Using the Analyzer1-2Changing Access Level Using the Analyzer1-2Viewing & Adjusting Parameters Using the Hand Held Analyzer.1-3Help Menu & Fault Codes.1-4Diagnostic Menu1-5Personalities Menu1-7Machine Setup Menu1-8JLG Accessories, Including Workstation in the SkyTM1-11JLG Approved Accessories (Except SkyGlazier)1-11SkyGlazier Accessory1-11 |  |
| SECTION 2 -                                                                 | SERVICE - ENGINE POWERED BOOM LIFTS                                                                                                    |  |
| 2.1<br>2.2<br>2.3<br>2.4                                                    | Description.2-1Installation.2-1Calibration.2-8Procedure.2-8Testing & Evaluation.2-8Troubleshooting.2-10                                                                                                    |  |
| SECTION 3 -                                                                 | SERVICE - ELECTRIC POWERED BOOM LIFTS                                                                                                    |  |
| 3.1<br>3.2<br>3.3<br>3.4                                                    | Description.3-1Installation.3-1Calibration.3-7Procedure.3-7Testing & Evaluation.3-8Troubleshooting.3-9                                                                                                    |  |
| SECTION 4 -                                                                 | PARTS                                                                                                    |  |

#### LIST OF FIGURES

#### FIGURE NO.

#### TITLE

#### PAGE NO.

| 1-1. | LSS Module Analyzer Flow Chart                         |
|------|--------------------------------------------------------|
| 2-1. | Load Sensing System Installation (Sheet 1 of 2)        |
| 2-2. | Load Sensing System Installation (Sheet 2 of 2)        |
| 2-3. | LSS Module Load Cell Connector Pinout (J5, J6, J7, J8) |
| 2-4. | Wiring Diagram                                         |
| 3-1. | Load Sensing System Installation (Sheet 1 of 2)        |
| 3-2. | Load Sensing System Installation (Sheet 2 of 2)        |
| 3-3. | LSS Module Load Cell Connector Pinout (J5, J6, J7, J8) |
| 3-4. | Wiring Diagram                                         |
| 4-1. | Platform Support & Load Sensing Installation4-2        |
| 4-2. | Load Sensing Electrical Components4-8                  |

#### LIST OF TABLES

#### TABLE NO.

#### TITLE

#### PAGE NO.

| 1-1 | LSS Fault Codes                                                     | 1-4 |
|-----|---------------------------------------------------------------------|-----|
| 1-2 | Diagnostic Menu Descriptions                                        | 1-5 |
| 1-3 | Personality Parameters                                              | 1-7 |
| 1-4 | Machine Setup Menu                                                  | 1-8 |
| 2-1 | LSS Troubleshooting Chart - General.                                |     |
| 2-2 | LSS Troubleshooting Chart - Calibration                             |     |
| 2-3 | LSS Troubleshooting Chart - Measurement Performance                 |     |
| 2-4 | LSS Troubleshooting Chart - Host System Functionality               |     |
| 2-5 | LSS Module System Interface Connector - Power & Digital (J1 - Grey) |     |
| 2-6 | LSS Module System Interface Connector – Communication (J1 - Black)  |     |
| 2-7 | LSS Module Load Cell Connector Pinout (J5, J6, J7, J8)              |     |
| 3-1 | LSS Troubleshooting Chart - General.                                |     |
| 3-2 | LSS Troubleshooting Chart - Calibration                             |     |
| 3-3 | LSS Troubleshooting Chart - Measurement Performance                 |     |
| 3-4 | LSS Troubleshooting Chart - Host System Functionality               |     |
| 3-5 | LSS Module System Interface Connector - Power & Digital (J1 - Grey) |     |
| 3-6 | LSS Module System Interface Connector – Communication (J1 - Black)  |     |
| 3-7 | LSS Module Load Cell Connector Pinout (J5, J6, J7, J8)              |     |

### **SECTION 1. OPERATION**

**NOTE:** This manual is intended as a supplement to the individual machine's Operators and Safety Manual.

#### **1.1 INTRODUCTION & OPERATION**

**NOTE:** It is the responsibility of the owner/user/operator/lessor/lessee to read & understand this manual and the machine Operators & Safety Manual and to prevent overloading the platform. Do not operate a machine with a disconnected or inoperative Load Sensing System.

The JLG-designed Load Sensing System (LSS) measures platform load via four sensors mounted between the platform and support structure. If the actual platform load exceeds the selected Rated Load, the following will occur:

 The Overload Visual Warning Indicator will flash at the selected control position (platform or ground).

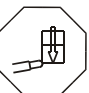

- 2. The Platform and Ground Alarms will sound 5 seconds On, and 2 seconds Off.
- 3. All normal movement will be prevented from the platform control position (optional ground control functions may be prevented).
- 4. Further movement is permitted by:
  - a. Removing the excess platform load until actual platform load is less than Rated Load.
  - b. Operation of the overriding emergency system (Auxiliary Power Unit).
  - c. By an authorized person at the ground control position (optional ground control functions may be prevented).

#### NOTICE

THE LOAD SENSING SYSTEM MUST BE CALIBRATED WHEN ONE OR MORE OF THE FOLLOWING CONDITIONS OCCUR:

- a. LSS System initial installation
- b. LSS Module replacement
- c. LSS Sensor removal or replacement
- d. Addition or removal of certain platform mounted accessories. (Refer to Calibration in Section 2)
- e. Platform is removed, replaced, repaired or shows evidence of impact.

#### NOTICE

THE LOAD SENSING SYSTEM REQUIRES PERIODIC FUNCTION VERIFICATION NOT TO EXCEED 6 MONTHS FROM PREVIOUS VERIFICATION. REFER TO TESTING & EVALUATION IN SECTION 2. Calibration of the Load Sensing System is performed by connecting the JLG Analyzer (Analyzer Kit, JLG part no. 2901443), to the Load Sensing System Module. All calibration procedures are menu driven through the use of the Analyzer. Note that Load Sensing System has an independent Analyzer connection located near the module.

#### 1.2 CONNECTING THE JLG CONTROL SYSTEM ANALYZER

- Connect the cable supplied with the analyzer, to the LSS control module located in the platform and connect the remaining end of the cable to the analyzer.
- **NOTE:** Do not confuse the Host Control System and LSS Module's Analyzer Connections.

The cable (shown below) has a four pin connector at each end of the cable; the cable cannot be connected backwards.

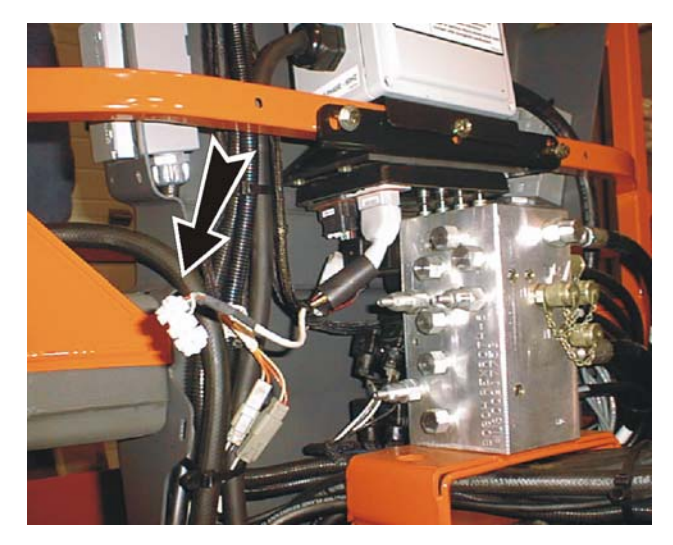

2. Power up the Control System by turning the key to the platform or ground position and pulling both emergency stop buttons on.

#### 1.3 USING THE ANALYZER

With the machine power on and the analyzer connected properly, the analyzer will display the following:

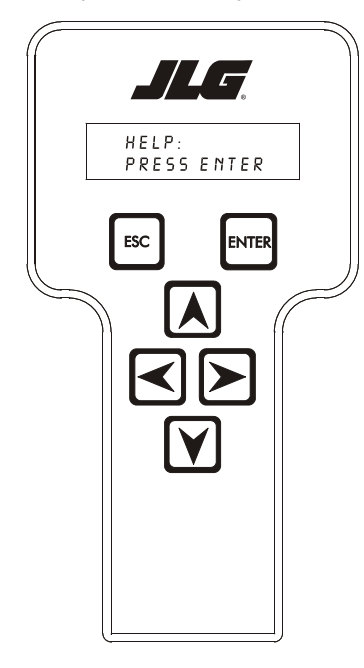

#### HELP: PRESS ENTER

At this point, using the **RIGHT** and **LEFT** arrow keys, you can move between the top level menu items. To select a displayed menu item, press **ENTER**. To cancel a selected menu item, press **ESC**.; then you will be able to scroll using the right and left arrow keys to select a different menu item.

The top level menus are as follows:

HELP DIAGNOSTICS ACCESS LEVEL PERSONALITIES MACHINE SETUP CALIBRATIONS

If you press **ENTER** at the **HELP: PRESS ENTER** display and there are no faults, the Analyzer will display **EVERY-THING OK**. In the event of a fault, the Analyzer will display **OVERLOADED**.

If ENTER is pressed again, the Analyzer will display LOGGED HELP, a record of the last 16 faults. Use the left and right arrow keys to scroll through the fault log. To return to the top level menu, press the ESC key twice.

When a top level menu entry is selected, a new set of menu items will be displayed as in the following.

DIAGNOSTICS: PLTLOAD PLTGROS OVERLOADED? CELL 1 CELL 2 CELL 3 CELL 4 SYSTEM VERSIONS

Pressing **ENTER** while viewing any of the above menu entries will display additional sub-menus. Typically, the sub-menu is where parameter information is displayed or changed. Refer to Figure 1-1., LSS Module Analyzer Flow Chart for menu layout. You may only view Personality settings while in Access Level 2. Access Level 1 is required to change Personality settings and calibrate.

The **ESC** key may be used to leave a sub-menu at any time.

#### 1.4 CHANGING ACCESS LEVEL USING THE ANALYZER

When the analyzer is first connected, you will be in Access Level 2 which enables you to only view most settings which cannot be changed until you enter a password to advance to a lower level. This ensures that a setting cannot be accidentally altered. To change the Access Level, the correct password must be entered. To enter the password, scroll to the **ACCESS LEVEL** menu. For example:

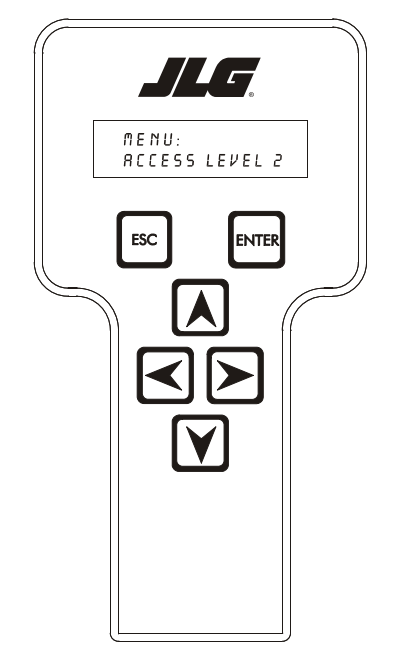

#### MENU: ACCESS LEVEL 2

Press ENTER to select the ACCESS LEVEL menu.

Using the **UP** or **DOWN** arrow keys, enter the first digit of the password, 3.

Then using the **RIGHT** arrow key, position the cursor to the right one space to enter the second digit of the password.

Use the **UP** or **DOWN** arrow key to enter the second digit of the password which is 33271.

Continue using the arrow keys until all the remaining digits of the password is shown.

Once the correct password is displayed, press **ENTER**. The Access Level should display the following, if the password was entered correctly:

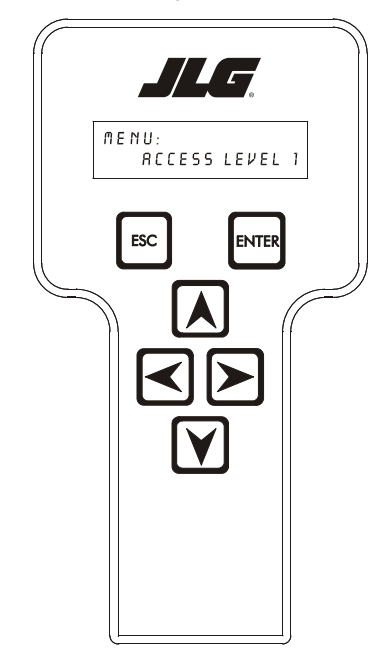

#### MENU: ACCESS LEVEL 1

Repeat the above steps if the correct Access Level is not displayed or you can not adjust the personality settings.

#### 1.5 VIEWING & ADJUSTING PARAMETERS USING THE HAND HELD ANALYZER

Once you have entered Access Level 1 and a personality item is selected, press the **UP** or **DOWN** arrow keys to adjust its value, for example:

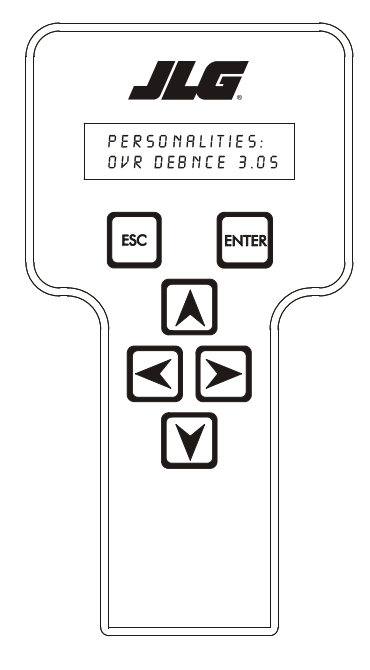

#### PERSONALITIES: OVR DEBNCE 3.0s

There will be a minimum and maximum for the value to ensure efficient operation. The Value will not increase if the **UP** arrow is pressed when at the maximum value nor will the value decrease if the **DOWN** arrow is pressed and the value is at the minimum value for any particular personality. If the value does not change when pressing the up and down arrows, check the Access Level to ensure you are at Access Level 1.

#### 1.6 HELP MENU & FAULT CODES

The Help Menu is a troubleshooting tool to communicate detected System Faults to the technician. The following table documents the Faults for the Load Sensing System. To access the Help Menu, use the LEFT and RIGHT arrow keys to select HELP: PRESS ENTER from the Top Level Menu. Press the ENTER key to view the menu.

When accessing the Help Menu, the JLG Analyzer will display EVERYTHING OK if the platform is not overloaded and no difficulties are detected. Otherwise, the JLG Analyzer will display OVERLOADED.

In the event of difficulty, the user can press ENTER again to display Logged Help, which is a record of the last 16 Fault Messages. The following table lists each Help/ Logged Message, the Flash Code (for each Fault, the module will flash the two-digit code on its LED) triggered by the Fault, and a Description of the Situation (cause).

| Help/Logged<br>Message                                                                                                    | Flash<br>Code | Description of Situation                                                                                                    |
|----------------------------------------------------------------------------------------------------|---------------|----------------------------------------------------------------------------------------------------|
| Everything OK                                                                                                    | LED ON        | The "Normal" Help Message                                                                                                    |
| <min cal<="" td=""><td></td><td>Calibration attempt Unsuccessful, Empty Platform appears to weigh too little. Improper Model Selection (Machine Setup) may cause the LSS Module to expect the wrong Empty Platform Weight. This also may be caused by a damaged sensor or associated wiring. Finally, this condition may occur if mechanical interference between the platform and support structure exists (all weight must transfer through sensors).</td></min> |               | Calibration attempt Unsuccessful, Empty Platform appears to weigh too little. Improper Model Selection (Machine Setup) may cause the LSS Module to expect the wrong Empty Platform Weight. This also may be caused by a damaged sensor or associated wiring. Finally, this condition may occur if mechanical interference between the platform and support structure exists (all weight must transfer through sensors). |
| >MAX CAL                                                                                                    |               | Calibration attempt Unsuccessful, Empty Platform appears to weigh too much. This situation has the same root causes as the " <min cal"="" fault="" message.<="" td=""></min>                                                                                                    |
| BATT TOO LOW                                                                                                    | 4/1           | Incoming Supply Voltage <9.0 Vdc. The control system's battery voltage is too low due to excessive electrical load or dis-<br>charge.                                                                                                    |
| BATT TOO HIGH                                                                                                    | 4/4           | Incoming Supply Voltage >34.0 Vdc. The control system's battery voltage is too high. This may be due to over-charging or improper charger operation.                                                                                                    |
| CELL #1 ERROR                                                                                                    | 8/1           | Cell #1's Bridge <2V, >3V, or could not read Cell #1's Internal Memory. This situation indicates damage to the sensor or its wiring.                                                                                                    |
| CELL #2 ERROR                                                                                                    | 8/2           | Cell #2's Bridge <2V, >3V, or could not read Cell #2's Internal Memory. This situation indicates damage to the sensor or its wiring.                                                                                                    |
| CELL #3 ERROR                                                                                                    | 8/3           | Cell #3's Bridge <2V, >3V, or could not read Cell #3's Internal Memory. This situation indicates damage to the sensor or its wiring.                                                                                                    |
| CELL #4 ERROR                                                                                                    | 8/4           | Cell #4's Bridge <2V, >3V, or could not read Cell #4's Internal Memory. This situation indicates damage to the sensor or its wiring.                                                                                                    |
| WATCHDOG RST                                                                                                    | 9/1           | Microprocessor's Watchdog Timer Triggered. This is an indication that the LSS Module has been exposed to excessive electrical noise, or has experienced a hardware difficulty.                                                                                                    |
| EEPROMERROR                                                                                                    | 9/2           | Memory used to retain Personality/Machine Setup/Calibration has been corrupted and must be reset by verifying all entries and re-calibrating.                                                                                                    |
| NOCAL                                                                                                    | 9/3           | Calibration has not been successfully completed. A new LSS Module will display this message until properly calibrated.                                                                                                    |
| INTERNAL ERR                                                                                                    | 9/9           | Pin excitation <4.25 V. The sensors may be excessively loading the excitation supply, or the LSS Module may have hard-<br>ware difficulty.                                                                                                    |
|                                                                                                    |               | High Side Driver Error. The load attached to OUT1 or OUT2 is shorted to battery or ground and has been detected by the LSS module.                                                                                                    |
|                                                                                                    |               | DRDY Interrupt from A/D missing. This may indicate an LSS Module hardware difficulty.                                                                                                    |

#### Table 1-1. LSS Fault Codes

#### 1.7 DIAGNOSTIC MENU

The Diagnostic Menu is another troubleshooting tool for the Load Sensing System. Sensor and status information is presented in real-time for the technician. Several submenus exist to organize the data.

Note that the Diagnostic Menu changes based on MODEL Parameter in the Machine Setup Menu (some displays are suppressed). The information presented in the following table will be proper when MODEL=BOOM LIFT (refer to Machine Setup Menu). To access the Diagnostic Menu, use the LEFT and RIGHT Arrow keys to select DIAGNOSTICS from the Top Level Menu. Press the ENTER key to view the menu.

Press the LEFT and RIGHT Arrow keys to view the displays and select the various sub-menus (CELL 1, CELL 2, etc.). To access a sub-menu, press the ENTER key. Once in a sub-menu, press the LEFT and RIGHT Arrow keys to view the various displays (just like a Top Level menu). To exit a sub-menu, press the ESC key.

The table below details the structure of the Diagnostic Menu, and describes the meaning of each piece of information presented.

| Diagnostics Menu<br>(Displayed on Analyzer 1 <sup>st</sup> Line) | Parameter (Displayed<br>on Analyzer 2 <sup>nd</sup> Line) | Parameter Value<br>(Displayed on Analyzer 2 <sup>nd</sup><br>Line) | Description                                                   |
|------------------------------------------------------------------|-----------------------------------------------------------|--------------------------------------------------------------------|---------------------------------------------------------------|
|                                                                  | PLTLOAD                                                   | ±XXXX LBS or Kg                                                    | Displays (Total Measured Force – Empty Platform Calibration)  |
|                                                                  | PLTGROS                                                   | $\pm$ XXXX LBS or Kg                                               | Displays Total Measured Force (Sum of Cells 1 thru 4<br>LOAD) |
|                                                                  | OVERLOADED?                                               | Yes / No                                                           | Displays Current LSS Module Overload Status                   |
| CELL 1:                                                          |                                                           |                                                                    |                                                               |
|                                                                  | LOAD                                                      | ±XXXX LBS or Kg                                                    | Displays Calibrated Cell Reading in Current Units             |
|                                                                  | RDG                                                       | ±XX.XXXX mV/V                                                      | Displays Cell Reading in mV/V                                 |
|                                                                  | INPUT                                                     | ±XX.XXXX mV                                                        | Displays Cell Reading in mV                                   |
| CELL 2:                                                          |                                                           |                                                                    |                                                               |
|                                                                  | LOAD                                                      | $\pm$ XXXX LBS or Kg                                               | Displays Calibrated Cell Reading in Current Units             |
|                                                                  | RDG                                                       | $\pm$ XX.XXXX mV/V                                                 | Displays Cell Reading in mV/V                                 |
|                                                                  | INPUT                                                     | ±XX.XXX mV                                                         | Displays Cell Reading in mV                                   |
| CELL 3:                                                          |                                                           |                                                                    |                                                               |
|                                                                  | LOAD                                                      | $\pm$ XXXX LBS or Kg                                               | Displays Calibrated Cell Reading in Current Units             |
|                                                                  | RDG                                                       | ±XX.XXXX mV/V                                                      | Displays Cell Reading in mV/V                                 |
|                                                                  | INPUT                                                     | ±XX.XXXX mV                                                        | Displays Cell Reading in mV                                   |
| CELL 4:                                                          |                                                           |                                                                    |                                                               |
|                                                                  | LOAD                                                      | ±XXXX LBS or Kg                                                    | Displays Calibrated Cell Reading in Current Units             |
|                                                                  | RDG                                                       | ±XX.XXXX mV/V                                                      | Displays Cell Reading in mV/V                                 |
|                                                                  | INPUT                                                     | $\pm$ XX.XXX mV                                                    | Displays Cell Reading in mV                                   |
| SYSTEM:                                                          |                                                           |                                                                    |                                                               |
|                                                                  | OVLOAD STAT                                               | OFF/ON                                                             | State of Overload Status Digital Output                       |
|                                                                  | WARNING                                                   | OFF/ON                                                             | State of Warning Digital Output                               |
|                                                                  | 750#CAPACITY                                              | OFF/ON                                                             | State of Digital Input #1                                     |
|                                                                  | 1000#CAPACITY                                             | OFF/ON                                                             | State of Digital Input #2                                     |
|                                                                  | BATTERY                                                   | XX.XX V                                                            | Displays Current Battery Voltage                              |
|                                                                  | EXCITE                                                    | X.XXXX V                                                           | Displays Load Cell Excitation Voltage                         |
|                                                                  | TEMP                                                      | ±XXX.X Deg C                                                       | Display the Temperature Sensed by the LSS Module              |

#### Table 1-2. Diagnostic Menu Descriptions

| Diagnostics Menu<br>(Displayed on Analyzer 1 <sup>st</sup> Line) | Parameter (Displayed<br>on Analyzer 2 <sup>nd</sup> Line) | Parameter Value<br>(Displayed on Analyzer 2 <sup>nd</sup><br>Line) | Description                          |
|------------------------------------------------------------------|-----------------------------------------------------------|--------------------------------------------------------------------|--------------------------------------|
| VERSIONS:                                                        |                                                           |                                                                    |                                      |
|                                                                  | SOFTWARE                                                  | PX.XX                                                              | Displays LSS Module Software Version |
|                                                                  | HARDWARE                                                  | Х                                                                  | Display LSS Module Hardware Revision |
|                                                                  | ANALYZER                                                  | VX.XXXX                                                            | Displays Analyzer Software Version   |

#### Table 1-2. Diagnostic Menu Descriptions

#### **1.8 PERSONALITIES MENU**

The Personalities Menu is used to adjust aspects of the Load Sensing System's operation. A FACTORY sub-menu exists for access to unit-specific calibration information determined during the manufacturing process, should the need arise.

#### NOTICE

DO NOT TAMPER WITH THE PARAMETERS WITHIN THE FAC-TORY SUB-MENU. THESE FACTORS ARE NOT ADJUSTED FOR NORMAL CALIBRATION. CONSULT THE FACTORY TO RESTORE THESE PARAMETERS (REFERENCE THE LSS MODULE'S UNIQUE SERIAL NUMBER). Note that the Personalities Menu changes based on MODEL Parameter in the Machine Setup Menu (some displays are suppressed). The information presented below will be proper when MODEL=BOOM LIFT (refer to Machine Setup Menu).

To access the Personalities Menu, use the LEFT and RIGHT Arrow keys to select PERSONALITIES from the Top Level Menu. Press the ENTER key to view the menu. Press the LEFT and RIGHT Arrow keys to view the displays.

The following table details the structure of the Personalities Menu, and describes the meaning of each parameter.

| Submenu<br>(Displayed on<br>Analyzer 1st Line)                   | Parameter<br>(Displayed on Analyzer 2 <sup>nd</sup><br>Line) | Default<br>Values | Description                                                                    |
|------------------------------------------------------------------|--------------------------------------------------------------|-------------------|--------------------------------------------------------------------------------|
|                                                                  | OVERLD XXXX LBS (or KGS)                                     | 550 LBS           | Displays/adjusts the Overload limit for this AWP*                              |
|                                                                  | OVERLD2 XXXX LBS (or KGS)                                    | 825 LBS           | Displays/adjusts an Alternate Overload limit for this AWP*                     |
|                                                                  | OVERLD3 XXXX LBS (or KGS)                                    | 1100LBS           | Displays/adjusts an Alternate Overload limit for this AWP*                     |
|                                                                  | ACC'Y XXXX LBS (OR KGS)                                      | 0LBS              | Displays/adjusts a de-rating for Accessories*                                  |
|                                                                  | OVRDBNCEXS                                                   | 3 Sec             | Displays/adjusts the de-bounce delay before an overload.                       |
|                                                                  | OVRHOLDXS                                                    | 5 Sec             | Displays/adjusts the minimum delay before an overload can be released.         |
|                                                                  | CAP SEL DLY X S                                              | 1 Sec             | Displays/adjusts the delay before a Capacity Select Digital Input is regarded. |
| FACTORY:                                                         |                                                              |                   |                                                                                |
|                                                                  | #1 GAIN X.XXXX                                               |                   | Displays/calibrates the LSS Module analog channel gain.                        |
|                                                                  | #1 ZERO +X.XXXX mV                                           |                   | Displays/calibrates the LSS Module analog channel offset.                      |
|                                                                  | #2 GAIN X.XXXX                                               |                   | Displays/calibrates the LSS Module analog channel gain.                        |
|                                                                  | #2 ZERO +X.XXXX mV                                           |                   | Displays/calibrates the LSS Module analog channel offset.                      |
|                                                                  | #3 GAIN X.XXXX                                               |                   | Displays/calibrates the LSS Module analog channel gain.                        |
|                                                                  | #3 ZERO +X.XXXX mV                                           |                   | Displays/calibrates the LSS Module analog channel offset.                      |
|                                                                  | #4 GAIN X.XXXX                                               |                   | Displays/calibrates the LSS Module analog channel gain.                        |
|                                                                  | #4 ZERO +X.XXXX mV                                           |                   | Displays/calibrates the LSS Module analog channel offset.                      |
|                                                                  | EXC GAIN X.XXXX                                              |                   | Displays/calibrates the LSS Module excitation measurement gain.                |
|                                                                  | TEMP OFFS ±XXX.X                                             |                   | Displays/calibrates the LSS Module's internal temp sensor.                     |
| * Refer to JLG Workstation in the Sky Accessories™ in Section 2. |                                                              |                   |                                                                                |

#### Table 1-3. Personality Parameters

#### **1.9 MACHINE SETUP MENU**

The Machine Setup Menu is used to configure the Load Sensing System for application on a particular JLG model, and select the desired force units (i.e. pounds or kilograms). In addition, the technician can trigger the LSS Module to restore Defaults to all Personalities Parameters by changing the MODEL to any other selection, and then re-selecting BOOM LIFT.

Note that Diagnostics and Personalities Menus change based on MODEL Parameter (some displays are suppressed).

To access the Machine Setup Menu, use the LEFT and RIGHT Arrow keys to select MACHINE SETUP from the Top Level Menu. Press the ENTER key to view the menu. Press the LEFT and RIGHT Arrow keys to view the displays.

The following table details the structure of the Machine Setup Menu, and describes the meaning of each parameter.

| lable 1-4. | Machine | Setup | Menu |
|------------|---------|-------|------|
|------------|---------|-------|------|

| Parameter<br>(Displayed on<br>Analyzer 2 <sup>nd</sup><br>Line) | Parameter Value<br>(Displayed on<br>Analyzer 2 <sup>nd</sup> Line) | Description                                                                              |
|-----------------------------------------------------------------|--------------------------------------------------------------------|------------------------------------------------------------------------------------------|
| MODEL:                                                          | = BOOM LIFT<br>=4069LE<br>=3369LE<br>=500RTS<br>=260MRT            | Displays/adjusts Model Selec-<br>tion. Must be set to BOOM LIFT<br>for this application. |
| UNITS:                                                          | =LBS<br>=Kg                                                        | Displays/adjusts global force units                                                      |

#### **1.10 CALIBRATION MENU**

The Calibration Menu is used to zero the Empty Platform weight.

To access the Calibration Menu, use the LEFT and RIGHT Arrow keys to select CALIBRATION from the Top Level Menu. Press the ENTER key to view the menu.

**NOTE:** The Calibration Menu is not available in Access Level 2.

Upon entry to the Calibration Menu, the LSS Module shall communicate to the Analyzer:

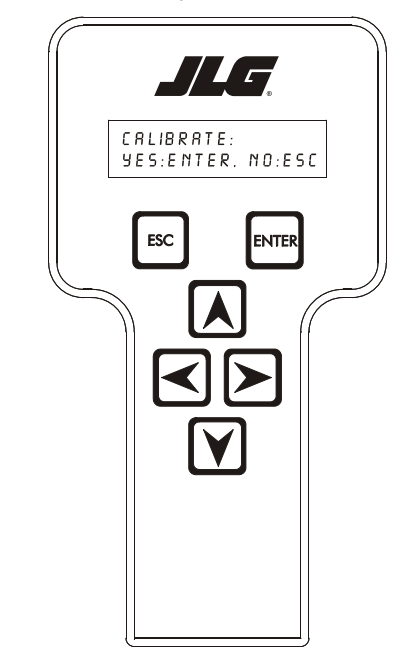

CALIBRATE: YES:ENTER, NO:ESC

Pressing the ESC key will return the user to the top level menu and not disturb the prior calibration information.

Pressing the ENTER key will confirm that the platform is empty (except for factory-installed options outside the Rated Load). The LSS Module will calculate the total of all load cell readings and ensure that the total is greater than 90 lbs. (41 kg), but less than 550 lbs.(250 kg). If successful, the Analyzer will show the following:

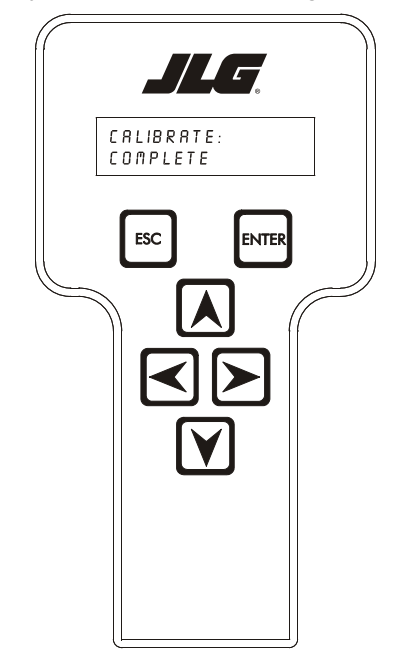

CALIBRATE: COMPLETE

If the empty platform weight is less than 90 lbs. (41 kg), the calibration attempt will be unsuccessful and the Analyzer will show the following:

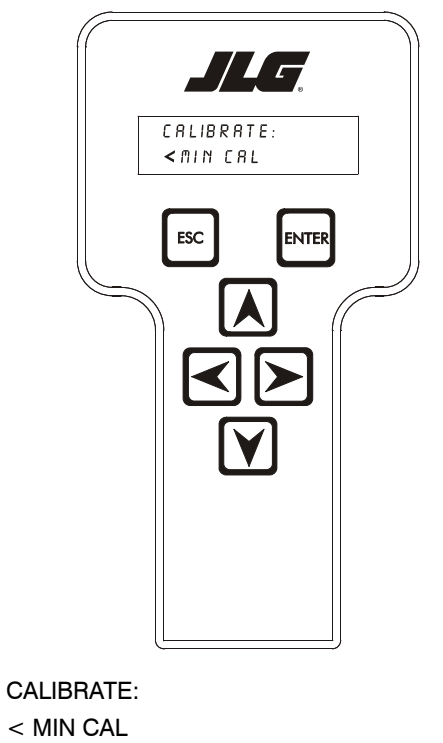

If the empty platform weight is greater than 550 lbs.(250 kg), the calibration attempt will be unsuccessful and the Analyzer will show the following:

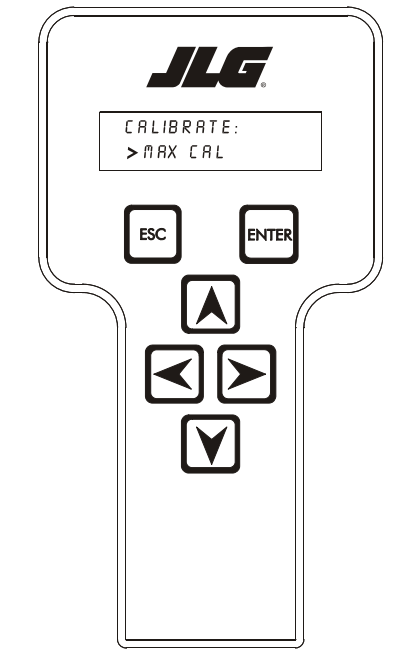

CALIBRATE: > MAX CAL

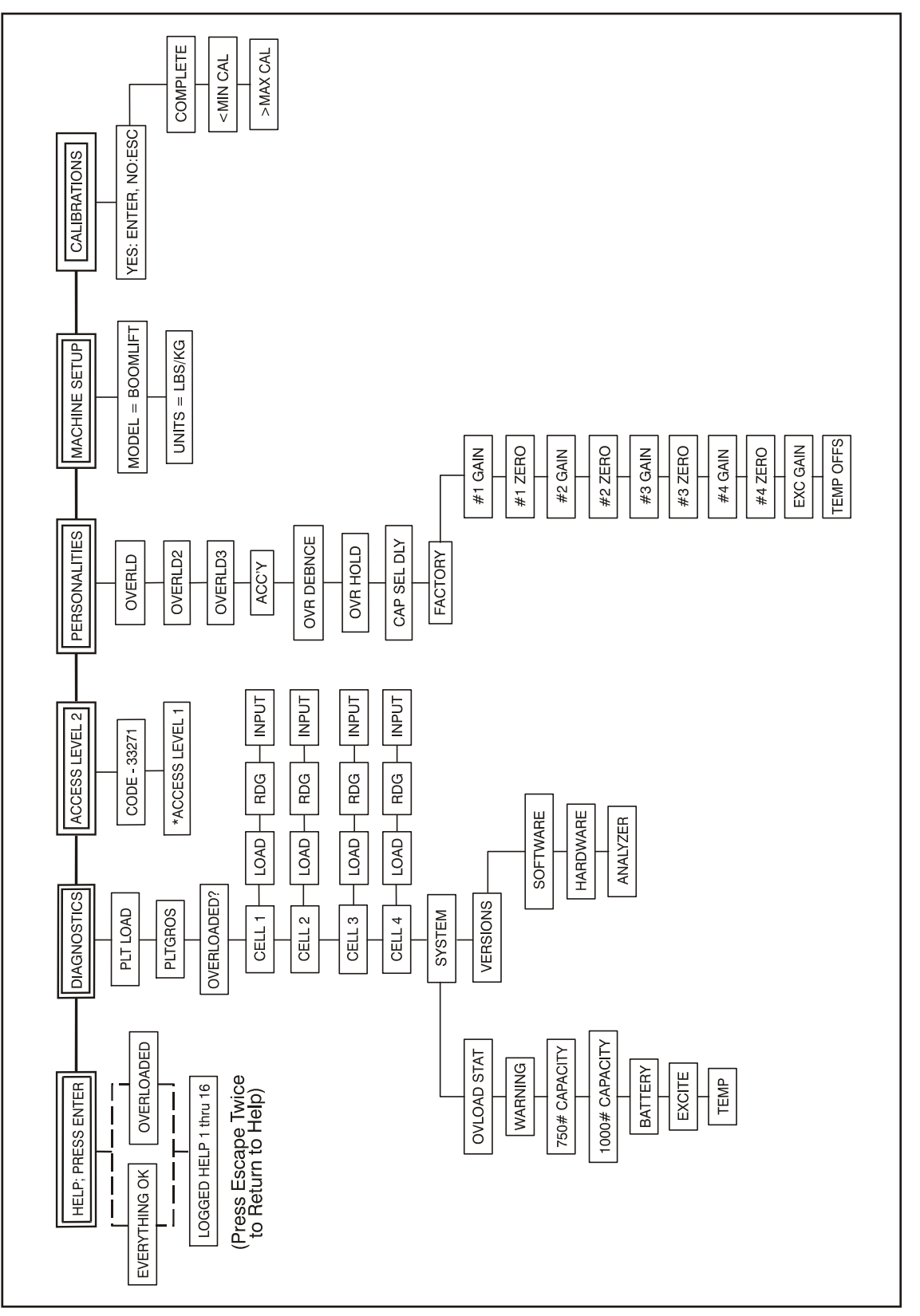

Figure 1-1. LSS Module Analyzer Flow Chart

#### 1.11 JLG ACCESSORIES, INCLUDING WORKSTATION IN THE SKY<sup>™</sup>

The Load Sensing System must be configured for proper operation with JLG approved Accessories. Calibration of the Load Sensing System can be performed with the Accessory mounted in the platform.

## JLG Approved Accessories (Except SkyGlazier)

A platform-mounted accessory slightly reduces the amount of load that can be carried before the vehicle becomes overloaded. This extra load must be accounted for to enable the accessory to be mounted during Calibration.

A De-Rating is provided for JLG Sky Accessories via decal and/or the JLG Workstation in the Sky<sup>TM</sup> Accessory Manual. This De-Rating must be entered into the LSS Module's ACC'Y Personality to cause the system to accurately indicate overload (by the De-Rating factor).

Example: Consider the case of the JLG SkyWelder (SkyCutter) with a De-Rating of 70LBS (32KG). Without De-Rating, the Load Sensing System will declare Overload at 550LBS (250KG) in the 500LBS Capacity Zone (110% of 500LBS) and at 1100LBS (499KG) in the 1000LBS Capacity Zone (110% of 1000LBS). When the De-Rating for Sky-Welder (SkyCutter) is entered into the ACC'Y Personality, the LSS will declare Overload 70LBS (32KG) earlier (480LBS or 218KG in the 500LBS Capacity Zone; 1030LBS or 467KG in the 1000LBS Capacity Zone).

Procedurally, the Accessory should be mounted to the platform and the LSS Module's ACC'Y Personality should be set using the guidelines above. Calibration should be performed as outlined in this manual. During Testing & Evaluation, it should be noted that the LSS will declare Overload with less platform load (by the amount of the De-Rating).

#### **SkyGlazier Accessory**

This Accessory does not have a simple De-Rating since it has different impact on the 500LBS and 1000LBS Capacity Zones (Moment limits in 1000# Zone).

#### SKYGLAZIER (BASE ONLY)

When not using the SkyGlazier, recommended JLG vehicles can safely carry the SkyGlazier's Base without impact on normal capacity ratings.

Procedurally, mount the SkyGlazier's Base but not the Tray. Set the LSS Module's Personalities according to the table below and perform a Calibration.

| Personality | Setting         |
|-------------|-----------------|
| OVERLD      | 550LBS (249KG)  |
| OVERLD3     | 1100LBS (499KG) |
| ACC'Y       | 0LBS (0KG)      |

#### SKYGLAZIER (BASE & TRAY)

When using the SkyGlazier, recommended JLG vehicles can carry 400LBS (181KG) in the 500LBS Capacity Zone (Total Platform Weight with Tray Installed), and 750LBS (340KG) in the 1000LBS Capacity Zone (Total Platform Weight with Tray Installed).

Procedurally, mount the SkyGlazier's Base but not the Tray. Set the LSS Module's Personalities according to the table below and perform a Calibration.

| Personality | Setting        |
|-------------|----------------|
| OVERLD      | 450LBS (204KG) |
| OVERLD3     | 800LBS (363KG) |
| ACC'Y       | 0LBS (0KG)     |

| K NOTES: |     |
|----------|-----|
|          |     |
|          |     |
|          |     |
|          |     |
|          |     |
|          | · - |
|          |     |
|          |     |
|          |     |
|          |     |
|          |     |
|          |     |
|          |     |
|          |     |
|          |     |
|          |     |
|          |     |
|          |     |
|          |     |
|          |     |
|          |     |
|          |     |
|          |     |
|          |     |
|          |     |
|          |     |
|          |     |
|          |     |
|          |     |
|          |     |
|          | ·   |
|          |     |

### **SECTION 2. SERVICE - ENGINE POWERED BOOM LIFTS**

This section is for servicing 400 Series, 450/510 Series, 600A Series, 600S Series, 800A Series, 800S Series, 1250AJP, & 1200/1350 Series Boom Lifts

#### 2.1 DESCRIPTION

The system consists of the LSS Module, four Shear Beam Load Cells (sensors), Wire Harness, and various brackets and fasteners. The LSS Module is mounted in the platform on a bracket beneath the console box (above the rotator). The Shear Beam Load Cells mount between the platform and the support structure in such a way that all support force for the platform is applied through them (for measurement). The four Shear Beam Load Cells plug directly into the LSS Module. The Wire Harness connects the LSS Module to the Host Control System.

#### 2.2 INSTALLATION

 Loosen the Fasteners that secure the Platform to the Support Structure. Maneuver the platform above a pair of saw-horses or other adequate supporting device capable of supporting up to 350lbs.(160 kg). Position the platform to a comfortable height. Loosen but do not remove the four 1/2 inch Shank (3/4 inch Head) Hex Bolts that secure the platform to the support.

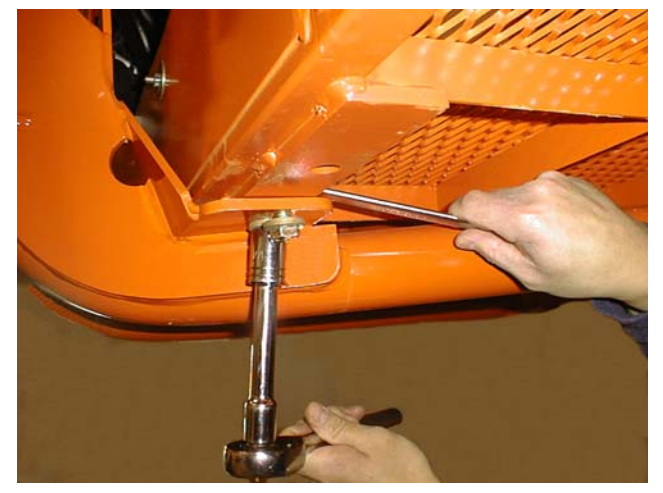

2. <u>Separate the Platform and Support Structure.</u> Gently lower the platform onto the saw-horses or supporting device (using the Auxiliary Power Unit from Ground Control). Remove the fasteners that secure the platform to the support structure and discard the fasteners (new fasteners must be used for installation since all are torqued to specification).

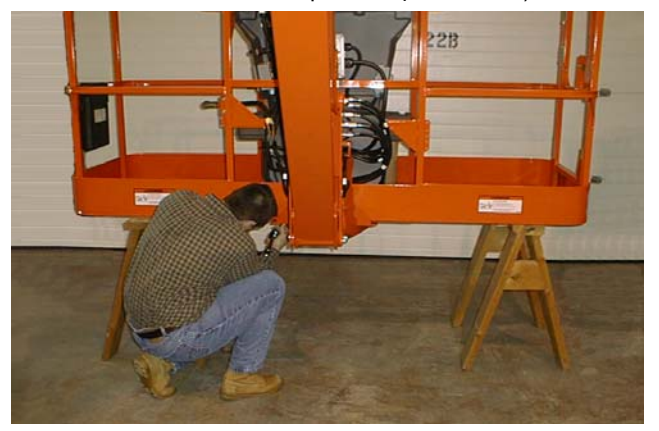

 Mount the Shear Beam Load Cells to the Support <u>Structure</u>. Carefully examine the detail on Figure 2-2., Load Sensing System Installation (Sheet 2 of 2) that shows how the components are placed onto the platform support structure. Place one of the Shear Beam Load Cells on top of the support structure with the Orientation Arrow pointing downward (groove near the single mounting hole upward).

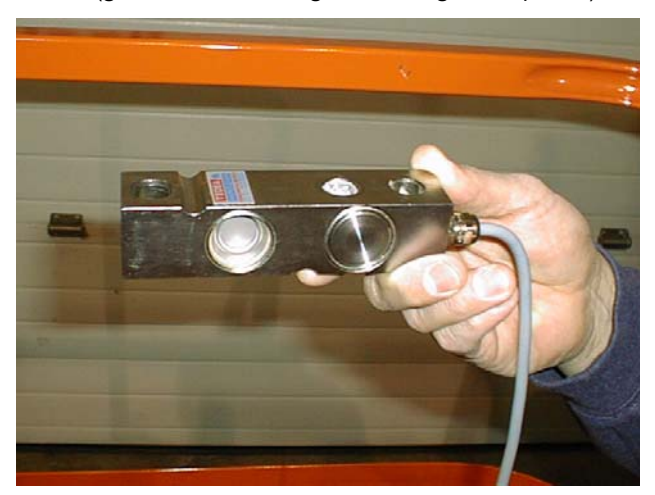

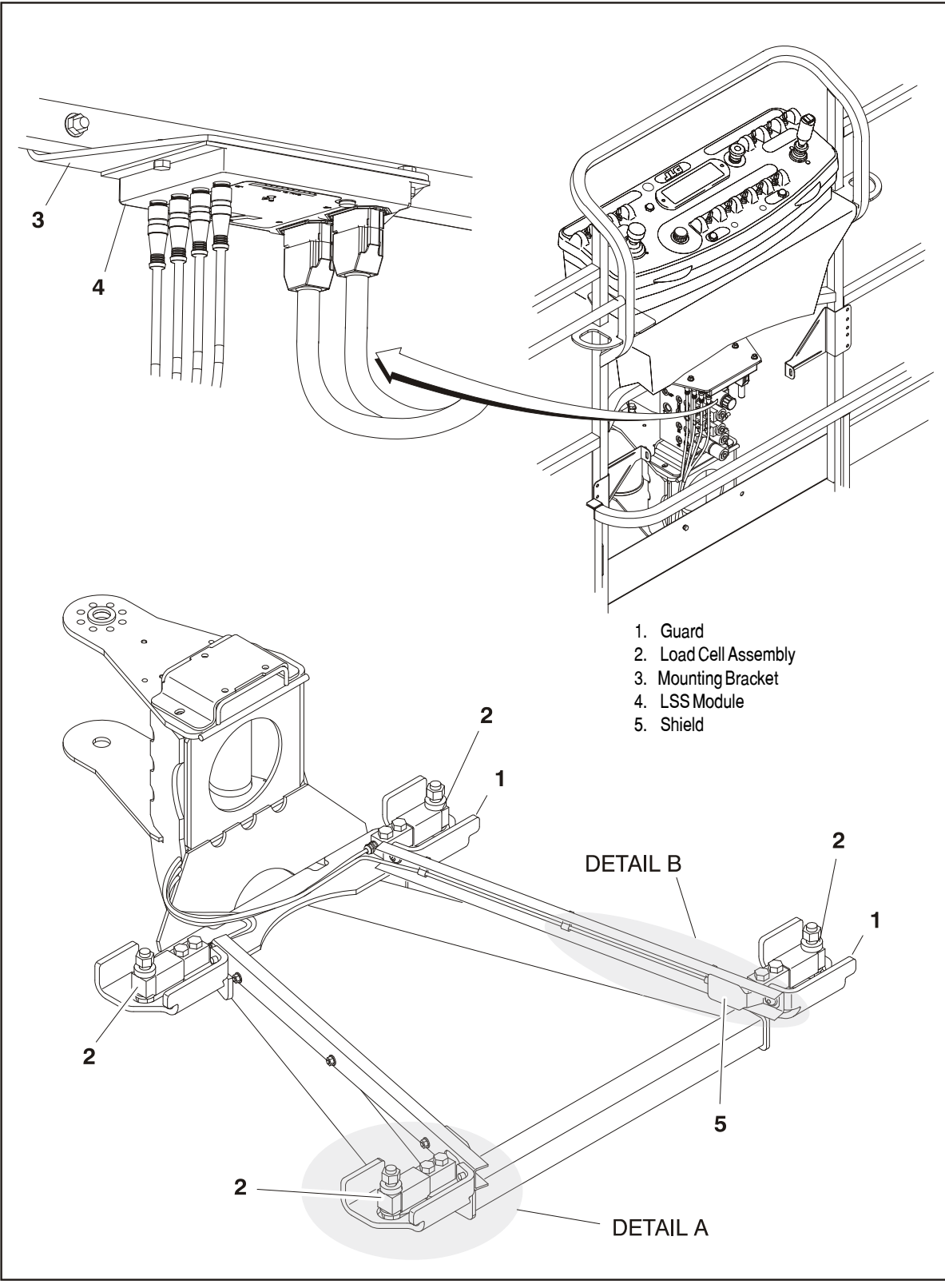

Figure 2-1. Load Sensing System Installation (Sheet 1 of 2)

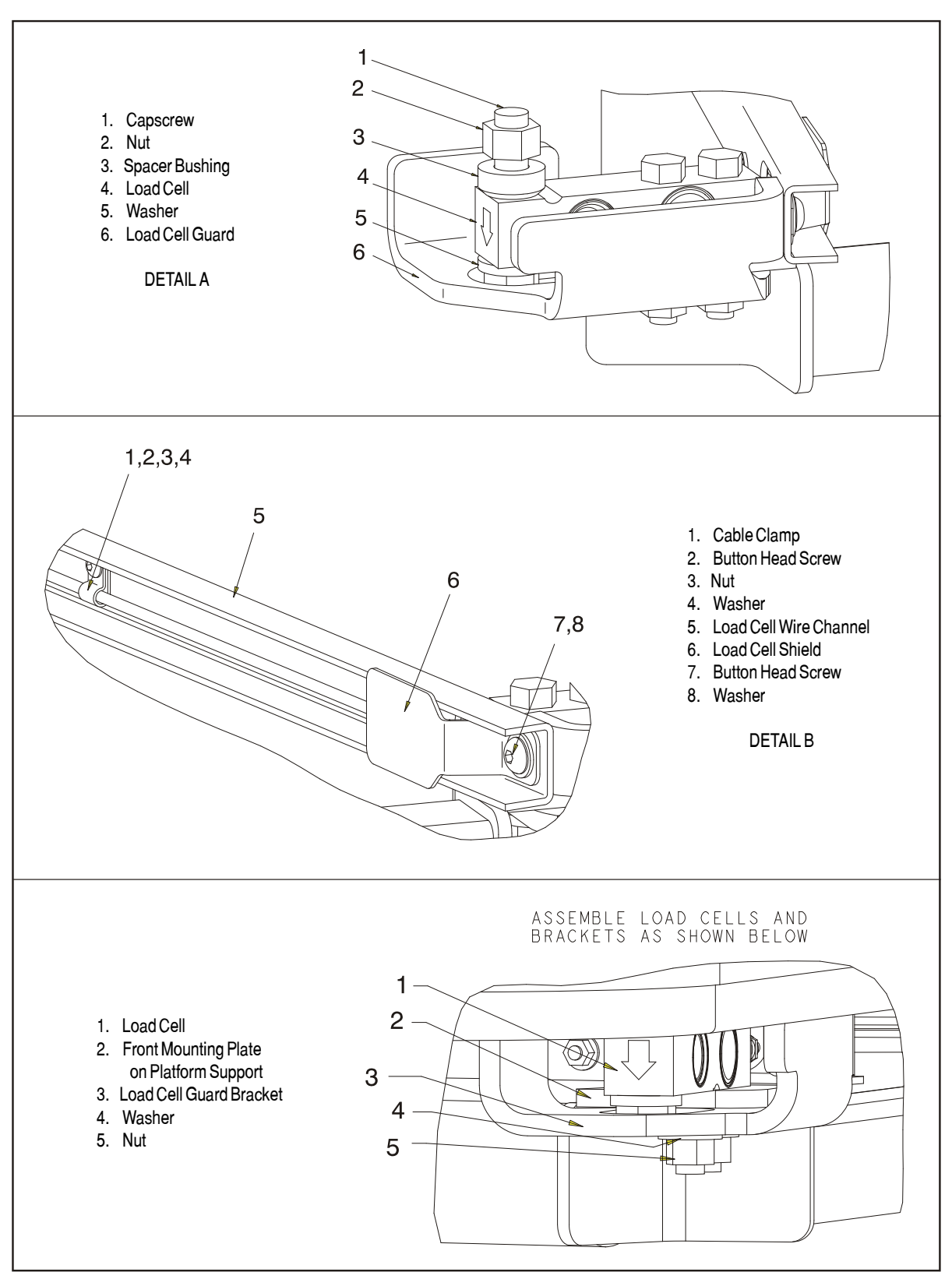

Figure 2-2. Load Sensing System Installation (Sheet 2 of 2)

Insert the two 1/2 inch Shank (3/4 inch Head) Hex Bolts from above.

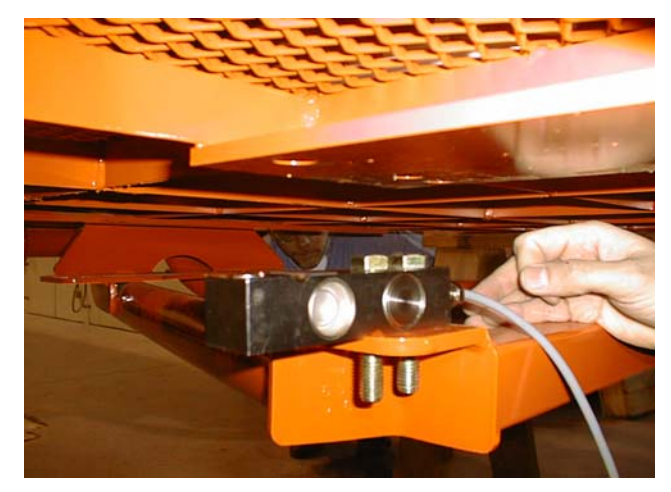

Install the Load Cell Guard Bracket (2 Left and 2 Right) and Washers below the support structure and secure the Hex Lock Nuts but do not completely tighten (all fasteners will be fully tightened in a subsequent step after alignment to minimize off-axis stress on the sensors).

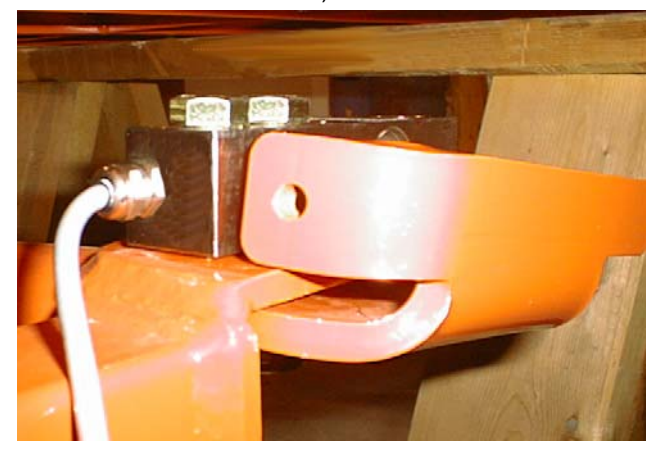

Install the remaining three Shear Beam Load Cells in the same fashion. Label each sensor's connector to avoid confusion in a subsequent step (Front-Left, Front-Right, Rear-Left, Rear-Right).

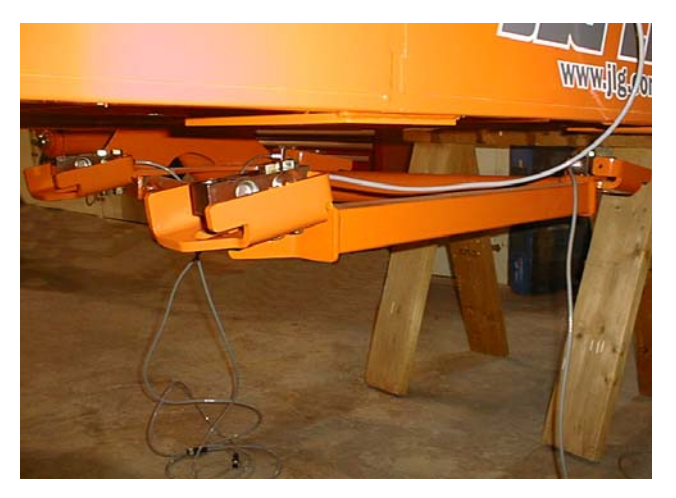

4. Install the Wire Channels to the Support Structure. The channels mount to the Load Cell Guard Brackets and provide protection for the wiring beneath the platform. Mount the channels as shown on Figure 2-1., Load Sensing System Installation (Sheet 1 of 2) and Figure 2-2., Load Sensing System Installation (Sheet 2 of 2). The large opening is positioned toward the rear of the platform and provides clearance for the sensor's cable exit. The open part of the channel faces inward (away from the sensor).

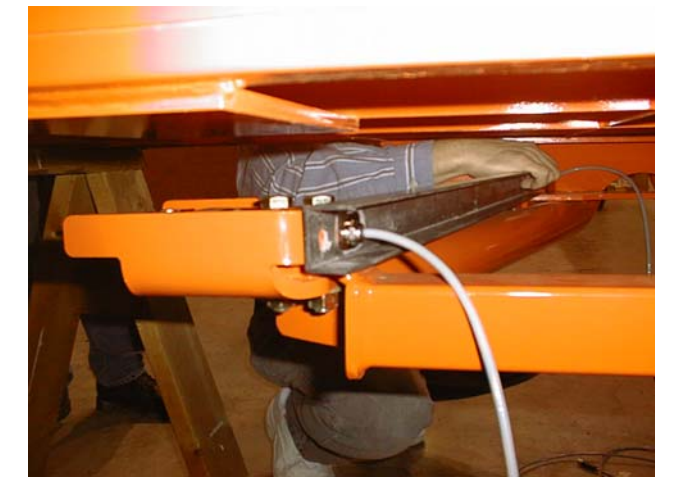

Route the rear sensor wiring through the large opening in the channel. An additional shield is supplied for the two Rear Shear Beam Load Cells (to cover the sensor's cable exit). Mount the cable clamps inside the channel (3 small clamps per side) to properly retain the wiring within the channel. During this step, pull all four Shear Beam Load Cell wires through the channels toward the LSS Module mounting location. Excess wire length should not be allowed to hang below the platform (it will be bundled near the LSS Module).

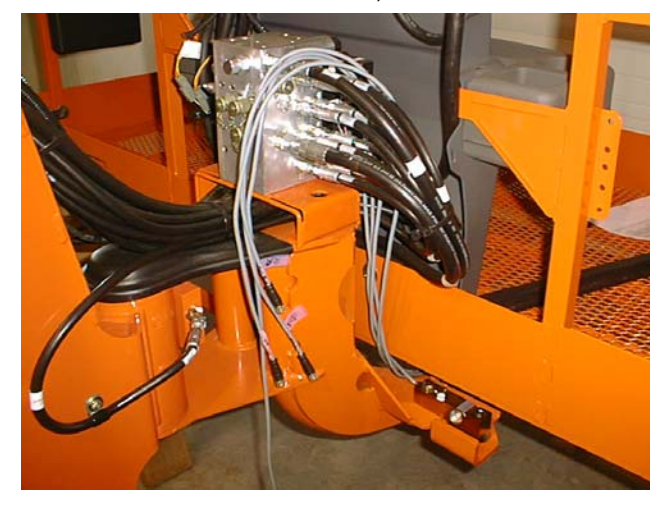

5. Mount the Platform to the Shear Beam Load Cells. Carefully maneuver the platform support structure toward the platform (using the Auxiliary Power Unit from Ground Control). Make final adjustments by sliding the platform on the saw-horses or barrels. Ensure that sensor wiring is not damaged during this step. Study the Installation Drawing's detail regarding how components are placed. From below, insert the 5/8 inch Shank bolts (15/16" Head) with washers that mount the Platform to the Shear Beam Load Cells. Place the spacer bushing on top of the Shear Beam Load Cells (between the platform and sensor), with the beveled feature toward the sensor. Secure the Hex Lock Nut on top of the platform but do not completely tighten.

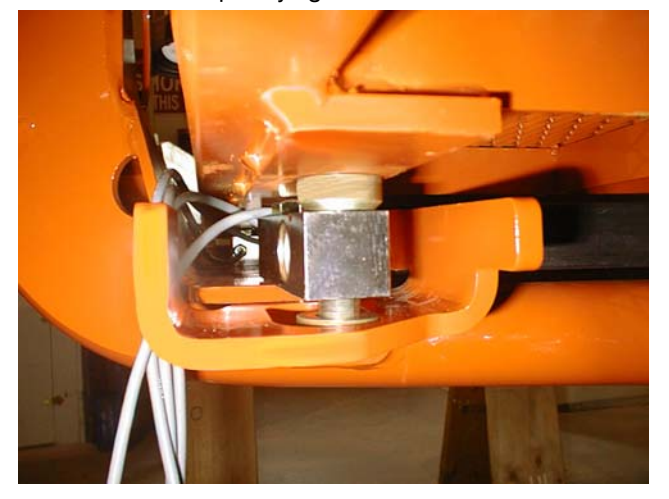

- 6. Torque all Fasteners to Specification. First, ensure that the platform is resting completely on the platform support structure (adjust using the Auxiliary Power Unit from Ground Control). Torque the two 1/2 inch Shank (3/4 inch Head) bolts between the platform support structure and the Shear Beam Load Cell to 75ft-lbs (105 Nm) (do all four sensors), ensuring that the access holes in the Load Cell Guard Brackets for the 5/8 inch Shank (15/16 inch Head) between the platform and Shear Beam Load Cell to 50 ft-lbs (68 Nm) (do all four sensors).
- Mount the LSS Module to the Platform. Secure the LSS Module to the bracket with the hardware described in the Installation Drawing. Next, mount the assembly to the platform mid-rail (drill mid-rail if necessary).

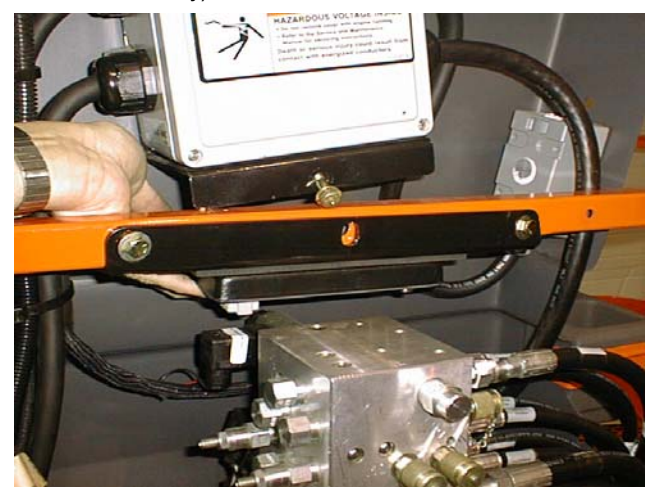

8. Install the Shear Beam Load Cell Connections. Locate the connector from the Rear-Right Shear Beam Load Cell (orientation from the normal operator's position while using platform control console). Install the Rear-Right connector into the LSS Module's J8 by carefully rotating the molded portion of the connector until the keys align, and then tightening the knurled barrel. Tighten it first by hand (avoid cross-threading), and then carefully secure it with a small pair of locking pliers. The connector must be secured in this fashion to compress its O-ring seal and assure moisture resistance, but must not be over-tightened such that it damages the LSS Module. Install the Rear-Left into J7, the Front-Right into J6, and the Front-Left into J5. Neatly bundle the excess wire using wire ties so it can be stowed in the region below the LSS Module mounting location. Ensure that the excess wire length stays within the platform envelope and does not interfere with hydraulic hose movement at the rotator.

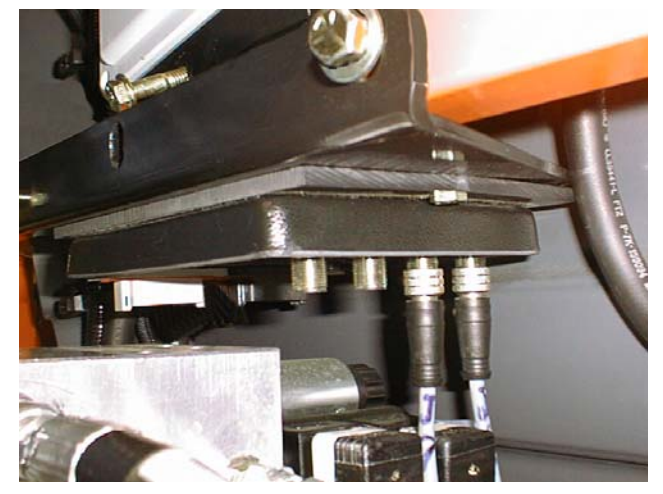

Wire the Load Sensing System to the Host Control System. Ensure that the Host Control System is powered-down by depressing the EMS at the Ground Control station. From the wire harness provided, insert the Black 12-position Deutsch connector into J2 on the LSS Module (System Interface -Communication) to install the JLG Analyzer connection. For single capacity vehicles, do not connect the Red/Yellow wire. For dual capacity vehicles, remove the orange contact wedge from the Grey 12-position Deutsch connector and insert the Red/Yellow wire into Socket 9 for vehicles with 500LB / 750LB (230kg / 340kg) Rated Loads or Socket 8 for vehicles with 500LB / 1000LB (230kg / 450kg) Rated Loads. Replace the orange contact wedge, install sealing plugs in the unused sockets, and insert the Grey 12position Deutsch connector into J1 on the LSS Module (System Interface – Power & Digital).

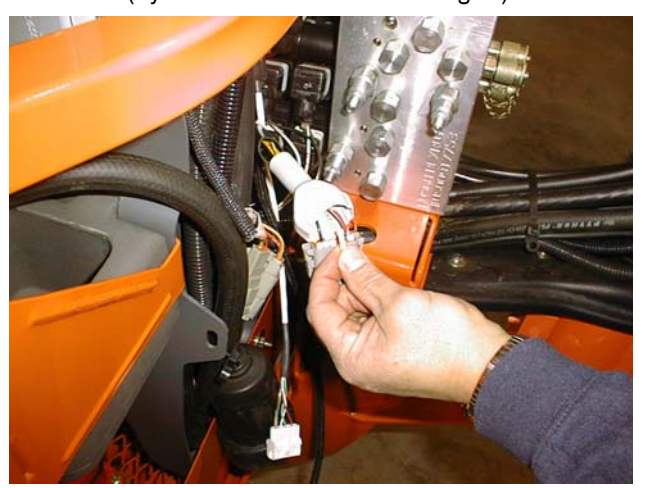

Route the harness from the Grey 12-position Deutsch connector into the Platform Console Box via a strain relief connector.

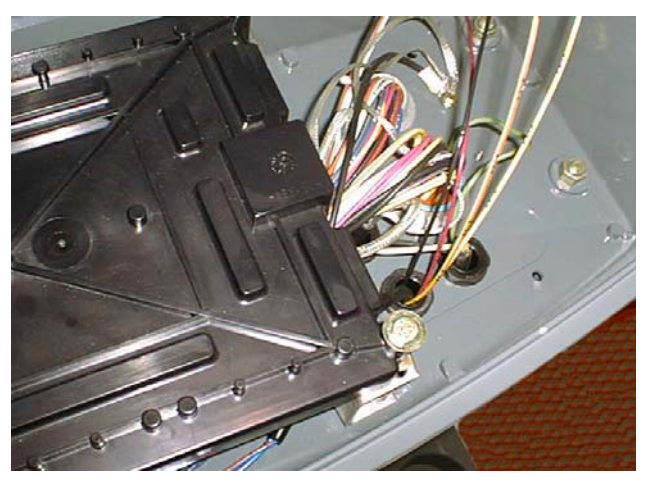

Terminate the four harness wires inside the Platform Console Box according to the Wiring Diagram for the Load Sensing System. Match the wire colors and numbers from the LSS harness to those of the Host Control System.

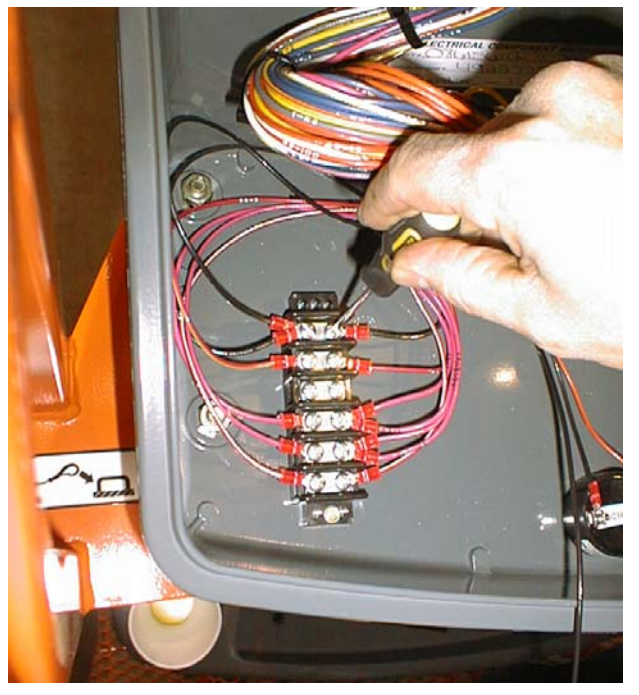

10. <u>Install the Overload Lamp at Ground Control if nec-</u> essary. Open the Main Terminal Box and ensure that the Overload Lamp is installed in the Indicator Panel.

Alternately, observe the Ground Control's Indicator Panel for the Overload Symbol during Power-Up with the Keyswitch in the Ground position. If it is

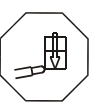

present, skip this step in the procedure. To install the Overload Lamp, first review the AMP Connector section of the vehicle's Service Manual for detailed instructions regarding the connector system.

Next, mount the lamp by inserting it into the opening behind the Overload Symbol and rotating it until it locks. Route the lamp's Brown/White and Black wires from

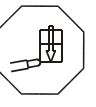

the door toward the Ground Module's J4 connector and secure with wire ties. Remove the J4 Connector (Blue) from the Ground Module by releasing the locking tab with a 3/16 inch (4.8mm) wide screwdriver blade. Pry the red wedge lock to the open position for contact loading, but do not remove it.

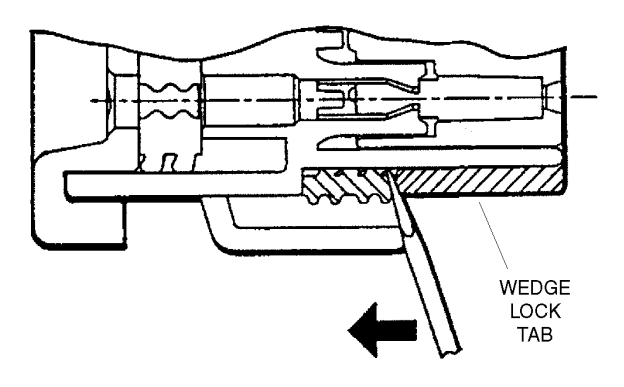

Remove the sealing plugs with a small pair of pliers by rotating them back and forth during removal. Insert the Brown/White wire into J4-14 (lamp output), and the Black into J4-32 (ground). (If J4-32 is already used, connect the Black wire to the ground on the last indicator lamp in the chain.) Close the red wedge lock by squeezing it uniformly inward. Install the J4 connector back into the Ground Module and ensure that the locking tab clicks into position.

 Setup the Host Control System to enable the Load Sensing System. Power-up the Host Control System by resetting the EMS at the Ground Control station. Plug the JLG Analyzer into the Host Control System's Analyzer Connection at the Ground or Platform (do not confuse the Host Control System and LSS Module's Analyzer Connections).

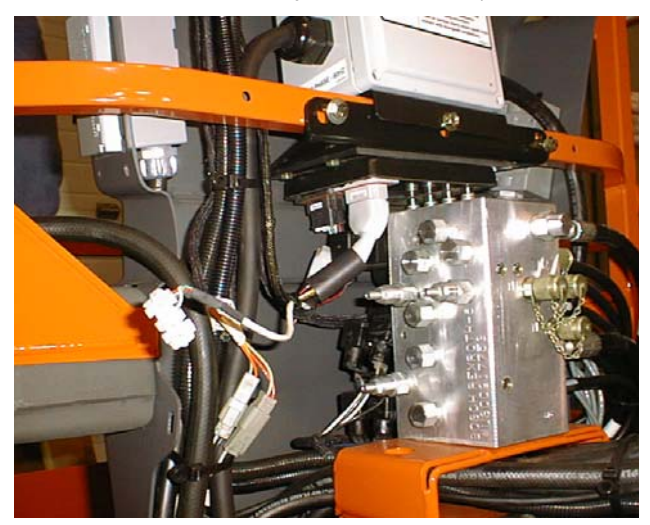

Enter the Access Level 1 Password (33271). Next, proceed to the MACHINE SETUP, LOAD sub-menu and select "2=CUTOUT PLT". Press the RIGHT ARROW to view the MACHINE SETUP, LOAD TYPE sub-menu. Set it to "1=4 UNDER BASKET" to select the Load Sensing System with four Shear Beam Load Cells beneath the platform. At this point, it is likely that the Host Control System's Visual and Audible Warnings for the Load Sensing System will be active (since the LSS Module is un-calibrated).

12. <u>Perform a Calibration of the Load Sensing System.</u> Refer to the Calibration procedure in this manual to prepare the Load Sensing System for use.

#### 2.3 CALIBRATION

#### Procedure

- Plug the JLG Analyzer into the LSS Module and enter the Access Level 1 Password. Do not confuse the Host Control System and LSS Module's Analyzer Connections. The Host Control System's connection is mounted beneath the Platform Console Box, and the LSS Module's connection hangs from a short harness near the module. Proceed to the ACCESS LEVEL menu and enter the Access Level 1 Password (33271).
- Level the Platform. The platform should be approximately level for calibration. Level the platform from Ground Control (if necessary) to within <u>+</u>5 degrees.
- Configure the LSS Module for Boom Lift mode and <u>Desired Units.</u> Proceed to the LSS Module's MACHINE SETUP, MODEL sub-menu and select "MODEL=BOOM LIFT". Press the RIGHT ARROW to view the Units Selection. Select "UNITS=LBS" for platform load measurement in Pounds, and "UNITS=KG" for measurement in Kilograms.
- 4. <u>Remove everything except JLG Accessories from</u> <u>the Platform.</u> Empty the platform to allow the Load Sensing System to record its weight during calibration. All tools, debris, and customer-installed devices shall be removed. Permanently-fixed JLG Accessories shall remain and their contribution toward Rated Load will be accounted for in the next step.

- 5. <u>Configure the LSS Module for JLG Accessories.</u> The contribution of each permanently-fixed JLG Accessory toward Rated Load must be determined. JLG Accessories are decaled with their effective contribution toward Rated Load. If this decal is missing, reference the appropriate manual for the JLG Accessory or consult the table within this manual. Once determined, the contributions of all permanently-fixed JLG Accessories mounted in the platform of the vehicle shall be **added together** and entered in the Analyzer's PERSONALITIES, ACC'Y display (using the proper units).
- Execute a Calibration via the JLG Analyzer. Proceed to the Analyzer's CALIBRATION top level menu and press ENTER. Press ESC to abort a calibration or ENTER to calibrate (tare). If successful, the Analyzer will display "COMPLETE". If unsuccessful, a message will be displayed that will help lead to a resolution (reference the Troubleshooting section of this manual). Press ESC to return to the top level menu.

#### **Testing & Evaluation**

Refer to the Troubleshooting section of this manual if the Load Sensing System fails to meet these guidelines.

- 1. <u>Plug the JLG Analyzer into the LSS Module.</u> Do not confuse the Host Control System and LSS Module's Analyzer Connections. The Host Control System's connection is mounted beneath the Platform Console Box, and the LSS Module's connection hangs from a short harness near the module.
- Level the Platform. The platform should be approximately level for analysis, or the guidelines below will not be applicable. Level the platform from Ground Control (if necessary) to within <u>+</u>5 degrees.
- Observe the Empty Platform Weight. Proceed to the DIAGNOSTICS, PLTLOAD sub-menu and observe the measured platform load. All tools, debris, and customer-installed devices shall be removed during evaluation. Ideally, the PLTLOAD should be zero but can vary ±15lbs (± 7kg). Further, the reading should be stable and should not vary by more than ±2lbs (±1kg) (unless there is heavy influence from wind or vibration).

- 4. Use the Technician's Weight to Evaluate. The technician should enter the platform and record the PLT-LOAD reading while standing in the center of the platform, and then each corner. The average of the readings should be the estimated weight of the technician. The range of the readings should be no more than 20lbs (9kg) (max PLTLOAD reading min PLT-LOAD reading).
- 5. Confirm Host Control System Warnings and Interlocks. Using the vehicle's keyswitch, select Platform Mode and power-up. Start the vehicle's engine and ensure that all controls are functional and the Load Sensing System's Overload Visual and Audible Warnings are not active. Simulate an Overload by unplugging the Shear Beam Load Cell connected to J5 on the LSS Module (the most easily accessed). The Overload Visual Warning should flash, and the Audible Warning (at Platform and Ground) should sound for 5 seconds On, and 2 seconds Off. With the engine running, all control should be prevented. Cycle the Platform EMS to stop the engine and then power-up again. The Overload Visual and Audible Warning should continue. Confirm that controls are responsive when using the Auxiliary Power Unit for emergency movement. Install the disconnected Shear Beam Load Cell back in J5 on the LSS Module. The Overload Visual and Audible Warnings should cease and normal control function should return. Switch the vehicle's keyswitch to Ground Mode and repeat the above procedure. The Overload Visual Warning at the Ground Controls should flash, and the Audible Warning (at Platform and Ground) should sound for 5 seconds On, 2 seconds Off. However, the controls should remain functional when using the engine and the Auxiliary Power Unit (if the Host Controls System's MACHINE SETUP, LOAD is set to "2=CUTOUT PLT". If set to "3=CUT-OUT ALL", then Ground Controls will be prevented when using the engine as in the platform). Re-fit the Shear Beam Load Cell to J5 on the LSS Module and carefully tighten by hand, and then with a small pair of locking pliers to seat the O-ring seal.
- 6. Confirm Host Control System Capacity Indication (optional for vehicles with Dual Capacity Ratings). For vehicles equipped with a Capacity Select switch on the Platform Console Box, it is necessary to examine an additional interface between the Load Sensing System and the Host Control System. Using the vehicle keyswitch, select Platform Mode and power-up. If necessary, put the boom in the transport position (completely stowed) and center the Jib Plus (if equipped). Place the Capacity Select switch in the 500lbs (230kg)position and ensure that the proper indicator illuminates on the Platform Console Box. Plug the JLG Analyzer into the LSS Module's Analyzer connection and proceed to the DIAGNOSTICS, SYSTEM submenu. Ensure that the 750# (340kg) CAPACITY and 1000# (450kg) CAPACITY displays indicate OFF. Place the Capacity Select switch in the 750lbs/1000lbs (340kg/450kg) position (if so equipped) and ensure that the proper indicator illuminates on the Platform Console Box (but does not flash). For vehicles with 750lbs (340kg) capacity, ensure that the 750# (340kg) CAPACITY display indicates ON but the 1000# (450kg) CAPACITY indicates OFF. For vehicles with 1000lbs capacity, ensure that the 750# (340kg) CAPACITY display indicates OFF but the 1000# CAPACITY indicates ON.
- Confirm Load Sensing System Performance with <u>Calibrated Weights.</u> Operate the vehicle from Ground Control and place the boom in the transport position (fully stowed) for safety. Plug the JLG Analyzer into the LSS Module's connection and proceed to the DIAGNOSTICS, PLTLOAD display. Place 500lbs (230kg) in the platform and ensure that PLT-LOAD is with <u>+</u>5% of the actual weight. For Dual Capacity vehicles, do the same for the alternate capacity (750LBS or 1000LBS [340kg or 450kg]).

#### 2.4 TROUBLESHOOTING

The following tables are furnished to provide possible resolutions for common difficulties. Difficulties are classified as General, Calibration, Measurement Performance, and Host System Functionality.

| Difficulty                                                                                                    | Possible Resolution                                                                                                    |
|----------------------------------------------------------------------------------------------------|----------------------------------------------------------------------------------------------------|
| JLG Analyzer does not display<br>"HELP: PRESS ENTER" when<br>connected to LSS Module's<br>connection, but the module's<br>LED is lit or flashing. | The JLG Analyzer is failing to communicate with the LSS Module, but the LSS Module is powered (indicated by module's LED). Investigate JLG Analyzer serial communication and power supply connections.                                                                                                    |
|                                                                                                    | <ol> <li>If the Analyzer displays "CONNECTING" or "CONNECTION ERROR" after a short<br/>interval, examine the Analyzer harness on J2. J2-2 should connect to Pin 3 on the<br/>Analyzer, and J2-11 should connect to Pin 2.</li> </ol>                                                                                                    |
|                                                                                                    | <ol> <li>If the Analyzer does not display anything (and there is no backlighting), examine the<br/>Analyzer's power supply. Remove the harness connection from J2 and ensure that<br/>J2-1 has approximately 12V, and J2-12 is 0V. The harness should connect J2-1 to Pin<br/>1 on the Analyzer, and J2-12 to Pin 4 on the Analyzer.</li> </ol> |
|                                                                                                    | 3. The JLG Analyzer is suspect. Substitute to determine cause of failure.                                                                                                    |
|                                                                                                    | 4. The LSS Module is suspect. Substitute to determine cause of failure.                                                                                                    |
| LED on LSS Module does not                                                                                                    | The LSS Module is un-powered, a short exists, or the device is damaged.                                                                                                    |
| light.                                                                                                    | <ol> <li>LSS Module's power supply is improper. Check for the presence of approximately<br/>12V on J1-1, and 0V on J1-2. The module's power supply comes from the Platform<br/>Console Box. Use to the Wiring Diagram to trace the conductors to their source.</li> </ol>                                                                       |
|                                                                                                    | 2. There is a short circuit on the reference voltage present on J5-J8. Unplug the con-<br>nectors one at a time and observe if the module begins to function after a particular<br>connection is removed. If so, carefully inspect the wiring between the module and<br>that sensor.                                                            |
|                                                                                                    | <ol> <li>There is a short circuit on the pre-regulated supply for the JLG Analyzer present on<br/>J2-1. Unplug J2's connector and observe whether the module begins to function. If<br/>so, examine the Analyzer harness for defect.</li> </ol>                                                                                                 |
|                                                                                                    | 4. The LSS Module is suspect. Substitute to determine cause of failure.                                                                                                    |

| Table 2-1 | ISS | Troubleshooting | Chart - | General  |
|-----------|-----|-----------------|---------|----------|
|           | 200 | noubleonooung   | Onur -  | acticiat |

| Difficulty                                                                                    | Possible Resolution                                                                                                    |  |
|-----------------------------------------------------------------------------------------------|----------------------------------------------------------------------------------------------------|--|
| JLG Analyzer displays<br>" <min after="" attempt="" cal"="" is<br="">made to Calibrate.</min> | The LSS Module expected the empty platform to weight more for calibration.                                                                                                    |  |
|                                                                                               | <ol> <li>The platform is resting on the ground or another obstruction during calibration. The<br/>platform's weight must be transferred through the Shear Beam Load Cells and into<br/>the support structure for an accurate calibration.</li> </ol> |  |
|                                                                                               | <ol> <li>The wrong Model Selection was made under the LSS Module's MACHINE SETUP,<br/>MODEL. This should be set to "MODEL=BOOM LIFT". Improper selection may lead<br/>the LSS Module to expect different empty platform weights.</li> </ol>          |  |
|                                                                                               | <ol> <li>One or more shear beams are improperly mounted (there is interference between<br/>the platform and support structure) or upside down. Refer to the Installation portion<br/>of this manual to resolve the issue.</li> </ol>                 |  |
|                                                                                               | <ol> <li>The calibration difficulty may be a result of a Measurement Performance issue.<br/>Review the Possible Resolutions under that category.</li> </ol>                                                                                          |  |
| JLG Analyzer displays ">MAX                                                                   | The LSS Module expects the empty platform to weigh less for calibration.                                                                                                    |  |
| CAL" after attempt is made to Calibrate.                                                      | <ol> <li>Tools, debris, or customer-installed accessories have not been removed before cal-<br/>ibration. The LSS Module must tare an empty platform and its optional JLG Acces-<br/>sories.</li> </ol>                                              |  |
|                                                                                               | <ol> <li>The wrong Model Selection was made under the LSS Module's MACHINE SETUP,<br/>MODEL. This should be set to "MODEL=BOOM LIFT". Improper selection may lead<br/>the LSS Module to expect different empty platform weights.</li> </ol>          |  |
|                                                                                               | <ol> <li>One or more shear beams are improperly mounted (there is interference between<br/>the platform and support structure) or upside down. Refer to the Installation portion<br/>of this manual to resolve the issue.</li> </ol>                 |  |
|                                                                                               | <ol> <li>The calibration difficulty may be a result of a Measurement Performance issue.<br/>Review the Possible Resolutions under that category.</li> </ol>                                                                                          |  |

| Difficulty                                                                                                    | Possible Resolution                                                                                                    |  |
|----------------------------------------------------------------------------------------------------|----------------------------------------------------------------------------------------------------|--|
| Empty Platform Weight (DIAG-<br>NOSTICS, PLTLOAD) is not<br>within $\pm$ 15lbs ( $\pm$ 7kg) of zero.<br>or<br>Platform Load readings (DIAG-<br>NOTICS, PLTLOAD) are unsta-<br>ble by more than $\pm$ 2lbs ( $\pm$ 1kg)<br>(without the influence of vibra-<br>tion or wind).            | <ol> <li>The LSS Module is unable to properly measure the platform weight.</li> <li>One of the Shear Beam Load Cells is not properly plugged into the LSS Module.<br/>Since the connectors seal with an O-ring and are located in a crowded area, it is possible that the connectors are threaded together, but poor electrical contact is made.<br/>Attempt to wiggle the molded portion of each connector on J5-J8. If properly tightened, the molded portion should not move. Also, examined each Shear Beam Load Cell's readings via the JLG Analyzer. Proceed to the DIAGNOSTICS, CELL 1-4, LOAD displays and determine if the readings are reasonable. Note that it is possible to have only two sensors carrying all of the platform load due to fit between the platform and support structure (this is normal).</li> </ol> |  |
| or<br>There are large variations in<br>Platform Load (DIAGNOS-<br>TICS, PLTLOAD) based on the<br>location of the load. Tolerance<br>to variations is 20lbs for an<br>evaluation using the techni-<br>cian's weight, and $\pm 5\%$ of<br>Rated Load when using cali-<br>based evaluation | 2. Wiring leading to one of the Shear Beam Load Cells is damaged. Examine each sensor's reading using the JLG Analyzer. Proceed to the DIAGNOSTICS, CELL 1-4, LOAD displays and determine if the readings are reasonable and responsive to slight downward pressure above the sensor being viewed. Carefully inspect sensor wiring where it passes through cable clamps for signs of damage. Inspect wiring where damage to the channel is apparent. If damage to the sensor's cordset is found, replace the appropriate Shear Beam Load Cell since the cordset is not serviceable (connector is molded for moisture resistance; cordset is soldered into sensor beneath welded stainless steel cover).                                                                                                    |  |
| (continued)                                                                                                    | 3. One of the Shear Beam Load Cells was not assembled properly during installation. Examine each sensor's reading using the JLG Analyzer. Proceed to the DIAGNOS-TICS, CELL 1-4, LOAD displays and determine if the readings are reasonable. It is often helpful to apply slight downward pressure above the sensor being examined and observe that its output increases (increasing force measurement; decreasing means the sensor is mounted upside-down). Compare the order of assembly to the detail on the Installation Drawing and ensure that the only contact between the platform and the support is through the sensor bodies (nothing else touches except wires). Re-assemble according to print if necessary. (continued)                                                                                               |  |

#### Table 2-3. LSS Troubleshooting Chart - Measurement Performance

| Difficulty                                                                                                    | Possible Resolution                                                                                                    |
|----------------------------------------------------------------------------------------------------|----------------------------------------------------------------------------------------------------|
| Empty Platform Weight (DIAG-<br>NOSTICS, PLTLOAD) is not<br>within <u>+</u> 15lbs (±7kg) of zero.<br><b>or</b><br>Platform Load readings (DIAG-                                                                                                   | 4. Improper procedure was used when tightening the fasteners for the Shear Beam Load Cells. Failure to regard the notes in the Installation guide can result in large off-axis forces on the sensors (which disturb the primary measurement axis readings). Loosen all fasteners and sequentially torque them as recommended in the Installation guide (new fasteners are recommended to achieve proper torque).                                                                                                    |
| NOTICS, PLTLOAD) are unsta-<br>ble by more than <u>+</u> 2lbs (±1kg)<br>(without the influence of vibra-<br>tion or wind).<br><b>or</b>                                                                                                    | 5. Damage to the platform or support structure has occurred or one of the components is out-of-tolerance (not planar). When the fasteners are torqued to specification, the sensors are disturbed by large off-axis forces (which disturb the primary measurement axis readings). Loosen all fasteners and observe whether the platform or support were drawn-up by the fasteners (they should both be planar and match up accurately). Resolution is to replace the damaged or faulty component. Watch for Shear Beam Load Cell damage (yield) as a result of this difficulty.                                                                                                    |
| Platform Load (DIAGNOS-<br>TICS, PLTLOAD) based on the<br>location of the load. Tolerance<br>to variations is 20lbs for an<br>evaluation using the techni-<br>cian's weight, and <u>+</u> 5% of<br>Rated Load when using cali-<br>brated weights. | 6. One of the Shear Beam Load Cells is contaminated by debris or moisture. Examine each sensor's reading using the JLG Analyzer. Proceed to the DIAGNOSTICS, CELL 1-4, LOAD displays and determine if the readings are reasonable and stable (not changing by more than <u>+</u> 2lbs (±1kg) (without the influence of vibration or wind). Lack of measurement stability is a key indication of contamination. Unplug the appropriate connector (J5 is CELL 1, J6 is CELL 2, J7 is CELL 3, and J8 is CELL 4) and inspect for dirt or moisture. Look carefully into the female connector on the sensor's cordset for evidence of contamination. Debris should be brushed away with a soft bristle brush (do not introduce any cleaners as they will leave conductive residue). Moisture should be allowed to evaporate or accelerated with a heat-gun (use low heat and be carefully to not melt connector materials). Moisture intrusion into the molded portion of the connector (capillary action into the wire bundle) or the Shear Beam Load Cell itself will require replacement of the sensor. |
|                                                                                                    | 7. One of the Shear Beam Load Cells has been mechanically damaged (yielded). Any Shear Beam Load Cell that is physically deformed or has damage to one of the stainless steel covers should be replaced immediately. It is also possible to have invisible mechanical damage resulting from an extreme overload (>6000lbs [>2722kg]). This can be detected by removing all fasteners that mount the platform and supporting the platform on two saw-horses or barrels (no weight resting on the Shear Beam Load Cells). Examine each sensor's reading using the JLG Analyzer. Proceed to the DIAGNOSTICS, CELL 1-4, LOAD displays and observe whether the unloaded sensors read with ±15lbs (±7kg) of zero (individually). Replace sensors that read excessive force when physically unloaded.                                                                                                    |
|                                                                                                    | 8. The LSS Module is suspect. Interchange the Shear Beam Load Cell connections (J5-<br>J8) and observe the results via the JLG Analyzer. Proceed to the DIAGNOSTICS,<br>CELL 1-4, LOAD displays and observe the readings. If the problem seems to remain<br>with a particular sensor, carefully re-examine the issues above. If the problems<br>seems to remain with a particular LSS Module channel, substitute another module.                                                                                                    |

| Table 2-3. LSS | 3 Troubleshooting | <b>Chart - Measurement</b> | Performance |
|----------------|-------------------|----------------------------|-------------|
|----------------|-------------------|----------------------------|-------------|

| Difficulty                                                                                                    | Possible Resolution                                                                                                    |
|----------------------------------------------------------------------------------------------------|----------------------------------------------------------------------------------------------------|
| The Visual and Audible Over-<br>load Warnings fail to sound                                                                                                    | The Host Control System is failing to regard the overload signal from the LSS Module, or the signal is shorted.                                                                                                    |
| when platform is loaded<br>beyond Rated Load, or when<br>simulated by unplugging a<br>Shear Beam Load Cell from the<br>LSS Module. Controls remain<br>functional at Platform and<br>Ground Control positions. | <ol> <li>The Load Sensing System must be enabled within the Host Control System. Plug<br/>the JLG Analyzer into the Host Control System, enter the Access Level 1 password<br/>(33271), and examine the MACHINE SETUP, LOAD sub-menu. The selection<br/>"2=CUTOUT PLT" should be displayed for European Community compliance (plat-<br/>form controls prevented during overload, ground controls remain operational). In<br/>country- or customer-specific circumstance, the selection "3=CUTOUT ALL" is used<br/>(platform and ground controls prevented during overload).</li> </ol> |
|                                                                                                    | 2. The signal between the LSS Module and the Host Control System is shorted. The Platform Module's J1-20 is an input, and it connected to the J1-5 output on the LSS Module To examine the status of this signal, plug the JLG Analyzer into the Host Control System, enter the Access Level 1 password (33271), and examine the DIAGNOSTICS, SYSTEM, LOAD display. The display will indicate "OK" when the Platform Module's input is energized (approximately 12V), and "OVERLOADED" when it is de-energized (0V). Refer to the Wiring Diagram for Load Sensing System for details   |
|                                                                                                    | 3. Observe the LSS Module's assessment of overload using the JLG Analyzer plugged into the LSS Module's connection. Proceed to the DIAGNOSTICS, OVERLOADED? display. The display should indicate "OVERLOADED? N" when the platform is empty, and "OVERLOADED? Y" when the platform is overloaded. If the assessment is improper, the difficulty may be a result of a General or Measurement Performance issue. Review the Possible Resolutions under those categories.                                                                                                    |
|                                                                                                    | <ol> <li>If the LSS Module's J1-5 Output does not appears to coincide with the DIAGNOS-<br/>TICS, OVERLOADED? display, then the LSS Module is suspect. Substitute to deter-<br/>mine cause of failure.</li> </ol>                                                                                                    |
| The Visual and Audible Over-<br>load Warnings sound even<br>when the platform is empty.                                                                                                    | The LSS Module is un-powered, un-calibrated, or is experiencing a Measurement Perfor-<br>mance difficulty. Alternately, the Host Control System is not receiving the proper signal from<br>the LSS Module.                                                                                                    |
| Controls are prevented in the<br>same manner as when over-<br>loaded.                                                                                                    | <ol> <li>Ensure that the LSS Module is powered. The LSS Module's LED will be lit or flash if<br/>the module is powered. If not, ensure that approximately 12V is present between J1-<br/>1 and J1-2 on the LSS Module (J1-1 is positive). Trace the Ignition and Ground sup-<br/>ply wires into the Platform Console Box's Wiring Harness using the Wiring Diagram<br/>to locate the difficulty.</li> </ol>                                                                                                    |
|                                                                                                    | 2. Plug a JLG Analyzer into the LSS Module's connection and ensure that the Host Control System is powered-up. When HELP:PRESS ENTER is displayed, press the ENTER key on the Analyzer. If "EVERYTHING OK" is displayed, it is probable that the Overload Signal from the LSS Module is not reaching the Host Control System. This signal is present on LSS Module's J1-5 and is approximately 12V normally, and 0V during an overload. This signal eventually reaches the Platform Module's J1-20. Refer to the Wiring Diagram for wire color, number, and terminal information.      |
|                                                                                                    | <ol> <li>If the Analyzer displayed "OVERLOADED" in the previous step, press the ENTER<br/>key again. If "NO CAL" is displayed, the Load Sensing System has not been prop-<br/>erly calibrated. Refer to the Calibration portion of this manual.</li> </ol>                                                                                                    |
|                                                                                                    | <ol> <li>If another fault is displayed, refer to the portion of this manual that describes Fault<br/>Messages and their causes.</li> </ol>                                                                                                    |
|                                                                                                    | <ol> <li>The difficulty may be a result of a Measurement Performance issue. Review the Pos-<br/>sible Resolutions under those categories.</li> </ol>                                                                                                    |

| Table 2-4. | LSS Troubleshooting | g Chart - Host S | ystem Functionality |
|------------|---------------------|------------------|---------------------|
|------------|---------------------|------------------|---------------------|

| Difficulty                                                                                                    | Possible Resolution                                                                                                    |
|----------------------------------------------------------------------------------------------------|----------------------------------------------------------------------------------------------------|
| The Ground Audible Warning<br>fails to sound, but the Platform<br>Audible Warning sounds prop-<br>erly.                                                                                                    | The Host Control System's Ground Alarm is missing or improperly installed. Verify that the device is mounted. Verify wiring from the Main Terminal Box and Ground Module according to the proper Host Control System documentation. The Ground Alarm is energized from J2-27 on the Ground Module (approximately 12V). Ensure that the ground termination is proper (0V).                                                                                                    |
| Controls remain functional at<br>the Ground Control position<br>during an overload, or when<br>simulated by unplugging a<br>Shear Beam from the LSS<br>Module. The Control at the<br>Platform Control position are<br>prevented when using the<br>engine, but not when using the<br>Auxiliary Power Unit.                                                                                                    | The Host Control System is configured to prevent platform controls only in the event of overload (as required for EN280 compliance). Alternately, the Host Control System can be configured to prevent ground and platform controls for country- or customer-specific circumstances.<br>Plug the JLG Analyzer into the LSS Module's connection and enter the Access Level 1 password (33271). Proceed to the MACHINE SETUP, LOAD sub-menu. Set this parameter to "2=CUTOUT PLT" to prevent platform controls in the event of overload. Set this parameter to "3=CUTOUT ALL" to prevent platform and ground controls in the event of overload.                                                                                                    |
| When the Capacity Select<br>switch is set for 750lbs/1000lbs<br>(340kg/450kg), Visual and<br>Audible Overload Warnings<br>sound and controls are pre-<br>vented when the platform is<br>loaded beyond 500lbs (230kg).<br>Alternately, the Visual and<br>Audible Overload Warnings do<br>not sound and controls are not<br>prevented when the platform is<br>loaded beyond 500lbs (230kg)<br>but the Capacity Select switch<br>is set for 500lbs (230kg). (Dual<br>Capacity vehicles only). | <ul> <li>There is a malfunction associated with the Capacity Select signal between the Host Control System and LSS Module. This signal is controlled by the Host Control System and is an input to the LSS Module. When the Capacity Select switch is set to 500lbs (230kg), this signal is de-energized (0V). The signal is energized (12V) when the Capacity Select switch is set to 750lbs/1000lbs (340kg/450kg). This signal will be connected to J1-8 on the LSS Module for vehicles that carry up to 750lbs (340kg), and J1-9 for vehicles that carry up to 1000lbs (450kg).</li> <li>1. Observe operation of the Platform Console Box's Capacity Indicator Lamps. Place the boom in the transport position (fully stowed) and center the Jib Plus (if equipped) to enable selection of both capacities. Set the keyswitch to the Platform position and power-up. When the Capacity Select switch on the Platform Console Box is in the 500lbs (230kg) position, ensure that the 500lbs (230kg) Indicator Lamp is lit. When the Capacity Select switch is in the 750lbs/1000lbs (340kg/450kg) position, ensure that the 750lbs/1000lbs (340kg/450kg) position, ensure that J2-12 on the Platform Module is de-energized (0V) when the Capacity Select switch is in the 500lbs (230kg) position. Ensure that J2-12 on the Platform Module is energized (12V) when the Capacity Select switch is in the 750lbs/1000lbs (340kg/450kg) position. Ensure that J2-13 on the Platform Module is energized (12V) when the Capacity Select switch is in the 750lbs/1000lbs (340kg/450kg) position. Finally, is may be necessary to consult documentation for the Host Control System to determine if another safety interlock is preventing the vehicle from entering the 750lbs/1000lbs (340kg/450kg). Poly position. Finally, is may be necessary to consult documentation for the Host Control System to determine if another safety interlock is preventing the vehicle from entering the 750lbs/1000lbs (340kg/450kg) mode.</li> <li>2. Remove the J1 (Grey) connector from the LSS Module and measure voltage on this signa</li></ul> |

| Pin | Signal | Description                                                                         |
|-----|--------|-------------------------------------------------------------------------------------|
| 1   | VBAT   | Positive Power Supply from Host Control System (12-24V)                             |
| 2   | GND    | Negative Power Supply from Host Control System (0V)                                 |
| 3   | GND-2  | Connects to GND                                                                     |
| 4   | N/C    | Unused                                                                              |
| 5   | DO1    | Overload Indicator Output (Normal=VBAT / Over-<br>load=0V)                          |
| 6   | DO2    | Warning Indicator Output (Normal=0V / Over-<br>loaded=VBAT for 5 Sec, 0V for 2 Sec) |
| 7   | DI3    | Unused                                                                              |
| 8   | DI2    | Select OVERLD3 Personality Rating (No=0V/<br>Yes=VBAT)                              |
| 9   | DI1    | Select OVERLD2 Personality Rating (No=0V/<br>Yes=VBAT)                              |
| 10  | GND-2  | Connects to GND                                                                     |
| 11  | VBAT-2 | Connects to VBAT                                                                    |
| 12  | VBAT-2 | Connects to VBAT                                                                    |

## Table 2-5. LSS Module System Interface Connector -Power & Digital (J1 - Grey)

## Table 2-6. LSS Module System Interface Connector – Communication (J1 - Black)

| Pin | Signal | Description                                     |  |
|-----|--------|-------------------------------------------------|--|
| 1   | APWR   | Pre-Regulated Supply for JLG Analyzer (Analyzer |  |
|     |        | Pin 1; approx. 12V)                             |  |
| 2   | ТХ     | RS-232 for JLG Analyzer (Analyzer Pin 3)        |  |
| 3   | TRP1   | 120 Ohm CANbus Terminator                       |  |
| 4   | CANH-1 | CANbus Interface High                           |  |
| 5   | CANS-1 | CANbus Shield Termination (Not same as GND)     |  |
| 6   | CANH-2 | Connects to CANH-1                              |  |
| 7   | CANL-2 | Connects to CANL-1                              |  |
| 8   | CANS-2 | Connects to CANS-1                              |  |
| 9   | CANL-1 | CANbus Interface Low                            |  |
| 10  | TRP2   | 120 Ohm CANbus Terminator                       |  |
| 11  | RX     | RS-232 for JLG Analyzer (Analyzer Pin 2)        |  |
| 12  | GND    | Ground for JLG Analyzer (Analyzer Pin 4)        |  |

## Table 2-7. LSS Module Load Cell Connector Pinout (J5,<br/>J6, J7, J8)

| Pin | Signal       | Description                                 |  |
|-----|--------------|---------------------------------------------|--|
| 1   | + Signal     | Positive Sensor Output (approx. 2.5V)       |  |
| 2   | Cal Clock    | Serial Clock to Sensor's Integrated Memory  |  |
| 3   | - Excitation | Negative Sensor Supply Voltage (approx. 0V) |  |
| 4   | +Excitation  | Positive Sensor Supply Voltage (approx. 5V) |  |
| 5   | - Signal     | Negative Sensor Output (approx. 2.5V)       |  |
| 6   | Cal Data     | Serial Data from Sensor's Integral Memory   |  |

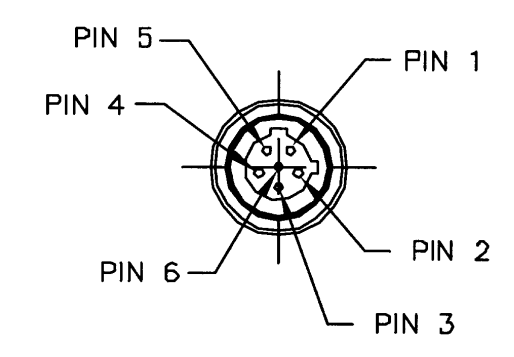

**NOTE:** Physical connector as viewed looking into the cable end

Figure 2-3. LSS Module Load Cell Connector Pinout (J5, J6, J7, J8)

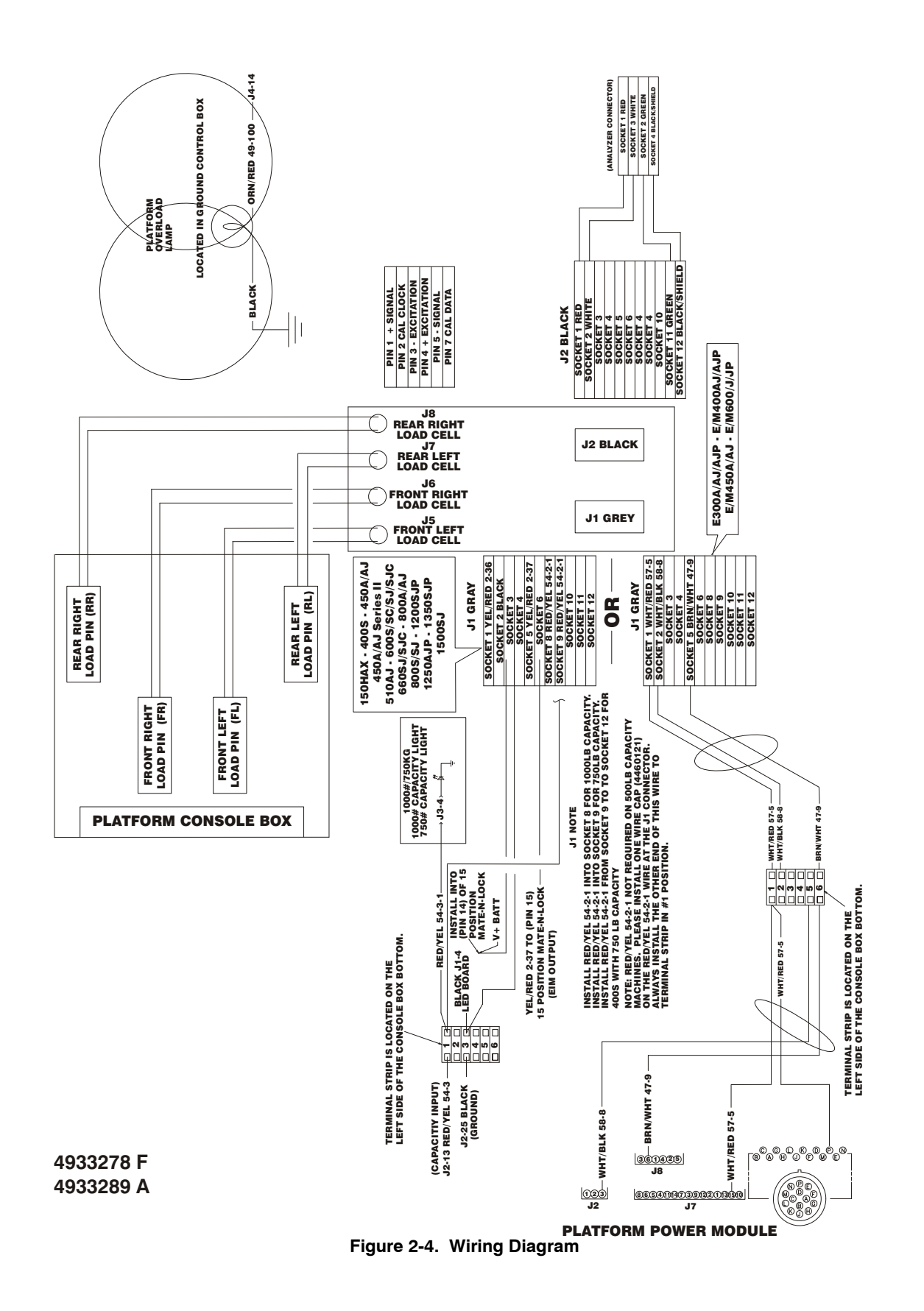

| 📈 NOTES: |                                       |
|----------|---------------------------------------|
|          |                                       |
|          |                                       |
|          |                                       |
|          |                                       |
|          |                                       |
|          |                                       |
|          |                                       |
|          |                                       |
|          |                                       |
|          |                                       |
|          |                                       |
|          |                                       |
|          |                                       |
|          |                                       |
|          |                                       |
|          |                                       |
|          |                                       |
|          |                                       |
|          |                                       |
|          |                                       |
|          | · · · · · · · · · · · · · · · · · · · |
|          |                                       |
|          |                                       |
|          |                                       |
|          | · · · · · · · · · · · · · · · · · · · |
|          |                                       |
|          |                                       |
|          |                                       |
|          |                                       |
|          |                                       |
|          |                                       |

### **SECTION 3. SERVICE - ELECTRIC POWERED BOOM LIFTS**

This section is for servicing E300 Series, E/M400 Series, E/M450 Series, & E/M600 Series Boom Lifts

#### 3.1 DESCRIPTION

The system consists of the LSS Module, four Shear Beam Load Cells (sensors), Wire Harness, and various brackets and fasteners. The LSS Module is mounted in the platform on a bracket beneath the console box (above the rotator). The Shear Beam Load Cells mount between the platform and the support structure in such a way that all support force for the platform is applied through them (for measurement). The four Shear Beam Load Cells plug directly into the LSS Module. The Wire Harness connects the LSS Module to the Host Control System.

#### 3.2 INSTALLATION

 Loosen the Fasteners that secure the Platform to the Support Structure. Maneuver the platform above a pair of saw-horses or other adequate supporting device capable of supporting up to 350lbs.(160 kg). Position the platform to a comfortable height. Loosen but do not remove the four 1/2 inch Shank (3/4 inch Head) Hex Bolts that secure the platform to the support.

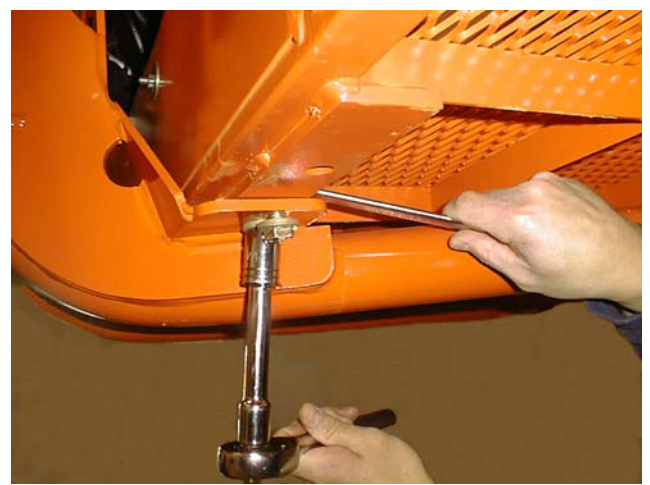

 Separate the Platform and Support Structure. Gently lower the platform onto the saw-horses or supporting device (from Ground Control). Remove the fasteners that secure the platform to the support structure and discard the fasteners (new fasteners must be used for installation since all are torqued to specification).

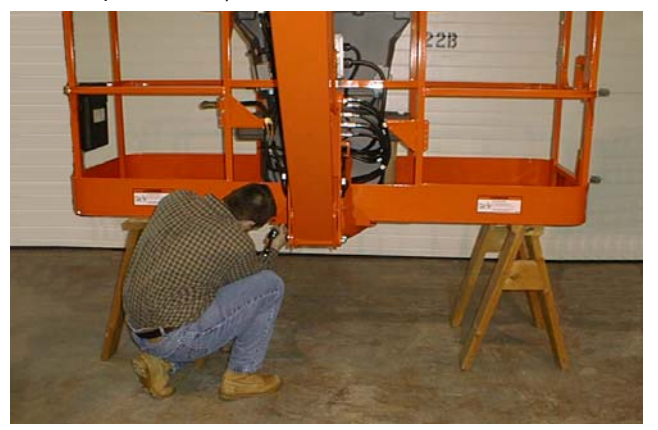

 Mount the Shear Beam Load Cells to the Support <u>Structure</u>. Carefully examine the detail on Figure 3-2., Load Sensing System Installation (Sheet 2 of 2) that shows how the components are placed onto the platform support structure. Place one of the Shear Beam Load Cells on top of the support structure with the Orientation Arrow pointing downward (groove near the single mounting hole upward).

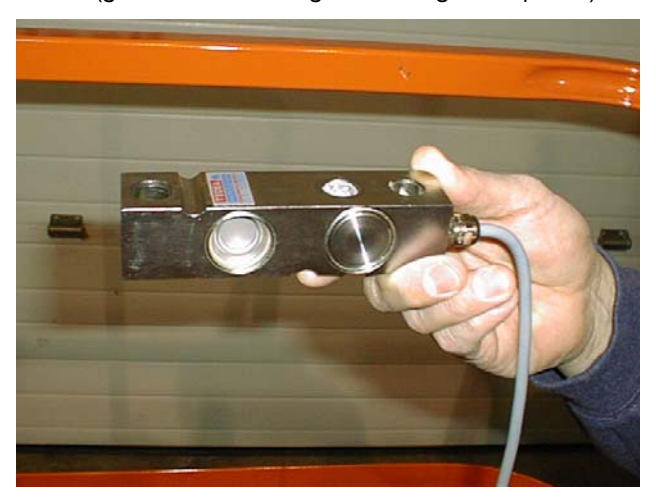

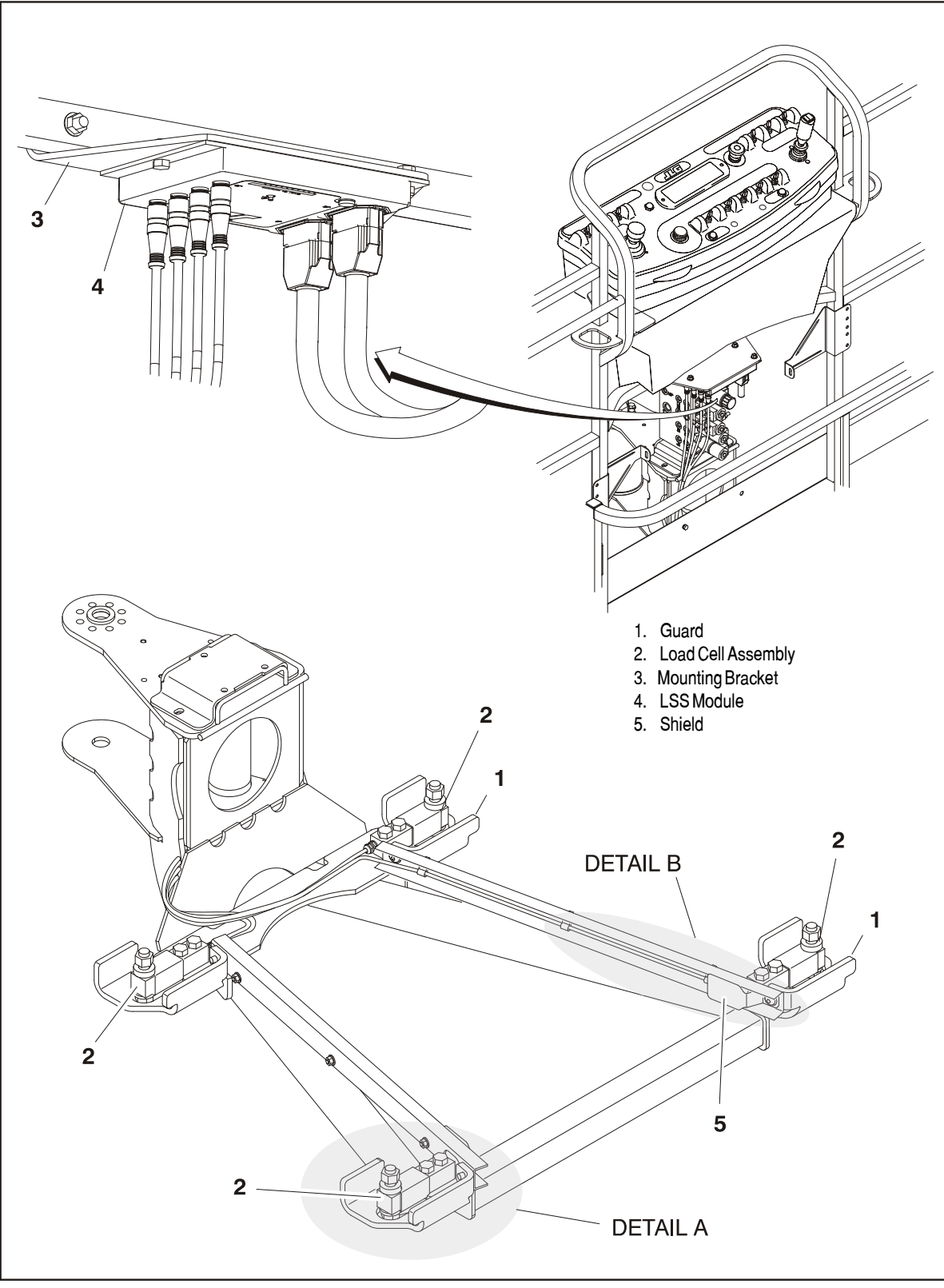

Figure 3-1. Load Sensing System Installation (Sheet 1 of 2)

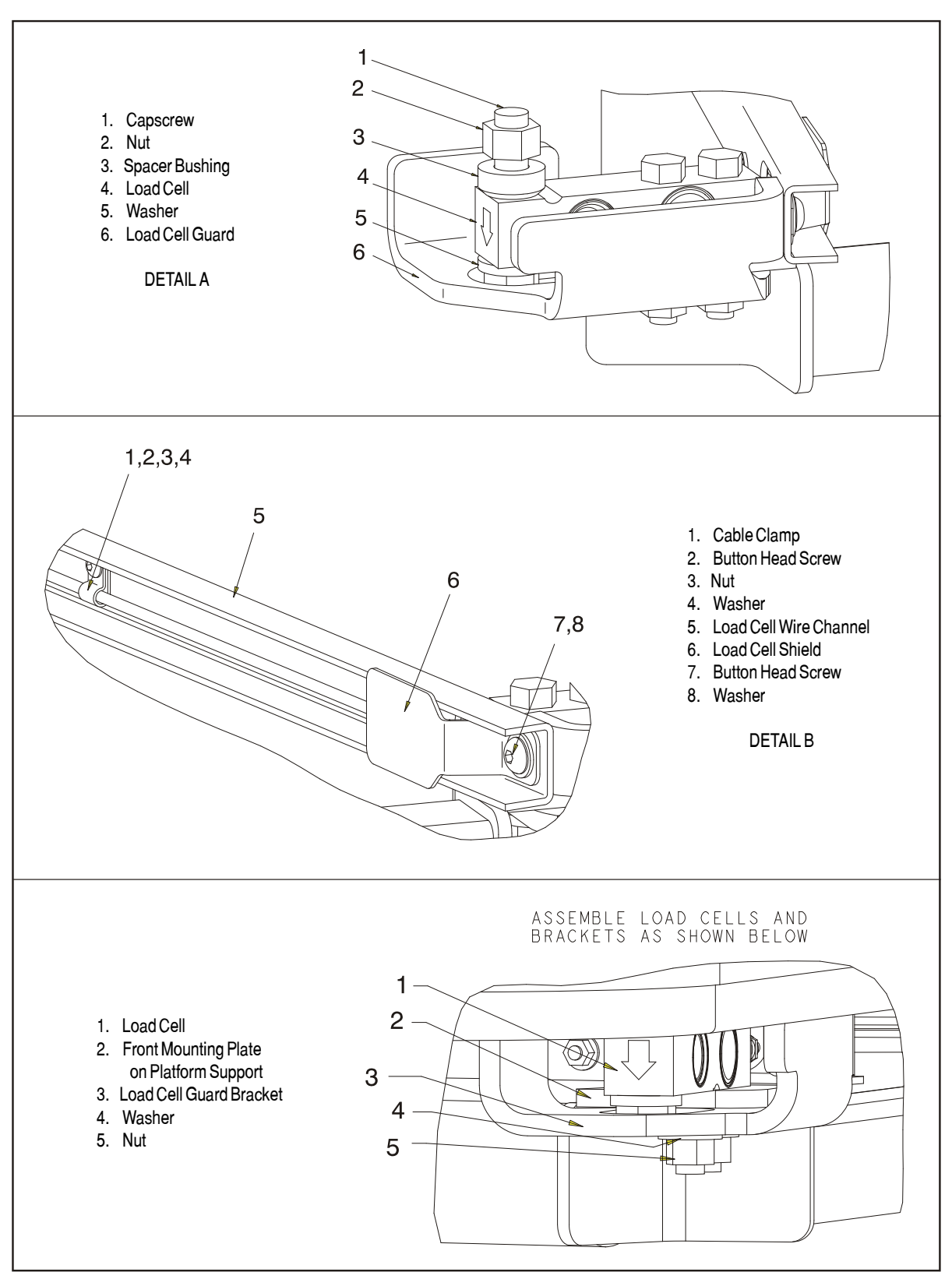

Figure 3-2. Load Sensing System Installation (Sheet 2 of 2)

Insert the two 1/2 inch Shank (3/4 inch Head) Hex Bolts from above.

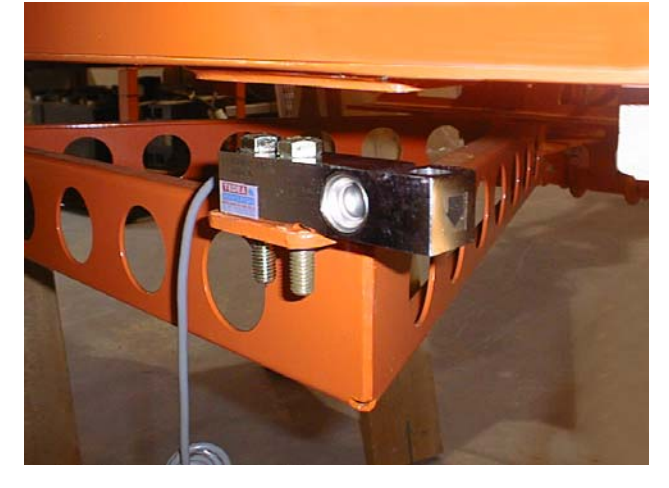

Install the Load Cell Guard Bracket (2 Left and 2 Right) and Washers below the support structure and secure the Hex Lock Nuts but do not completely tighten (all fasteners will be fully tightened in a subsequent step after alignment to minimize off-axis stress on the sensors).

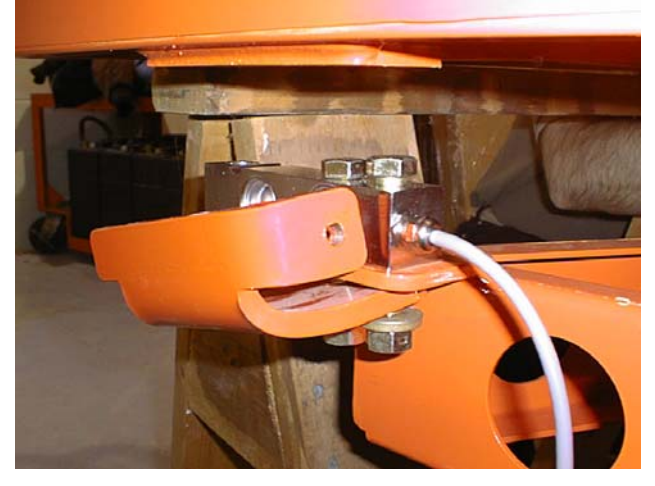

Install the remaining three Shear Beam Load Cells in the same fashion. Label each sensor's connector to avoid confusion in a subsequent step (Front-Left, Front-Right, Rear-Left, Rear-Right).

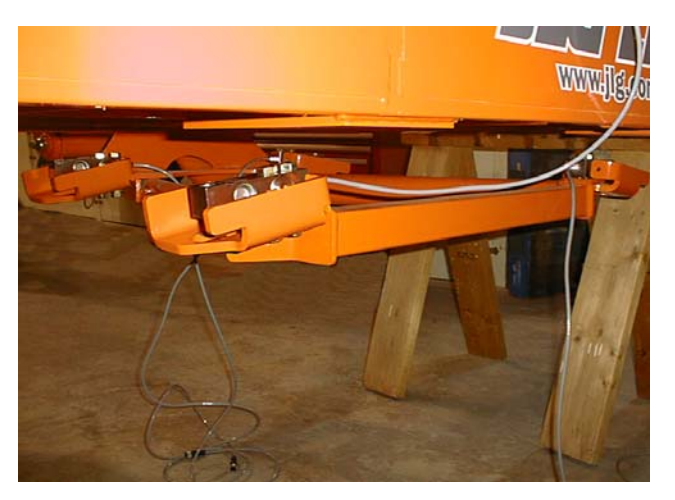

4. Install the Wire Channels to the Support Structure. The channels mount to the Load Cell Guard Brackets and provide protection for the wiring beneath the platform. Mount the channels as shown on Figure 3-1., Load Sensing System Installation (Sheet 1 of 2) and Figure 3-2., Load Sensing System Installation (Sheet 2 of 2). The large opening is positioned toward the rear of the platform and provides clearance for the sensor's cable exit. The open part of the channel faces inward (away from the sensor).

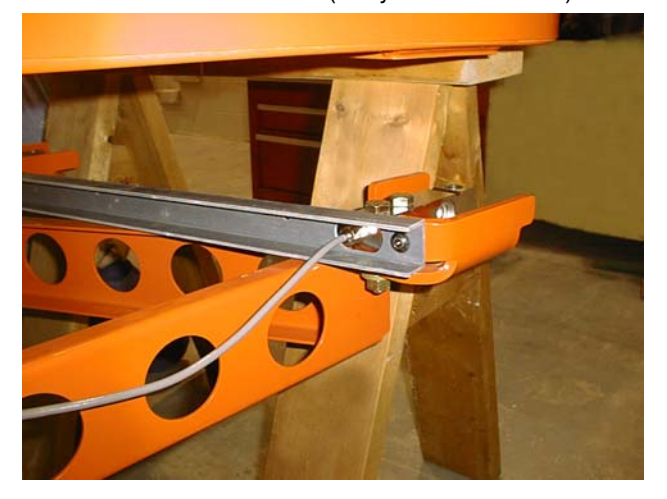

Route the rear sensor wiring through the large opening in the channel. An additional shield is supplied for the two Rear Shear Beam Load Cells (to cover the sensor's cable exit). Mount the cable clamps inside the channel (3 small clamps per side) to properly retain the wiring within the channel.

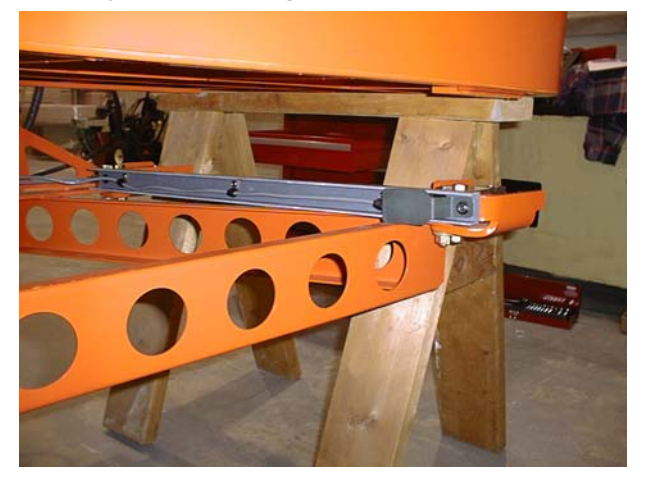

During this step, pull all four Shear Beam Load Cell wires through the channels toward the LSS Module mounting location. Excess wire length should not be allowed to hang below the platform (it will be bundled near the LSS Module).

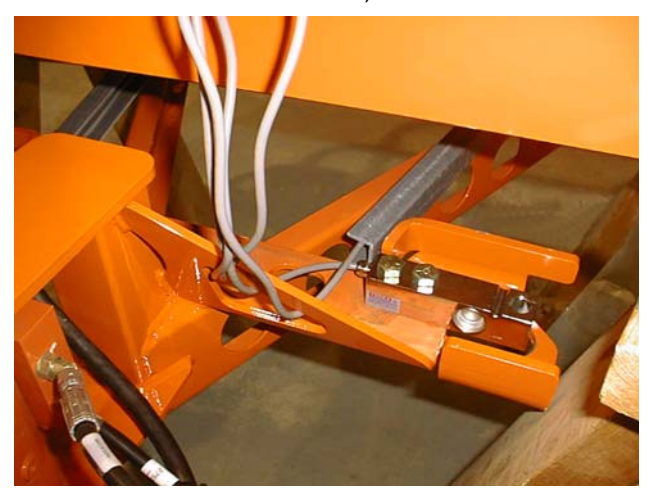

5. Mount the Platform to the Shear Beam Load Cells. Carefully maneuver the platform support structure toward the platform (from Ground Control). Make final adjustments by sliding the platform on the sawhorses or barrels. Ensure that sensor wiring is not damaged during this step. Study the Installation Drawing's detail regarding how components are placed. From below, insert the 5/8 inch Shank bolts (15/16" Head) with washers that mount the Platform to the Shear Beam Load Cells. Place the spacer bushing on top of the Shear Beam Load Cells (between the platform and sensor), with the beveled feature toward the sensor. Secure the Hex Lock Nut on top of the platform but do not completely tighten.

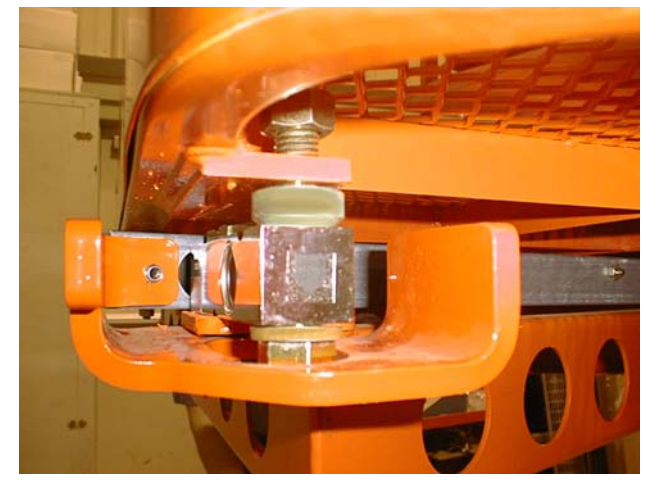

- 6. Torque all Fasteners to Specification. First, ensure that the platform is resting completely on the platform support structure (adjust using the Ground Control). Torque the two 1/2 inch Shank (3/4 inch Head) bolts between the platform support structure and the Shear Beam Load Cell to 75ft-lbs (105 Nm) (do all four sensors), ensuring that the access holes in the Load Cell Guard Brackets for the 5/8 inch Shank bolts remain aligned. Next, torque the 5/8 inch Shank (15/16 inch Head) between the platform and Shear Beam Load Cell to 50 ft-lbs (68 Nm) (do all four sensors).
- Mount the LSS Module to the Platform. Secure the LSS Module to the bracket with the hardware described in the Installation Drawing. Next, mount the assembly to the platform mid-rail (drill mid-rail if necessary).

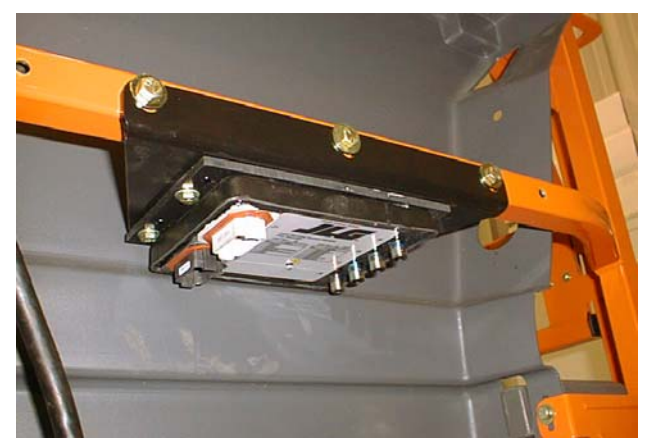

8. Install the Shear Beam Load Cell Connections. Locate the connector from the Rear-Right Shear Beam Load Cell (orientation from the normal operator's position while using platform control console). Install the Rear-Right connector into the LSS Module's J8 by carefully rotating the molded portion of the connector until the keys align, and then tightening the knurled barrel. Tighten it first by hand (avoid cross-threading), and then carefully secure it with a small pair of locking pliers. The connector must be secured in this fashion to compress its O-ring seal and assure moisture resistance, but must not be over-tightened such that it damages the LSS Module. Install the Rear-Left into J7, the Front-Right into J6, and the Front-Left into J5. Neatly bundle the excess wire using wire ties so it can be stowed in the region below the LSS Module mounting location. Ensure that the excess wire length stays within the platform envelope and does not interfere with hydraulic hose movement at the rotator.

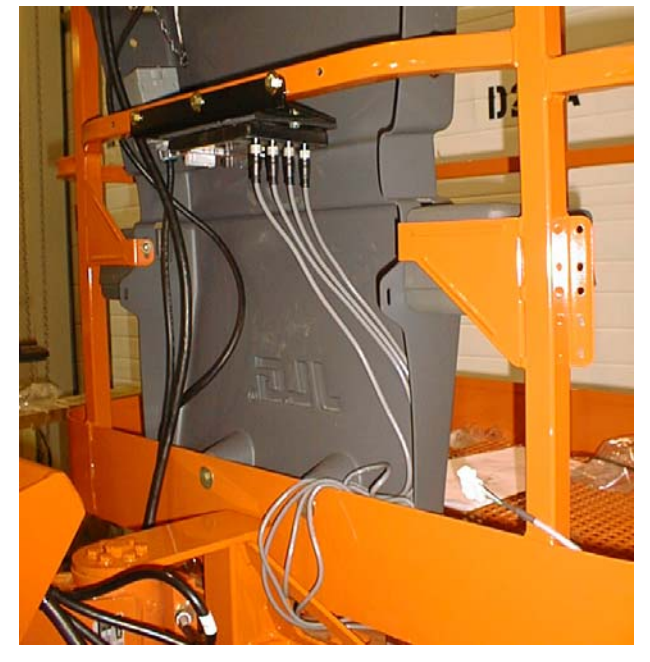

9. Wire the Load Sensing System to the Host Control System. Ensure that the Host Control System is powered-down by depressing the EMS at the Ground Control station. From the wire harness provided, insert the Black 12-position Deutsch connector into J2 on the LSS Module (System Interface – Communication) to install the JLG Analyzer connection. Plug the Deutsch connector into J1 on the LSS Module (System Interface – Power & Digital). Install a strain relief connector into the platform box and route the harness from the Grey 12-position Deutsch connector into the Platform Console Box.

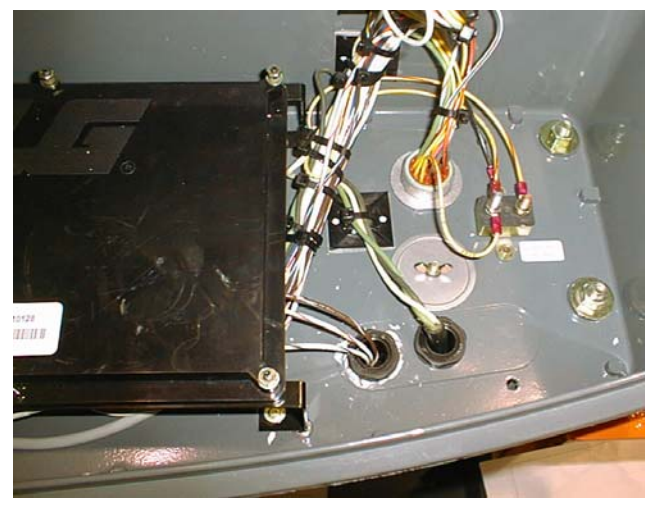

Route the wires under the module. Terminate the three harness wires inside the Platform Console Box according to the Wiring Diagram for the Load Sensing System. Match the wire colors and numbers from the LSS harness to those of the Host Control System.

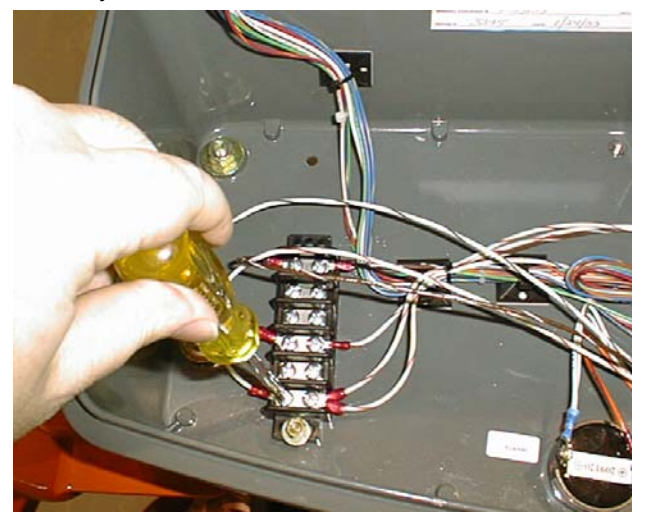

 Setup the Host Control System to enable the Load Sensing System. Power-up the Host Control System by resetting the EMS at the Ground Control station. Plug the JLG Analyzer into the Host Control System's Analyzer Connection at the Ground or Plat-

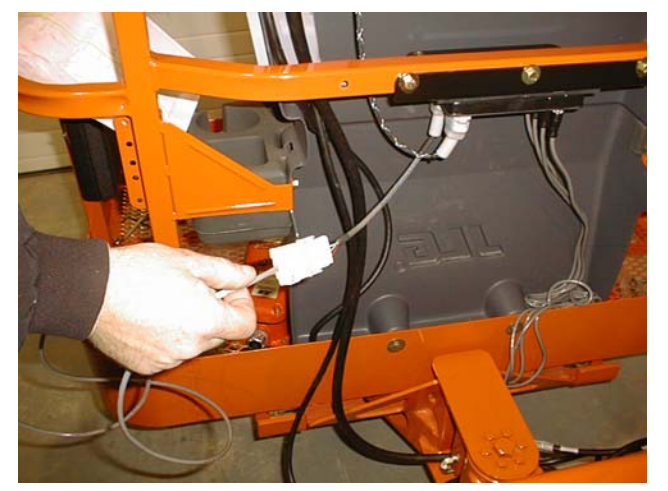

form (do not confuse the Host Control System and LSS Module's Analyzer Connections).

Enter the Access Level 1 Password (33271). Next, proceed to the MACHINE SETUP, LOAD sub-menu and select "2=CUTOUT PLT". Press the RIGHT ARROW to view the MACHINE SETUP, LOAD TYPE sub-menu. Set it to "1=4 UNDER BASKET" to select the Load Sensing System with four Shear Beam Load Cells beneath the platform. At this point, it is likely that the Host Control System's Visual and Audible Warnings for the Load Sensing System will be active (since the LSS Module is un-calibrated).

11. <u>Perform a Calibration of the Load Sensing System.</u> Refer to the Calibration procedure in this manual to prepare the Load Sensing System for use.

#### 3.3 CALIBRATION

#### Procedure

- 1. <u>Plug the JLG Analyzer into the LSS Module and enter the Access Level 1 Password.</u> Do not confuse the Host Control System and LSS Module's Analyzer Connections. The Host Control System's connection is mounted beneath the Platform Console Box, and the LSS Module's connection hangs from a short harness near the module. Proceed to the ACCESS LEVEL menu and enter the Access Level 1 Password (33271).
- Level the Platform. The platform should be approximately level for calibration. Level the platform from Ground Control (if necessary) to within <u>+</u>5 degrees.
- Configure the LSS Module for Boom Lift mode and <u>Desired Units.</u> Proceed to the LSS Module's MACHINE SETUP, MODEL sub-menu and select "MODEL=BOOM LIFT". Press the RIGHT ARROW to view the Units Selection. Select "UNITS=LBS" for platform load measurement in Pounds, and "UNITS=KG" for measurement in Kilograms.
- 4. <u>Remove everything except JLG Accessories from</u> <u>the Platform.</u> Empty the platform to allow the Load Sensing System to record its weight during calibration. All tools, debris, and customer-installed devices shall be removed. Permanently-fixed JLG Accessories shall remain and their contribution toward Rated Load will be accounted for in the next step.
- 5. <u>Configure the LSS Module for JLG Accessories</u>. The contribution of each permanently-fixed JLG Accessory toward Rated Load must be determined. JLG Accessories are decaled with their effective contribution toward Rated Load. If this decal is missing, reference the appropriate manual for the JLG Accessory or consult the table within this manual. Once determined, the contributions of all permanently-fixed JLG Accessories mounted in the platform of the vehicle shall be **added together** and entered in the Analyzer's PERSONALITIES, ACC'Y display (using the proper units).
- Execute a Calibration via the JLG Analyzer. Proceed to the Analyzer's CALIBRATION top level menu and press ENTER. Press ESC to abort a calibration or ENTER to calibrate (tare). If successful, the Analyzer will display "COMPLETE". If unsuccessful, a message will be displayed that will help lead to a resolution (reference the Troubleshooting section of this manual). Press ESC to return to the top level menu.

#### **Testing & Evaluation**

Refer to the Troubleshooting section of this manual if the Load Sensing System fails to meet these guidelines.

- <u>Plug the JLG Analyzer into the LSS Module.</u> Do not confuse the Host Control System and LSS Module's Analyzer Connections. The Host Control System's connection is mounted beneath the Platform Console Box, and the LSS Module's connection hangs from a short harness near the module.
- Level the Platform. The platform should be approximately level for analysis, or the guidelines below will not be applicable. Level the platform from Ground Control (if necessary) to within <u>+</u>5 degrees.
- Observe the Empty Platform Weight. Proceed to the DIAGNOSTICS, PLTLOAD sub-menu and observe the measured platform load. All tools, debris, and customer-installed devices shall be removed during evaluation. Ideally, the PLTLOAD should be zero but can vary ±15lbs (± 7kg). Further, the reading should be stable and should not vary by more than ±2lbs (±1kg) (unless there is heavy influence from wind or vibration).
- 4. Use the Technician's Weight to Evaluate. The technician should enter the platform and record the PLT-LOAD reading while standing in the center of the platform, and then each corner. The average of the readings should be the estimated weight of the technician. The range of the readings should be no more than 20lbs (9kg) (max PLTLOAD reading min PLT-LOAD reading).
- 5. Confirm Host Control System Warnings and Interlocks. Using the vehicle's keyswitch, select Platform Mode and power-up. Ensure that all controls are functional and the Load Sensing System's Overload Visual and Audible Warnings are not active. Simulate an Overload by unplugging the Shear Beam Load Cell connected to J5 on the LSS Module (the most easily accessed). The Overload Visual Warning in the platform should flash, and the Audible Warning (at Platform and Ground) should sound for 5 seconds On, and 2 seconds Off. All controls should be prevented. Install the disconnected Shear Beam Load Cell back in J5 on the LSS Module. The Overload Visual and Audible Warnings should cease and normal control function should return. Switch the vehicle's keyswitch to Ground Mode and repeat the above procedure. The Overload Visual Warning at the Ground Controls should flash, and the Audible Warning (at Platform and Ground) should sound for 5 seconds On, 2 seconds Off. However, the controls should remain functional (if the Host Controls System's MACHINE SETUP, LOAD is set to "2=CUTOUT PLT". If set to "3=CUTOUT ALL", then Ground Controls will be prevented as in the platform). Re-fit the Shear Beam Load Cell to J5 on the LSS Module and carefully tighten by hand, and then with a small pair of locking pliers to seat the O-ring seal.
- <u>Confirm Load Sensing System Performance with</u> <u>Calibrated Weights.</u> Operate the vehicle from Ground Control and place the boom in the transport position (fully stowed) for safety. Plug the JLG Analyzer into the LSS Module's connection and proceed to the DIAGNOSTICS, PLTLOAD display. Place 500lbs (230kg) in the platform and ensure that PLT-LOAD is with <u>+</u>5% of the actual weight.

#### 3.4 TROUBLESHOOTING

The following tables are furnished to provide possible resolutions for common difficulties. Difficulties are classified as General, Calibration, Measurement Performance, and Host System Functionality.

| Table 3-1. LSS Troubleshooting Chart - General |  |
|------------------------------------------------|--|
|                                                |  |

| Difficulty                                                                             | Possible Resolution      |                                                                                                    |  |
|----------------------------------------------------------------------------------------|--------------------------|----------------------------------------------------------------------------------------------------|--|
| JLG Analyzer does not display<br>"HELP: PRESS ENTER" when<br>connected to LSS Module's | The JI<br>power<br>power | LG Analyzer is failing to communicate with the LSS Module, but the LSS Module is ed (indicated by module's LED). Investigate JLG Analyzer serial communication and supply connections.                                                                                                    |  |
| connection, but the module's LED is lit or flashing.                                   | 1.                       | If the Analyzer displays "CONNECTING" or "CONNECTION ERROR" after a short interval, examine the Analyzer harness on J2. J2-2 should connect to Pin 3 on the Analyzer, and J2-11 should connect to Pin 2.                                                                                                    |  |
|                                                                                        | 2.                       | If the Analyzer does not display anything (and there is no backlighting), examine the Analyzer's power supply. Remove the harness connection from J2 and ensure that J2-1 has approximately 12V, and J2-12 is 0V. The harness should connect J2-1 to Pin 1 on the Analyzer, and J2-12 to Pin 4 on the Analyzer. |  |
|                                                                                        | 3.                       | The JLG Analyzer is suspect. Substitute to determine cause of failure.                                                                                                    |  |
|                                                                                        | 4.                       | The LSS Module is suspect. Substitute to determine cause of failure.                                                                                                    |  |
| LED on LSS Module does not                                                             | The LS                   | SS Module is un-powered, a short exists, or the device is damaged.                                                                                                    |  |
| light.                                                                                 | 1.                       | LSS Module's power supply is improper. Check for the presence of approximately 12V on J1-1, and 0V on J1-2. The module's power supply comes from the Platform Console Box. Use to the Wiring Diagram to trace the conductors to their source.                                                                   |  |
|                                                                                        | 2.                       | There is a short circuit on the reference voltage present on J5-J8. Unplug the con-<br>nectors one at a time and observe if the module begins to function after a particular<br>connection is removed. If so, carefully inspect the wiring between the module and<br>that sensor.                               |  |
|                                                                                        | 3.                       | There is a short circuit on the pre-regulated supply for the JLG Analyzer present on J2-1. Unplug J2's connector and observe whether the module begins to function. If so, examine the Analyzer harness for defect.                                                                                             |  |
|                                                                                        | 4.                       | The LSS Module is suspect. Substitute to determine cause of failure.                                                                                                    |  |

| Difficulty                                                                                                    | Possible Resolution                                                                                                    |  |  |
|----------------------------------------------------------------------------------------------------|----------------------------------------------------------------------------------------------------|--|--|
| JLG Analyzer displays                                                                                                    | The LSS Module expected the empty platform to weight more for calibration.                                                                                                    |  |  |
| " <min after="" attempt="" cal"="" calibrate.<="" is="" made="" td="" to=""><td><ol> <li>The platform is resting on the ground or another obstruction during calibration. The<br/>platform's weight must be transferred through the Shear Beam Load Cells and into<br/>the support structure for an accurate calibration.</li> </ol></td></min> | <ol> <li>The platform is resting on the ground or another obstruction during calibration. The<br/>platform's weight must be transferred through the Shear Beam Load Cells and into<br/>the support structure for an accurate calibration.</li> </ol> |  |  |
|                                                                                                    | <ol> <li>The wrong Model Selection was made under the LSS Module's MACHINE SETUP,<br/>MODEL. This should be set to "MODEL=BOOM LIFT". Improper selection may lead<br/>the LSS Module to expect different empty platform weights.</li> </ol>          |  |  |
|                                                                                                    | <ol> <li>One or more shear beams are improperly mounted (there is interference between<br/>the platform and support structure) or upside down. Refer to the Installation portion<br/>of this manual to resolve the issue.</li> </ol>                 |  |  |
|                                                                                                    | 4. The calibration difficulty may be a result of a Measurement Performance issue.<br>Review the Possible Resolutions under that category.                                                                                                    |  |  |
| JLG Analyzer displays ">MAX                                                                                                    | The LSS Module expects the empty platform to weigh less for calibration.                                                                                                    |  |  |
| CAL" after attempt is made to Calibrate.                                                                                                    | <ol> <li>Tools, debris, or customer-installed accessories have not been removed before cal-<br/>ibration. The LSS Module must tare an empty platform and its optional JLG Acces-<br/>sories.</li> </ol>                                              |  |  |
|                                                                                                    | <ol> <li>The wrong Model Selection was made under the LSS Module's MACHINE SETUP,<br/>MODEL. This should be set to "MODEL=BOOM LIFT". Improper selection may lead<br/>the LSS Module to expect different empty platform weights.</li> </ol>          |  |  |
|                                                                                                    | <ol> <li>One or more shear beams are improperly mounted (there is interference between<br/>the platform and support structure) or upside down. Refer to the Installation portion<br/>of this manual to resolve the issue.</li> </ol>                 |  |  |
|                                                                                                    | 4. The calibration difficulty may be a result of a Measurement Performance issue.<br>Review the Possible Resolutions under that category.                                                                                                    |  |  |

| Table 3-2. | LSS Troubleshooting | Chart - Calibration |
|------------|---------------------|---------------------|
|            | Edd Housidonioothig |                     |

| Difficulty                                                                                                    | Possible Resolution                                                                                                    |  |  |
|----------------------------------------------------------------------------------------------------|----------------------------------------------------------------------------------------------------|--|--|
| Empty Platform Weight (DIAG-<br>NOSTICS, PLTLOAD) is not<br>within ±15lbs (±7kg) of zero.<br><b>or</b><br>Platform Load readings (DIAG-<br>NOTICS, PLTLOAD) are unsta-<br>ble by more than ±2lbs (±1kg)<br>(without the influence of vibra-<br>tion or wind).         | <ol> <li>The LSS Module is unable to properly measure the platform weight.</li> <li>One of the Shear Beam Load Cells is not properly plugged into the LSS Module.<br/>Since the connectors seal with an O-ring and are located in a crowded area, it is possible that the connectors are threaded together, but poor electrical contact is made.<br/>Attempt to wiggle the molded portion of each connector on J5-J8. If properly tight-<br/>ened, the molded portion should not move. Also, examined each Shear Beam Load<br/>Cell's readings via the JLG Analyzer. Proceed to the DIAGNOSTICS, CELL 1-4, LOAD<br/>displays and determine if the readings are reasonable. Note that it is possible to have<br/>only two sensors carrying all of the platform load due to fit between the platform and<br/>support structure (this is normal).</li> </ol> |  |  |
| or<br>There are large variations in<br>Platform Load (DIAGNOS-<br>TICS, PLTLOAD) based on the<br>location of the load. Tolerance<br>to variations is 20lbs for an<br>evaluation using the techni-<br>cian's weight, and <u>+</u> 5% of<br>Rated Load when using cali- | 2. Wiring leading to one of the Shear Beam Load Cells is damaged. Examine each sensor's reading using the JLG Analyzer. Proceed to the DIAGNOSTICS, CELL 1-4, LOAD displays and determine if the readings are reasonable and responsive to slight downward pressure above the sensor being viewed. Carefully inspect sensor wiring where it passes through cable clamps for signs of damage. Inspect wiring where damage to the channel is apparent. If damage to the sensor's cordset is found, replace the appropriate Shear Beam Load Cell since the cordset is not serviceable (connector is molded for moisture resistance; cordset is soldered into sensor beneath welded stainless steel cover).                                                                                                    |  |  |
| (continued)                                                                                                    | 3. One of the Shear Beam Load Cells was not assembled properly during installation. Examine each sensor's reading using the JLG Analyzer. Proceed to the DIAGNOS-TICS, CELL 1-4, LOAD displays and determine if the readings are reasonable. It is often helpful to apply slight downward pressure above the sensor being examined and observe that its output increases (increasing force measurement; decreasing means the sensor is mounted upside-down). Compare the order of assembly to the detail on the Installation Drawing and ensure that the only contact between the platform and the support is through the sensor bodies (nothing else touches except wires). Re-assemble according to print if necessary. (continued)                                                                                                    |  |  |

| Table 3-3. LSS | Troubleshooting | <b>Chart - Measurem</b> | ent Performance |
|----------------|-----------------|-------------------------|-----------------|
|----------------|-----------------|-------------------------|-----------------|

| Difficulty                                                                                                    | Possible Resolution                                                                                                    |
|----------------------------------------------------------------------------------------------------|----------------------------------------------------------------------------------------------------|
| Empty Platform Weight (DIAG-<br>NOSTICS, PLTLOAD) is not<br>within <u>+</u> 15lbs (±7kg) of zero.<br><b>or</b><br>Platform Load readings (DIAG-                                                                                                   | 4. Improper procedure was used when tightening the fasteners for the Shear Beam Load Cells. Failure to regard the notes in the Installation guide can result in large off-axis forces on the sensors (which disturb the primary measurement axis readings). Loosen all fasteners and sequentially torque them as recommended in the Installation guide (new fasteners are recommended to achieve proper torque).                                                                                                    |
| NOTICS, PLTLOAD) are unsta-<br>ble by more than <u>+</u> 2lbs (±1kg)<br>(without the influence of vibra-<br>tion or wind).<br><b>or</b><br>There are large variations in<br>Platform Load (DLCNOC                                                 | 5. Damage to the platform or support structure has occurred or one of the components is out-of-tolerance (not planar). When the fasteners are torqued to specification, the sensors are disturbed by large off-axis forces (which disturb the primary measurement axis readings). Loosen all fasteners and observe whether the platform or support were drawn-up by the fasteners (they should both be planar and match up accurately). Resolution is to replace the damaged or faulty component. Watch for Shear Beam Load Cell damage (yield) as a result of this difficulty.                                                                                                    |
| Platform Load (DIAGNOS-<br>TICS, PLTLOAD) based on the<br>location of the load. Tolerance<br>to variations is 20lbs for an<br>evaluation using the techni-<br>cian's weight, and <u>+</u> 5% of<br>Rated Load when using cali-<br>brated weights. | 6. One of the Shear Beam Load Cells is contaminated by debris or moisture. Examine each sensor's reading using the JLG Analyzer. Proceed to the DIAGNOSTICS, CELL 1-4, LOAD displays and determine if the readings are reasonable and stable (not changing by more than ±2lbs (±1kg) (without the influence of vibration or wind). Lack of measurement stability is a key indication of contamination. Unplug the appropriate connector (J5 is CELL 1, J6 is CELL 2, J7 is CELL 3, and J8 is CELL 4) and inspect for dirt or moisture. Look carefully into the female connector on the sensor's cordset for evidence of contamination. Debris should be brushed away with a soft bristle brush (do not introduce any cleaners as they will leave conductive residue). Moisture should be allowed to evaporate or accelerated with a heat-gun (use low heat and be carefully to not melt connector materials). Moisture intrusion into the molded portion of the connector (capillary action into the wire bundle) or the Shear Beam Load Cell itself will require replacement of the sensor. |
|                                                                                                    | 7. One of the Shear Beam Load Cells has been mechanically damaged (yielded). Any Shear Beam Load Cell that is physically deformed or has damage to one of the stainless steel covers should be replaced immediately. It is also possible to have invisible mechanical damage resulting from an extreme overload (>6000lbs [>2722kg]). This can be detected by removing all fasteners that mount the platform and supporting the platform on two saw-horses or barrels (no weight resting on the Shear Beam Load Cells). Examine each sensor's reading using the JLG Analyzer. Proceed to the DIAGNOSTICS, CELL 1-4, LOAD displays and observe whether the unloaded sensors read with ±15lbs (±7kg) of zero (individually). Replace sensors that read excessive force when physically unloaded.                                                                                                    |
|                                                                                                    | 8. The LSS Module is suspect. Interchange the Shear Beam Load Cell connections (J5-<br>J8) and observe the results via the JLG Analyzer. Proceed to the DIAGNOSTICS,<br>CELL 1-4, LOAD displays and observe the readings. If the problem seems to remain<br>with a particular sensor, carefully re-examine the issues above. If the problems<br>seems to remain with a particular LSS Module channel, substitute another module.                                                                                                    |

#### Table 3-3. LSS Troubleshooting Chart - Measurement Performance

| Difficulty                                                                                                    | Possible Resolution                                                                                                    |  |  |
|----------------------------------------------------------------------------------------------------|----------------------------------------------------------------------------------------------------|--|--|
| The Visual and Audible Over-                                                                                                    | The Host Control System is failing to regard the overload signal from the LSS Module, or                                                                                                    |  |  |
| load Warnings fail to sound<br>when platform is loaded<br>beyond Rated Load, or when<br>simulated by unplugging a<br>Shear Beam Load Cell from the<br>LSS Module. Controls remain<br>functional at Platform and<br>Ground Control positions. | <ol> <li>the signal is shorted.</li> <li>The Load Sensing System must be enabled within the Host Control System. Plug<br/>the JLG Analyzer into the Host Control System, enter the Access Level 1 password<br/>(33271), and examine the MACHINE SETUP, LOAD sub-menu. The selection<br/>"2=CUTOUT PLT" should be displayed for European Community compliance (plat-<br/>form controls prevented during overload, ground controls remain operational). In<br/>country- or customer-specific circumstance, the selection "3=CUTOUT ALL" is used<br/>(platform and ground controls prevented during overload).</li> </ol> |  |  |
|                                                                                                    | 2. The signal between the LSS Module and the Host Control System is shorted. The Platform Module's J8-6 is an input, and it connected to the J1-5 output on the LSS Module To examine the status of this signal, plug the JLG Analyzer into the Host Control System, enter the Access Level 1 password (33271), and examine the DIAGNOSTICS, LOAD display. The display will indicate "OK" when the Platform Module's input is energized (approximately 12V), and "OVERLOADED" when it is de-energized (0V). Refer to the Wiring Diagram for Load Sensing System for details                                            |  |  |
|                                                                                                    | 3. Observe the LSS Module's assessment of overload using the JLG Analyzer plugged into the LSS Module's connection. Proceed to the DIAGNOSTICS, OVERLOADED? display. The display should indicate "OVERLOADED? N" when the platform is empty, and "OVERLOADED? Y" when the platform is overloaded. If the assessment is improper, the difficulty may be a result of a General or Measurement Performance issue. Review the Possible Resolutions under those categories.                                                                                                    |  |  |
|                                                                                                    | <ol> <li>If the LSS Module's J1-5 Output does not appears to coincide with the DIAGNOS-<br/>TICS, OVERLOADED? display, then the LSS Module is suspect. Substitute to deter-<br/>mine cause of failure.</li> </ol>                                                                                                    |  |  |
| The Visual and Audible Over-<br>load Warnings sound even<br>when the platform is empty.                                                                                                    | The LSS Module is un-powered, un-calibrated, or is experiencing a Measurement Perfor-<br>mance difficulty. Alternately, the Host Control System is not receiving the proper signal from<br>the LSS Module.                                                                                                    |  |  |
| Controls are prevented in the same manner as when over-<br>loaded.                                                                                                    | <ol> <li>Ensure that the LSS Module is powered. The LSS Module's LED will be lit or flash if<br/>the module is powered. If not, ensure that approximately 12V is present between J1-<br/>1 and J1-2 on the LSS Module (J1-1 is positive). Trace the Ignition and Ground sup-<br/>ply wires into the Platform Console Box's Wiring Harness using the Wiring Diagram<br/>to locate the difficulty.</li> </ol>                                                                                                    |  |  |
|                                                                                                    | 2. Plug a JLG Analyzer into the LSS Module's connection and ensure that the Host<br>Control System is powered-up. When HELP:PRESS ENTER is displayed, press the<br>ENTER key on the Analyzer. If "EVERYTHING OK" is displayed, it is probable that<br>the Overload Signal from the LSS Module is not reaching the Host Control System.<br>This signal is present on LSS Module's J1-5 and is approximately 12V normally, and<br>OV during an overload. This signal eventually reaches the Platform Module's J8-6.<br>Refer to the Wiring Diagram for wire color, number, and terminal information.                     |  |  |
|                                                                                                    | <ol> <li>If the Analyzer displayed "OVERLOADED" in the previous step, press the ENTER<br/>key again. If "NO CAL" is displayed, the Load Sensing System has not been prop-<br/>erly calibrated. Refer to the Calibration portion of this manual.</li> </ol>                                                                                                    |  |  |
|                                                                                                    | <ol> <li>If another fault is displayed, refer to the portion of this manual that describes Fault<br/>Messages and their causes.</li> </ol>                                                                                                    |  |  |
|                                                                                                    | <ol><li>The difficulty may be a result of a Measurement Performance issue. Review the Pos-<br/>sible Resolutions under those categories.</li></ol>                                                                                                    |  |  |

| Table 3-4. | LSS Troubleshooting | Chart - Host S | ystem Functionality |
|------------|---------------------|----------------|---------------------|
|------------|---------------------|----------------|---------------------|

| Difficulty                                                                                                    | Possible Resolution                                                                                                    |
|----------------------------------------------------------------------------------------------------|----------------------------------------------------------------------------------------------------|
| The Ground Audible Warning fails to sound, but the Platform Audible Warning sounds properly.                                                                                  | The Host Control System's Ground Alarm is missing or improperly installed. Verify that the device is mounted. Verify wiring from the Main Terminal Box and Ground Module according to the proper Host Control System documentation. The Ground Alarm is energized from J11-1 on the Ground Module (approximately 12V). Ensure that the ground termination is proper (0V). |
| Controls remain functional at<br>the Ground Control position<br>during an overload, or when<br>simulated by unplugging a                                                      | The Host Control System is configured to prevent platform controls only in the event of overload (as required for EN280 compliance). Alternately, the Host Control System can be configured to prevent ground and platform controls for country- or customer-specific circumstances.                                                                                      |
| Shear Beam from the LSS<br>Module. The Control at the<br>Platform Control position are<br>prevented when using the<br>engine, but not when using the<br>Auxiliary Power Unit. | Plug the JLG Analyzer into the LSS Module's connection and enter the Access Level 1 password (33271). Proceed to the MACHINE SETUP, LOAD sub-menu. Set this parameter to "2=CUTOUT PLT" to prevent platform controls in the event of overload. Set this parameter to "3=CUTOUT ALL" to prevent platform and ground controls in the event of overload.                     |

#### Table 3-4. LSS Troubleshooting Chart - Host System Functionality

| Pin | Signal | Description                                                                         |
|-----|--------|-------------------------------------------------------------------------------------|
| 1   | VBAT   | Positive Power Supply from Host Control System (12-24V)                             |
| 2   | GND    | Negative Power Supply from Host Control System (0V)                                 |
| 3   | GND-2  | Connects to GND                                                                     |
| 4   | N/C    | Unused                                                                              |
| 5   | DO1    | Overload Indicator Output (Normal=VBAT / Over-<br>load=0V)                          |
| 6   | DO2    | Warning Indicator Output (Normal=0V / Over-<br>loaded=VBAT for 5 Sec, 0V for 2 Sec) |
| 7   | DI3    | Unused                                                                              |
| 8   | DI2    | Select OVERLD3 Personality Rating (No=0V/<br>Yes=VBAT)                              |
| 9   | DI1    | Select OVERLD2 Personality Rating (No=0V / Yes=VBAT)                                |
| 10  | GND-2  | Connects to GND                                                                     |
| 11  | VBAT-2 | Connects to VBAT                                                                    |
| 12  | VBAT-2 | Connects to VBAT                                                                    |

## Table 3-5. LSS Module System Interface Connector -Power & Digital (J1 - Grey)

## Table 3-6. LSS Module System Interface Connector – Communication (J1 - Black)

| Pin | Signal | Description                                                         |
|-----|--------|---------------------------------------------------------------------|
| 1   | APWR   | Pre-Regulated Supply for JLG Analyzer (Analyzer Pin 1; approx. 12V) |
| 2   | ТХ     | RS-232 for JLG Analyzer (Analyzer Pin 3)                            |
| 3   | TRP1   | 120 Ohm CANbus Terminator                                           |
| 4   | CANH-1 | CANbus Interface High                                               |
| 5   | CANS-1 | CANbus Shield Termination (Not same as GND)                         |
| 6   | CANH-2 | Connects to CANH-1                                                  |
| 7   | CANL-2 | Connects to CANL-1                                                  |
| 8   | CANS-2 | Connects to CANS-1                                                  |
| 9   | CANL-1 | CANbus Interface Low                                                |
| 10  | TRP2   | 120 Ohm CANbus Terminator                                           |
| 11  | RX     | RS-232 for JLG Analyzer (Analyzer Pin 2)                            |
| 12  | GND    | Ground for JLG Analyzer (Analyzer Pin 4)                            |

## Table 3-7. LSS Module Load Cell Connector Pinout (J5,<br/>J6, J7, J8)

| Pin | Signal       | Description                                 |
|-----|--------------|---------------------------------------------|
| 1   | + Signal     | Positive Sensor Output (approx. 2.5V)       |
| 2   | Cal Clock    | Serial Clock to Sensor's Integrated Memory  |
| 3   | - Excitation | Negative Sensor Supply Voltage (approx. 0V) |
| 4   | +Excitation  | Positive Sensor Supply Voltage (approx. 5V) |
| 5   | - Signal     | Negative Sensor Output (approx. 2.5V)       |
| 6   | Cal Data     | Serial Data from Sensor's Integral Memory   |

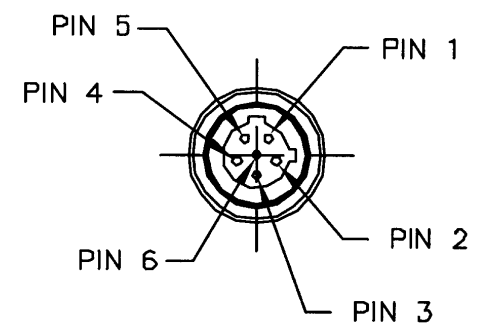

**NOTE:** Physical connector as viewed looking into the cable end

#### Figure 3-3. LSS Module Load Cell Connector Pinout (J5, J6, J7, J8)

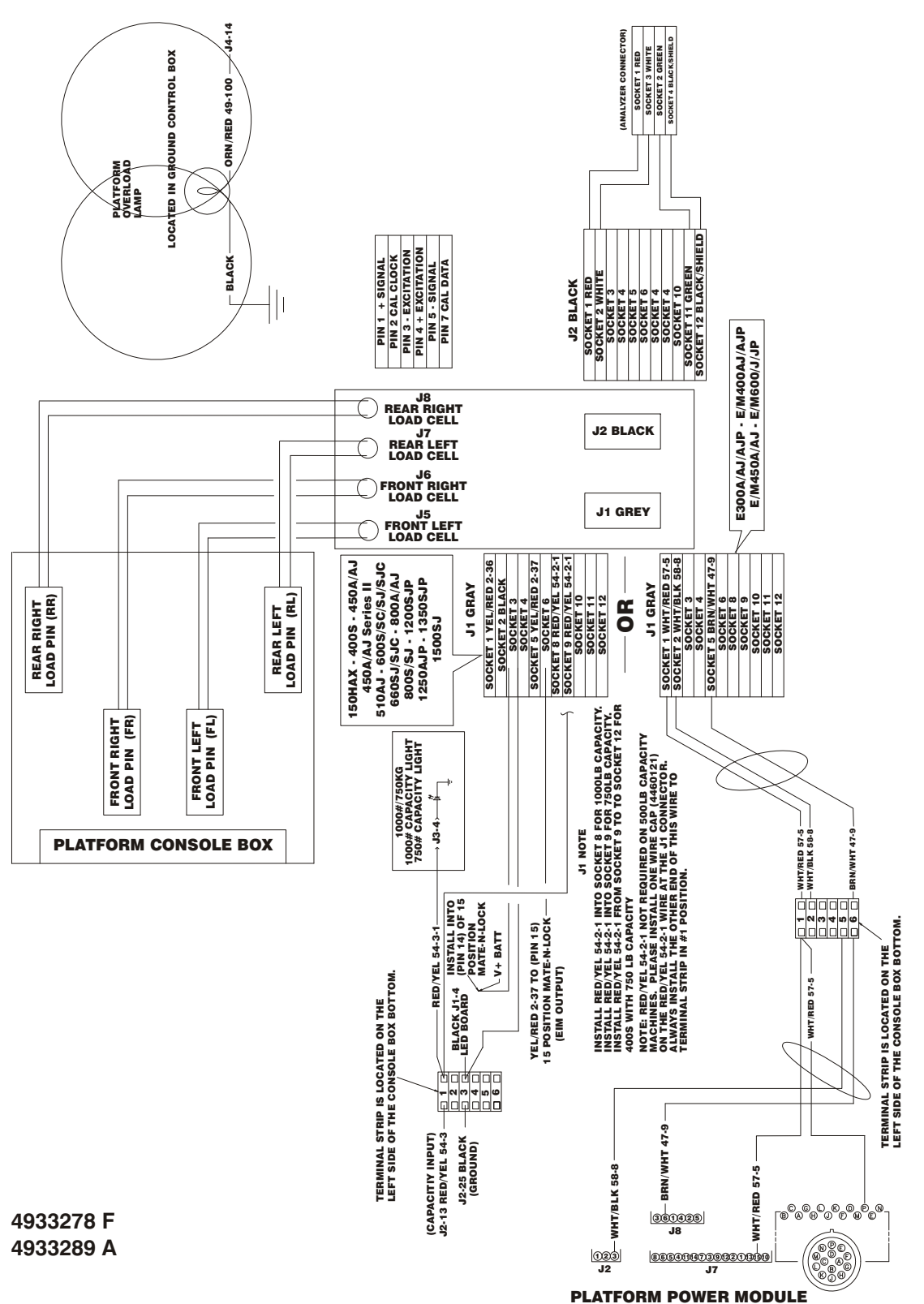

Figure 3-4. Wiring Diagram

### **SECTION 4. PARTS**

|        | TABLE OF CONTENTS                              |      |  |  |  |
|--------|------------------------------------------------|------|--|--|--|
| Flgure | Description                                    | Page |  |  |  |
| 4-1    | PLATFORM SUPPORT AND LOAD SENSING INSTALLATION | 4-2  |  |  |  |
|        |                                                |      |  |  |  |
|        |                                                |      |  |  |  |
|        |                                                |      |  |  |  |
|        |                                                |      |  |  |  |
|        |                                                |      |  |  |  |
|        |                                                |      |  |  |  |
|        |                                                |      |  |  |  |
|        |                                                |      |  |  |  |
|        |                                                |      |  |  |  |
|        |                                                |      |  |  |  |

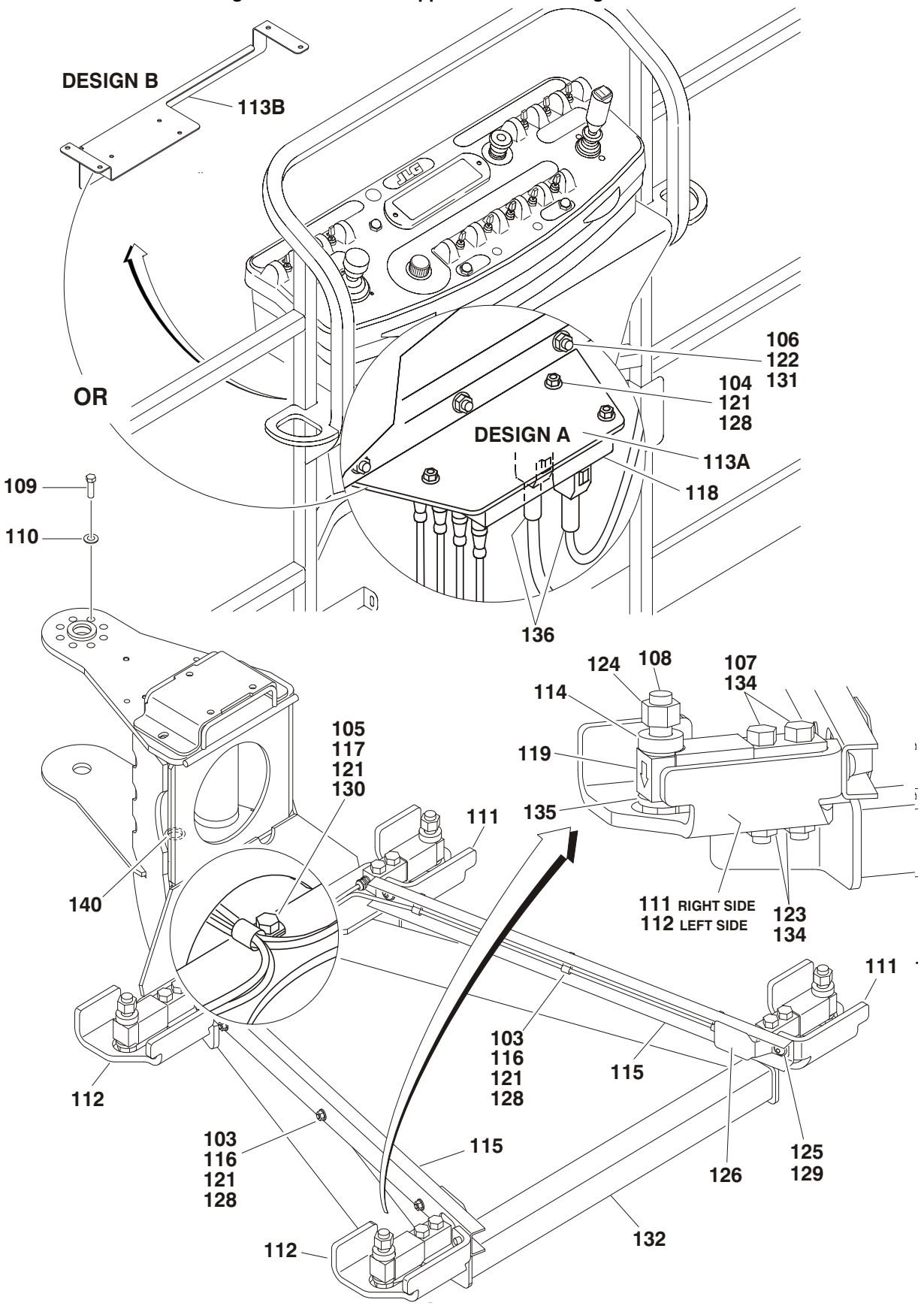

Figure 4-1. Platform Support & Load Sensing Installation

| FIG & ITEM # | PART NUMBER | DESCRIPTION                                                                                                    | QTY. | REV. |
|--------------|-------------|----------------------------------------------------------------------------------------------------|------|------|
|              |             | SUPPORT & LOAD SENSING SYSTEM INSTALLATION                                                                                                    | Ref. |      |
|              | 0272704     | E300A/AJ/AJP, E/M400AJP and E/M450AJ                                                                                                    | Ref. | к    |
|              | 1001108604  | E/M400A/AJ and E/M450A                                                                                                    | Ref. | В    |
|              | 0273125     | E/M600/A/AJ                                                                                                    | Ref. | J    |
|              | 1001118888  | 340AJ                                                                                                    | Ref. | С    |
|              | 1001146158  | 18RS/24RS                                                                                                    | Ref. | D    |
|              | 0272703     | 400S, 460SJ, 450A/AJ Series II, 510AJ, 600SC/SJC,                                                                                                    | Ref. | Ν    |
|              |             | 660SJC, 601S, 740A/AJ, 800A/AJ, 800S, 860SJ, 1100SB, 1200SJP, 1250AJP & 1350SJP                                                                                                    |      |      |
|              | 0272703     | 600A/AJ, 600S/SJ, 660SJ (USA Built Machines)                                                                                                    | Ref. | Ν    |
|              | 1001115099  | 600A/AJ, 600S/SJ, 660SJ (China Built Machines)                                                                                                    | Ref. | А    |
|              | 0275574     | 680S                                                                                                    | Ref. | В    |
|              | 1001120607  | 1500SJ                                                                                                    | Ref. | А    |
|              | 0272384     | Machines with SkyGlazier Option except 1500SJ (< 2007)                                                                                                    | Ref. | Н    |
|              | 0272703     | Machines with SkyGlazier Option except 1500SJ (2008 >)                                                                                                    | Ref. | Ν    |
|              | 1001120607  | 1500SJ with SkyGlazier Option                                                                                                    | Ref. | Α    |
|              |             |                                                                                                    |      |      |
| 101          | Not Used    |                                                                                                    |      |      |
| 102          | 0100048     | Grease, Dielectric (Not Shown)                                                                                                    | A/R  |      |
| 103          |             | Bolt Options:                                                                                                    | 6    |      |
|              | 0630407     | Capscrew 1/4"-20NC x 5/8"                                                                                                    |      |      |
|              | 0641405     | Bolt 1/4"-20NC x 5/8"                                                                                                    |      |      |
|              | 0760608     | Bolt M6 x 16mm                                                                                                    |      |      |
| 104          |             | Bolt Options:                                                                                                    | 3    |      |
|              | 0641406     | Bolt 1/4"-20NC x 3/4"                                                                                                    |      |      |
|              | 0641416     | Bolt 1/4"-20NC x 2"                                                                                                    |      |      |
|              | 0760618     | Bolt M6 x 50mm                                                                                                    |      |      |
| 105          |             | Bolt Options:                                                                                                    | 1    |      |
|              | 0641405     | Bolt 1/4"-20NC x 5/8"                                                                                                    |      |      |
|              | 0641407     | Bolt 1/4"-20NC x 7/8"                                                                                                    |      |      |
|              | 3941406     | Screw 1/4" x 3/4"                                                                                                    | 7    |      |
|              | 0760610     | Bolt M6 x 20mm                                                                                                    |      |      |
| 106          | 0641516     | Bolt 5/16"-18NC x 1"                                                                                                    | 3    |      |
| 107          |             | Bolt Options:                                                                                                    | _    |      |
|              | 0641822     | All Except 18RS, 24RS, 680S & 340AJ (Bolt 1/2-13NC x                                                                                                    | 8    |      |
|              |             | 2 3/4 )                                                                                                    |      |      |
|              | 06/1900     | Event (Bolt 1/2 12NC x 2 $2/4^{2}$ )                                                                                                    | 4    |      |
|              | 06/1920     | $\frac{1}{2} = \frac{1}{2} = \frac{1}$ | 4    |      |
|              | 0701222     | $18BS_{24}RS_{34}RA \mid (Bolt M12 \times 70 mm)$                                                                                                    | 8    |      |
| 108          | 0701222     | Bolt Ontions:                                                                                                    | 4    |      |
| 100          | 0642024     | Bolt 5/8-11NC x 3"                                                                                                    |      |      |
|              | 0642034     | Bolt 5/8"-11NC x 4 1/4"                                                                                                    |      |      |
|              | 0701624     | Bolt M16 x 80mm                                                                                                    | 8    |      |
| 109          | 0.01021     | Bolt Options:                                                                                                    | 8    |      |
|              | 0681608     | Bolt 3/8"-16NC x 1" (Grade 8)                                                                                                    |      |      |
|              | 0771012     | Bolt M10 x 25mm (Grade 10.9)                                                                                                    |      |      |
| 110          |             | Flatwasher Options:                                                                                                    | 8    |      |
|              | 4891600     | Flatwasher 3/8" Hardened                                                                                                    | _    |      |
|              | 5241000     | Flatwasher M10 Hardened                                                                                                    |      |      |

| FIG & ITEM # | PART NUMBER | DESCRIPTION                                         | QTY. | REV. |
|--------------|-------------|-----------------------------------------------------|------|------|
| 111          |             | Guard, Load Cell (Right) Options:                   |      |      |
|              | 0902920     | All Except 680S & 340AJ                             | 2    |      |
|              |             | 680S                                                |      |      |
|              | 3576904     | Front                                               | 1    |      |
|              | 3577017     | Rear                                                | 1    |      |
|              | 1001118910  | 340AJ                                               | 2    |      |
|              | 1001146213  | 18RS & 24RS                                         | 2    |      |
| 112          |             | Guard, Load Cell (Left) Options:                    |      |      |
|              | 0902919     | All Except 680S & 340AJ                             | 2    |      |
|              |             | 680S                                                |      |      |
|              | 3576903     | Front                                               | 1    |      |
|              | 3576931     | Rear                                                | 1    |      |
|              | 1001118909  | 340AJ                                               | 2    |      |
|              | 1001146214  | 18RS & 24RS                                         | 2    |      |
| 113          |             | Bracket, Module Mounting Options:                   | 1    |      |
| 113A         | 0902894     | Design A                                            |      |      |
| 113B         | 1001113483  | Design B                                            |      |      |
| 114          | 0962450     | Bushing, Spacer                                     | 4    |      |
|              | 4812300     | Flatwasher M16 (18RS, 24RS & 340AJ Only)            |      |      |
| 115          |             | Channel, Wire Options:                              | 2    |      |
|              | 1271538     | All Except 680S                                     |      |      |
|              | 1271651     | 680S                                                |      |      |
| 116          | 1320136     | Clamp                                               | A/R  |      |
| 117          | 1320224     | Clamp                                               | A/R  |      |
| 118          |             | Electronic Interface Module Options                 | 1    |      |
|              |             | (Note: Machine must be recalibrated when replaced): |      |      |
|              | 1600350     | USA Built Machines Prior to S/N 0300076525          |      |      |
|              | 1600387     | USA Built Machines S/N 0300076525 to Present        |      |      |
|              | 1600387     | Belgium, China & Romanian Built Machines            |      |      |
| 119          | 2420202     | Load Cell Assembly (See Figure 4-2 for Breakdown)   | 4    |      |
| 120          | Not Used    |                                                     |      |      |
| 121          |             | Locknut Options:                                    | A/R  |      |
|              | 3311405     | Locknut 1/4"-20NC                                   |      |      |
|              | 3290605     | Locknut M6                                          |      |      |
| 122          | 3311508     | Nut, Flanged 5/16"-18NC                             | 3    |      |
| 123          |             | Locknut Options:                                    | 8    |      |
|              | 3311805     | Locknut 1/2"-13NC                                   |      |      |
|              | 3291205     | Locknut M12                                         |      |      |
| 124          |             | Locknut Options:                                    | 4    |      |
|              | 3312005     | Locknut 5/8"-11NC                                   |      |      |
|              | 3291605     | Locknut M16                                         |      |      |
| 125          |             | Hardware Options:                                   | A/R  |      |
|              | 3900283     | Screw, Button Head 3/8"-16NC x 3/4"                 |      |      |
|              | 8310643     | Screw, Button Head M8 x 25mm (Grade 10.9)           |      |      |
|              | 0760808     | Bolt M8 x 16mm                                      |      |      |
|              | 1001118274  | Nut, Retainer M8                                    | _    |      |
| 126          | 4061054     | Shield                                              | 2    |      |
| 127          | 4240033     | Tie-Strap (Not Shown)                               | A/R  |      |
|              |             |                                                     |      |      |

| FIG & ITEM # | PART NUMBER | DESCRIPTION                                                                                                    | QTY. | REV. |
|--------------|-------------|----------------------------------------------------------------------------------------------------|------|------|
| 128          |             | Flatwasher Options:                                                                                                    | A/R  |      |
|              | 4711400     | Flatwasher 1/4" Thin                                                                                                    |      |      |
|              | 4811700     | Flatwasher M6                                                                                                    |      |      |
| 129          |             | Flatwasher Options:                                                                                                    | 4    |      |
|              | 4711600     | Flatwasher 3/8" Thin                                                                                                    |      |      |
|              | 4811900     | Flatwasher M8                                                                                                    |      |      |
| 130          |             | Flatwasher Options:                                                                                                    | A/R  |      |
|              | 4751400     | Flatwasher 1/4" Thick                                                                                                    |      |      |
|              | 4811700     | Flatwasher M6                                                                                                    |      |      |
|              | 4811702     | Flatwasher M6 (18RS & 24RS Only)                                                                                                    |      |      |
| 131          | 4751500     | Flatwasher 5/16" Thick                                                                                                    | 3    |      |
| 132          |             | Platform Support Weldment Options:                                                                                                    | 1    |      |
|              |             | Machines without Glazier Option:                                                                                                    |      |      |
|              | 4846608     | E300A/AJ/AJP, 340AJ, E/M400A/AJ/AJP &<br>E/M450A/AJ                                                                                                    |      |      |
|              | 4846573     | 400S, 460SJ, 450A/AJ Series II, 510AJ, 600SC/SJC,<br>660SJC, 601S, 740A/AJ, 800A/AJ, 800S, 860SJ,<br>1100SB, 1200SJP, 1250AJP, 1350SJP & 1500SJ                                                        |      |      |
|              | 4846573     | 600A/AJ, 600S/SJ, 660SJ (USA Built Machines)<br>(Note: S/N starts with 03xxxxxxxx)                                                                                                    |      |      |
|              | 1001113465  | 600A/AJ, 600S/SJ, 660SJ (China Built Machines)<br>(Note: S/N starts with B3xxxxxxxx)                                                                                                    |      |      |
|              | 4341327     | 680S                                                                                                    |      |      |
|              | 1001149734  | 18RS & 24RS                                                                                                    |      |      |
|              |             | Machines with Glazier Option:                                                                                                    |      |      |
|              | 4846651     | Machines with SkyGlazier Option (< 2007)                                                                                                    |      |      |
|              | 4846573     | Machines with SkyGlazier Option (2008 >)                                                                                                    |      |      |
| 133          | Not Used    |                                                                                                    |      |      |
| 134          |             | Flatwasher Options:                                                                                                    | 8    |      |
|              | 4891800     | Flatwasher 1/2" Hardened                                                                                                    |      |      |
|              | 5241200     | Flatwasher M12 Hardened                                                                                                    |      |      |
| 135          |             | Flatwasher Options:                                                                                                    | A/R  |      |
|              | 4892000     | Flatwasher 5/8" Hardened                                                                                                    |      |      |
|              | 5241600     | Flatwasher M16 Hardened                                                                                                    |      |      |
| 136          |             | Harness Options (See Figure 4-2 for Breakdown)                                                                                                    | 1    |      |
|              | 4922916     | EIM Power Harness (E300A/AJ/AJP, E/M400A/AJ/AJP,<br>E/M450A/AJ & E/M600/A/AJ)                                                                                                    |      |      |
|              | 4922917     | Platform Analyzer Harness (E300A/AJ/AJP, E/M400A/AJ/<br>AJP, E/M450A/AJ & E/M600/A/AJ)                                                                                                    |      |      |
|              | 1001120371  | EIM Power Harness (E340AJ)                                                                                                    |      |      |
|              | 4922869     | EIM Power Harness (400S, 460SJ, 450A/AJ Series II,<br>510AJ, 600A/AJ, 600S/SJ, 600SC/SCJ, 601S, 660SJ,<br>660SCJ, 680S, 740A, 800A/AJ, 800S, 860SJ, 1100SB,<br>1200SJP, 1250AJP, 1350SJP & SkyGlazier) |      |      |
|              | 1001120608  | EIM Power Harness (1500SJ)                                                                                                    |      |      |
|              | 1001150197  | EIM Power Harness (18RS & 24RS)                                                                                                    |      |      |
|              | 1001150159  | Platform Box Connector Harness (18RS & 24RS) (Not Shown)                                                                                                    |      |      |
| 137          | 1061020     | Cable, Load Cell Harness Extension (680S Only - Not Shown)                                                                                                    | 2    |      |
| 138          | 4460225     | Terminal Plug - 6 Position (400A & 450A Only - Not<br>Shown - Located Inside Platform Control Console on J8)                                                                                           | 1    |      |

| FIG & ITEM # | PART NUMBER | DESCRIPTION                                          | QTY. | REV. |
|--------------|-------------|------------------------------------------------------|------|------|
| 139          | Not Used    |                                                      |      |      |
| 140          | 2540038     | Grommet (All Models Except E300A/AJ/AJP, E/M400A/AJ/ | 1    |      |
|              |             | AJP and E/M450A/AJ)                                  |      |      |
|              |             |                                                      |      |      |
|              |             |                                                      |      |      |
|              |             |                                                      |      |      |
|              |             |                                                      |      |      |
|              |             |                                                      |      |      |
|              |             |                                                      |      |      |
|              |             |                                                      |      |      |
|              |             |                                                      |      |      |
|              |             |                                                      |      |      |
|              |             |                                                      |      |      |
|              |             |                                                      |      |      |
|              |             |                                                      |      |      |
|              |             |                                                      |      |      |
|              |             |                                                      |      |      |
|              |             |                                                      |      |      |
|              |             |                                                      |      |      |
|              |             |                                                      |      |      |
|              |             |                                                      |      |      |
|              |             |                                                      |      |      |
|              |             |                                                      |      |      |
|              |             |                                                      |      |      |
|              |             |                                                      |      |      |
|              |             |                                                      |      |      |
|              |             |                                                      |      |      |
|              |             |                                                      |      |      |
|              |             |                                                      |      |      |
|              |             |                                                      |      |      |
|              |             |                                                      |      |      |
|              |             |                                                      |      |      |
|              |             |                                                      |      |      |
|              |             |                                                      |      |      |
|              |             |                                                      |      |      |
|              |             |                                                      |      |      |
|              |             |                                                      |      |      |
|              |             |                                                      |      |      |
|              |             |                                                      |      |      |
|              |             |                                                      |      |      |
|              |             |                                                      |      |      |
|              |             |                                                      |      |      |
|              |             |                                                      |      |      |
|              |             |                                                      |      |      |
|              |             |                                                      |      |      |
|              |             |                                                      |      |      |
|              |             |                                                      |      |      |
|              |             |                                                      |      |      |
|              |             |                                                      |      |      |
|              |             |                                                      |      |      |
|              |             |                                                      |      |      |

| FIG & ITEM # | PART NUMBER | DESCRIPTION | QTY. | REV. |
|--------------|-------------|-------------|------|------|
|              |             |             |      |      |
|              |             |             |      |      |
|              |             |             |      |      |
|              |             |             |      |      |
|              |             |             |      |      |
|              |             |             |      |      |
|              |             |             |      |      |
|              |             |             |      |      |
|              |             |             |      |      |
|              |             |             |      |      |
|              |             |             |      |      |
|              |             |             |      |      |
|              |             |             |      |      |
|              |             |             |      |      |
|              |             |             |      |      |
|              |             |             |      |      |
|              |             |             |      |      |
|              |             |             |      |      |
|              |             |             |      |      |
|              |             |             |      |      |
|              |             |             |      |      |
|              |             |             |      |      |
|              |             |             |      |      |
|              |             |             |      |      |
|              |             |             |      |      |
|              |             |             |      |      |
|              |             |             |      |      |
|              |             |             |      |      |
|              |             |             |      |      |
|              |             |             |      |      |
|              |             |             |      |      |
|              |             |             |      |      |
|              |             |             |      |      |
|              |             |             |      |      |
|              |             |             |      |      |
|              |             |             |      |      |
|              |             |             |      |      |
|              |             |             |      |      |
|              |             |             |      |      |

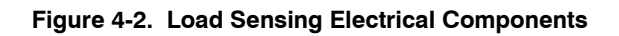

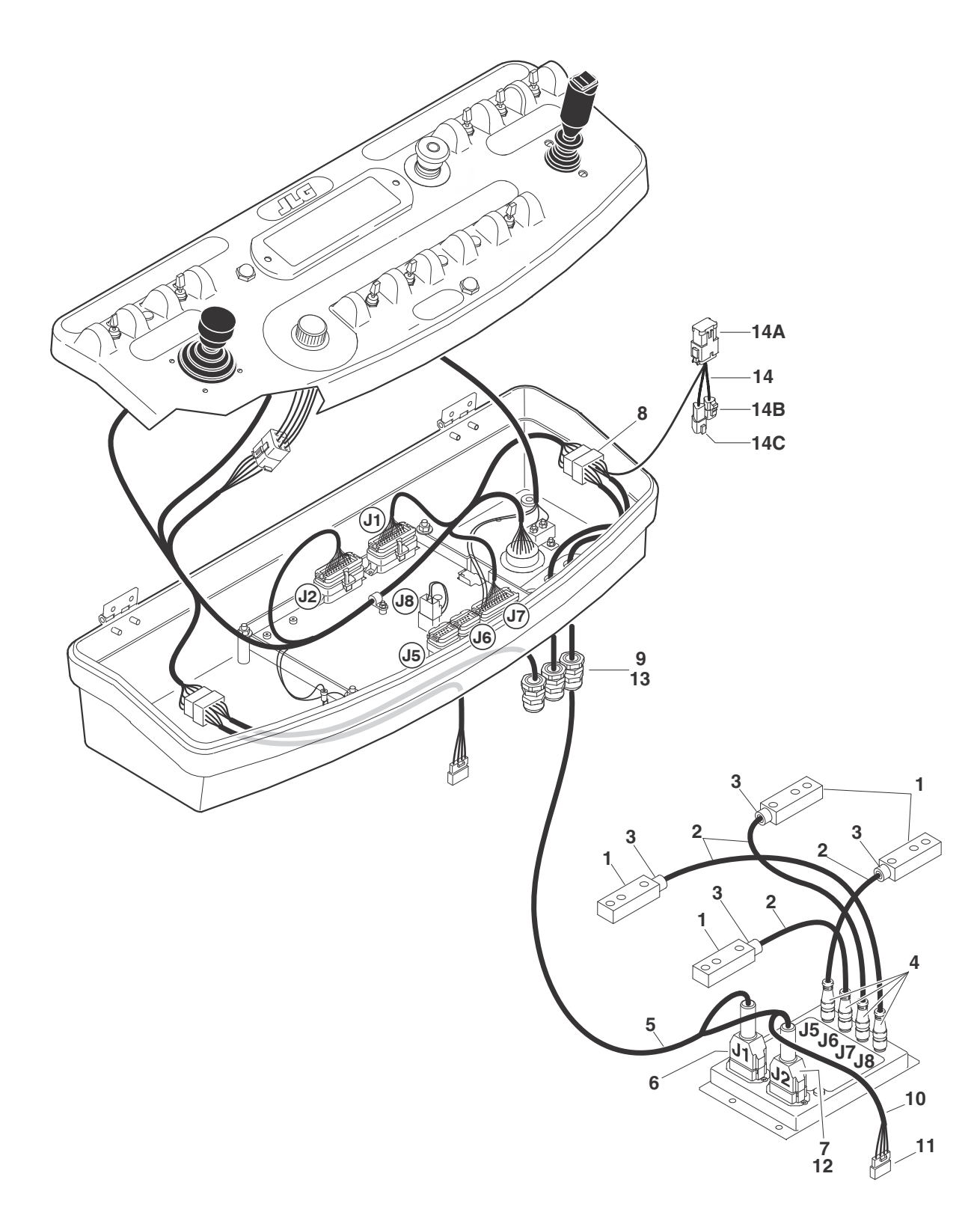

| FIG & ITEM # | PART NUMBER   | DESCRIPTION                                                                                                    | QTY. | REV. |
|--------------|---------------|----------------------------------------------------------------------------------------------------|------|------|
|              |               | LOAD SENSING ELECTRICAL COMPONENTS                                                                                                    | Ref. |      |
|              |               |                                                                                                    |      |      |
|              | 0100048       | Grease, Dielectric (Not Shown)                                                                                                    | A/R  |      |
| 1            | 2420202       | Cell Load & Harness Assembly                                                                                                    | 4    | А    |
| 2            | Not Available | Harness, Load Cell (1 per Assembly)                                                                                                    | 4    |      |
| 3            | Not Available | Connector, Strain Relief (1 per Assembly)                                                                                                    | 4    |      |
| 4            | Not Available | Receptacle, Female (1 per Assembly)                                                                                                    | 4    |      |
| 5            |               | EIM Power Harness Options:                                                                                                    | A/R  |      |
|              | 4922916       | EIM Power Harness (E300A/AJ/AJP, E/M400A/AJ/AJP,<br>E/M450A/AJ and E/M600/A/AJ)                                                                                                    |      | 2/B  |
|              |               | (Note: Analyzer Harness must be ordered separately.)                                                                                                    |      | _    |
|              | 4922869       | EIM Power Harness (400S, 460SJ, 450A/AJ Series II,<br>510AJ, 600A/AJ, 600S/SJ, 600SC/SCJ, 601S, 660SJ,<br>660SCJ, 680S, 740A, 800A/AJ, 800S, 860SJ, 1100SB,<br>1200SJP, 1250AJP, 1350SJP & SkyGlazier)<br>(Note: Analyzer Harness included in EIM Harness.) |      | E    |
|              | 1001120371    | EIM Power Harness (E340AJ)                                                                                                    |      | В    |
|              | 1001120608    | EIM Power Harness (1500SJ)                                                                                                    |      | А    |
|              | 1001150197    | EIM Power Harness (18RS & 24RS)                                                                                                    |      | А    |
| 6            | 4460933       | Plug, Male - 12 Position (Gray) (J1)                                                                                                    | 1    |      |
|              | 0840055       | Boot                                                                                                    | 1    |      |
|              | 4460465       | Socket, Female                                                                                                    | A/R  |      |
|              | 4460466       | Plug, Hole                                                                                                    | A/R  |      |
| 7            | 4460836       | Plug, Male - 12 Position (Black) (J2)                                                                                                    | 1    |      |
|              | 0840055       | Boot                                                                                                    | 1    |      |
|              | 4460465       | Socket, Female                                                                                                    | A/R  |      |
|              | 4460944       | Socket, Female (18RS & 24RS Only)                                                                                                    | A/R  |      |
|              | 4460466       | Plug, Hole                                                                                                    | A/R  |      |
| 8            | 4460226       | Pin, Male (All Machines except 1500SJ)                                                                                                    | 2    |      |
| 9            | 1001120631    | Connector M12 Male (1500SJ Only)                                                                                                    | 1    |      |
|              | 4460944       | Socket, Female (1500SJ Only)                                                                                                    | 4    |      |
| 10           |               | Platform Analyzer Harness Options:                                                                                                    |      |      |
|              | 4922917       | Platform Analyzer Harness (E300A/AJ/AJP, E/M400A/AJ/<br>AJP, E/M450A/AJ and E/M600/A/AJ)<br>(Note: NOT part of p/n 4922916. Order separately.)                                                                                                    | 1    | 2/A  |
|              | 4922705       | Platform Analyzer Harness (400S, 460SJ, 450A/AJ Series<br>II, 510AJ, 600A/AJ, 600S/SJ, 600SC/SCJ, 601S, 660SJ,<br>660SCJ, 740A, 800A/AJ, 800S, 860SJ, 1100SB, 1200SJP,<br>1250AJP & 1350SJP)<br>(Note: Included with p/n 4922869)                           | 1    | 1/A  |
|              | Not Available | Platform Analyzer Harness (340AJ & 1500SJ)<br>(Note: See Model Specific Parts Manual)                                                                                                    | 1    |      |
| 11           | 4460465       | Socket, Female                                                                                                    | 4    |      |
|              | 4460761       | Housing, 4 Position                                                                                                    | 1    |      |
| 12           | 4460227       | Pin, Male                                                                                                    | 4    |      |
| 13           |               | Connector, Strain Relief Options:                                                                                                    | 4    | А    |
|              | 4460428       | Connector (All Machines except 1500SJ)                                                                                                    |      |      |
|              | 1001108122    | Connector, Tee (1500SJ Only)                                                                                                    |      |      |
|              |               |                                                                                                    |      |      |

| FIG & ITEM # | PART NUMBER | DESCRIPTION                                                                                                    | QTY. | REV.           |
|--------------|-------------|----------------------------------------------------------------------------------------------------|------|----------------|
| 14           |             | Harness, Platform Box Connector (18RS & 24RS Only)                                                                                  | 1    | А              |
| 14A          | 1001119020  | Connector, Buss Bar                                                                                                    | 1    |                |
|              | 4460933     | Plug, Male - 12 Position (Gray)                                                                                                    | 1    |                |
|              | 4460944     | Socket, Female                                                                                                    | A/R  |                |
|              | 4460466     | Plug, Hole                                                                                                    | A/R  |                |
| 14B          | 4460539     | Plug, Male - 3 Position                                                                                                    | 1    |                |
|              | 4460944     | Socket, Female                                                                                                    | 3    |                |
| 14C          | 4460536     | Receptacle, Female - 3 Position                                                                                                    | 1    |                |
|              | 4460943     | Pin, Male                                                                                                    | 3    |                |
|              | 4933289     | EIM LOAD CELL TO PLATFORM CONTROL BOX WIRING<br>DIAGRAM COMPONENTS (E300A/AJ/AJP, E/M400A/AJ/AJP,<br>E/M450A/AJ & E/M600/A/AJ ONLY) | Ref. | 1/A            |
| 101          | 4460007     | Strip, Terminal (Not Shown - Located in Platform Console Box)<br>(Electric Machines Only - Not Shown)                               | 1    |                |
| 102 to 105   | Not Used    |                                                                                                    | -    | - <del>-</del> |
| 106          | 4922930     | EIM Load Cell To Platform Control Box Terminal Strip<br>Harness (Not Shown)                                                         | 1    | 2/B            |
|              | 4460326     | Plug, Male - 3 Position (To J2 on Platform Power Module)                                                                            | 1    |                |
|              | 4460226     | Socket, Female                                                                                                    | 2    |                |
|              | 4460227     | Pin, Male                                                                                                    | 1    |                |
|              | 4460464     | Pin, Male                                                                                                    | 1    |                |
|              |             |                                                                                                    |      |                |
|              |             |                                                                                                    |      |                |
|              |             |                                                                                                    |      |                |
|              |             |                                                                                                    |      |                |
|              |             |                                                                                                    |      |                |
|              |             |                                                                                                    |      |                |
|              |             |                                                                                                    |      |                |
|              |             |                                                                                                    |      |                |
|              |             |                                                                                                    |      |                |
|              |             |                                                                                                    |      |                |
|              |             |                                                                                                    |      |                |
|              |             |                                                                                                    |      |                |
|              |             |                                                                                                    |      |                |
|              |             |                                                                                                    |      |                |
|              |             |                                                                                                    |      |                |
|              |             |                                                                                                    |      |                |
|              |             |                                                                                                    |      |                |
|              |             |                                                                                                    |      |                |
|              |             |                                                                                                    |      |                |
|              |             |                                                                                                    |      |                |
|              |             |                                                                                                    |      |                |
|              |             |                                                                                                    |      |                |
|              |             |                                                                                                    |      |                |
|              |             |                                                                                                    |      |                |
|              |             |                                                                                                    |      |                |
|              |             |                                                                                                    |      |                |
|              |             |                                                                                                    |      |                |

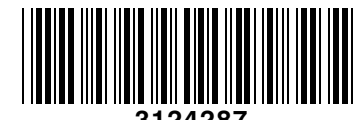

3124287

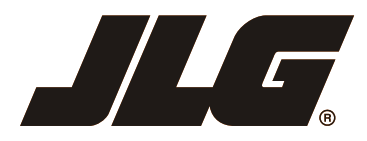

An Oshkosh Corporation Company

### **JLG Worldwide Locations**

+34 93 772 4700

+34 93 771 1762

| JLG Industries (Australia)<br>P.O. Box 5119<br>11 Bolwarra Road<br>Port Macquarie<br>N.S.W. 2444<br>Australia<br>2 +61 2 65 811111<br>+61 2 65 813058 | JLG Latino Americana Ltda.<br>Rua Eng. Carlos Stevenson,<br>80-Suite 71<br>13092-310 Campinas-SP<br>Brazil<br>☎ +55 19 3295 0407<br>➡ +55 19 3295 1025 | JLG Industries (UK) Ltd<br>Bentley House<br>Bentley Avenue<br>Middleton<br>Greater Manchester<br>M24 2GP - England                | JLG France SAS<br>Z.I. de Baulieu<br>47400 Fauillet<br>France                                                                                                    |
|----------------------------------------------------------------------------------------------------|----------------------------------------------------------------------------------------------------|----------------------------------------------------------------------------------------------------|----------------------------------------------------------------------------------------------------|
| JLG Deutschland GmbH<br>Max-Planck-Str. 21<br>D - 27721 Ritterhude - Ihlpohl<br>Germany<br>☎ +49 (0)421 69 350 20<br>➡ +49 (0)421 69 350 45           | JLG Equipment Services Ltd.<br>Rm 1107 Landmark North<br>39 Lung Sum Avenue<br>Sheung Shui N. T.<br>Hong Kong<br>(852) 2639 5783<br>(852) 2639 5797    | JLG Industries (Italia) s.r.l.<br>Via Po. 22<br>20010 Pregnana Milanese - MI<br>Italy<br>☎ +39 029 359 5210<br>☐ +39 029 359 5845 | Oshkosh-JLG Singapore<br>Technology Equipment Pte<br>Ltd<br>29 Tuas Ave 4,<br>Jurong Industrial Estate<br>Singapore, 639379<br>☎ +65-6591 9030<br>– +65-6591 9031 |
| Plataformas Elevadoras<br>JLG Iberica, S.L.<br>Trapadella, 2<br>P.I. Castellbisbal Sur<br>08755 Castellbisbal, Barcelona<br>Spain                     | JLG Sverige AB<br>Enkopingsvagen 150<br>Box 704<br>SE - 176 27 Jarfalla<br>Sweden                                                                      |                                                                                                    |                                                                                                    |

www.jlg.com

+46 (0)850 659 534